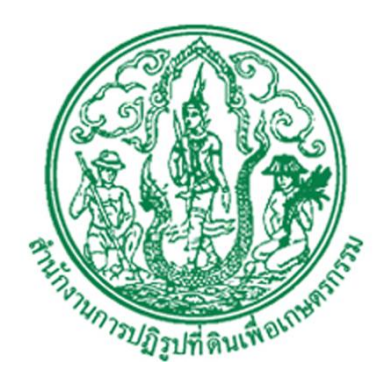

# เอกสารคู่มือการใช้งานระบบ

สำหรับ : ผู้ดูแลระบบส่วนกลาง และภูมิภาค (USER'S MANUAL) เวอร์ชัน 1.0

โครงการปรับปรุงเว็บไซต์สำนักงานการปฏิรูปที่ดินเพื่อเกษตรกรรม ปีงบประมาณ 2563 สำนักงานการปฏิรูปที่ดินเพื่อเกษตรกรรม (ส.ป.ก.) สัญญาเลขที่ จ 17/2563 ลงวันที่ 30 มีนาคม 2563

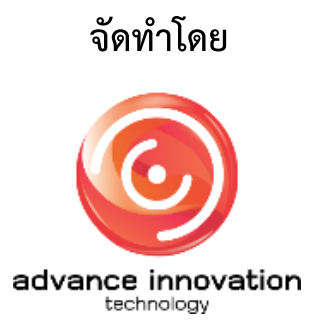

บริษัท แอ็ดวานซ์ อินโนเวชั่น เทคโนโลยี จำกัด

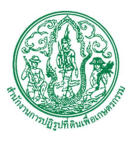

# สารบัญ

| เนื้อหา                           | หน้า |
|-----------------------------------|------|
| 1. ขั้นตอนการเข้าสู่ระบบ (Login)  | 1    |
| 2. เมนูDashboard                  |      |
| 3. เมนูจัดการหน้าเว็บและรูปแบบ    | 4    |
| 3.1 เมนูย่อยเมนู                  | 4    |
| 3.2 เมนูย่อยหน้าเว็บ              | 8    |
| 3.3 เมนูย่อยหน้ากิจกรรมสำคัญ      |      |
| 4. เมนูจัดการเนื้อหา              | 14   |
| 4.1 เมนูย่อยหมวดหมู่เนื้อหา       | 14   |
| 4.2 เมนูย่อยเนื้อหา               | 17   |
| 4.3 เมนูย่อยเนื้อหาที่ต้องอนุมัติ | 21   |
| 5. เมนูจัดการข้อมูลสื่อ           | 22   |
| 5.1 เมนูย่อยหมวดหมู่สื่อ          | 22   |
| 5.2 เมนูย่อยเนื้อหาสื่อ           | 25   |
| 6. เมนูข้อมูลหน่วยงาน             |      |
| 6.1 เมนูย่อยสำนัก / กอง           |      |
| 6.2 เมนูย่อยตำแหน่งฝ่าย,งาน       |      |
| 6.3 เมนูย่อยตำแหน่งทางวิชาการ     |      |
| 6.4 เมนูย่อยเจ้าหน้าที่,พนักงาน   |      |
| 7. เมนูติดต่อสอบถาม               |      |
| 7.1 เมนูย่อยหมวดหมู่              |      |

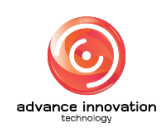

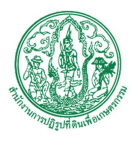

# สารบัญ(ต่อ)

# เนื้อหา

| 7.2 เมนูย่อยรายการติดต่อสอบถาม      | 43 |
|-------------------------------------|----|
| 7.3 เมนูย่อยรายงานสถิติติดต่อสอบถาม | 45 |
| 8. เมนูปฏิทินกิจกรรม                | 46 |
| 8.1 เมนูย่อยประเภทกิจกรรม           | 46 |
| 8.2 เมนูย่อยข้อมูลกิจกรรม           | 48 |
| 9. เมนูแบนเนอร์                     | 53 |
| 10. เมนูระบบถาม-ตอบ                 | 56 |
| 10.1 เมนูย่อยประเภทถาม-ตอบ          | 56 |
| 10.2 เมนูย่อยข้อมูลคำถาม-คำตอบ      | 59 |
| 10.3 เมนูย่อยรายงานสถิติระบบถาม-ตอบ | 62 |
| 11. เมนูกระดานถาม-ตอบ               | 63 |
| 11.1 เมนูย่อยกลุ่มเรื่อง            | 63 |
| 11.2 เมนูย่อยกระทู้และคำตอบ         | 66 |
| 11.3 เมนูย่อยกรองคำหยาบ             | 68 |
| 12. เมนูระบบโหวต                    | 69 |
| 12.1 เมนูย่อยระบบโหวต               | 69 |
| 12.2 เมนูย่อยรายงานระบบโหวต         | 71 |
| 13. เมนูระบบแบบสำรวจ                | 72 |
| 13.1 เมนูย่อยแบบสำรวจ               | 72 |
| 13.2 เมนูย่อยรายงานแบบสำรวจ         | 75 |
| 14. เมนูเว็บลิงก์                   | 77 |

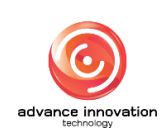

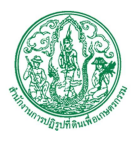

# สารบัญ(ต่อ)

# เนื้อหา

#### หน้า

| 14.1    | เมนูย่อยกลุ่มลิงก์               | 77 |
|---------|----------------------------------|----|
| 14.2    | เมนูย่อยรายการลิงก์              | 80 |
| 15. เมา | มูติดตามข่าวสาร                  | 83 |
| 15.1    | เมนูย่อยสมาชิกติดตามข่าวสาร      | 83 |
| 15.2    | เมนูย่อยส่งข่าวสารถึงผู้ติดตาม   | 84 |
| 16. เมเ | มูรายงานวิเคราะห์ข้อมูลเว็บไซต์  | 86 |
| 16.1    | เมนูย่อยประวัติการเข้าใช้ระบบ    | 86 |
| 16.2    | เมนูย่อยรายงานสถิติเข้าชมเนื้อหา | 88 |
| 16.3    | เมนูย่อยรายงานสถิติคำค้นหา       | 89 |
| 17. เมา | มูจัดการผู้ใช้งาน                | 90 |
| 17.1    | เมนูย่อยผู้ใช้งานระบบ            | 90 |
| 18. เมา | มูตั้งค่า                        | 93 |
| 18.1    | เมนูย่อยข้อมูลติดต่อหน่วยงาน     | 93 |
| 18.2    | เมนูย่อยตั้งค่าเว็บไซต์          | 96 |
| 18.3    | เมนูย่อยตั้งค่ารูปแบบเว็บไซต์    | 98 |

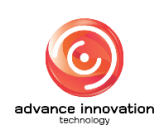

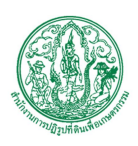

# 1. ขั้นตอนการเข้าสู่ระบบ (Login)

วิธีการเข้าสู่ระบบจัดการเว็บไซต์ดังนี้

- 1. เข้าสู่เว็บไซต์ผ่าน URL บนเว็บบราวเซอร์
- 2. เมื่อเข้าสู่หน้าจอเว็บไซต์ ทำการล็อกอินเพื่อเข้าสู่ระบบ

|--|

รูปภาพแสดงหน้าจอการลงชื่อเข้าสู่ระบบ (Login)

| ลำดับ | คำอธิบาย                                |                                 |  |
|-------|-----------------------------------------|---------------------------------|--|
| 1     | ช่องสำหรับกร                            | ช่องสำหรับกรอกข้อมูล (Username) |  |
| 2     | ช่องสำหรับกรอกข้อมูลรหัสผ่าน (Password) |                                 |  |
| 3     | ปุ่ม<br>Loci                            | สำหรับยืนยันการเข้าสู่ระบบ      |  |

- 3. เมื่อล็อกอินเสร็จ ระบบจะนำมายังหน้าจอ SELECT WEB PORTAL
- 4. ทำการเลือกประเภทสิทธิ์ที่เข้าใช้งาน

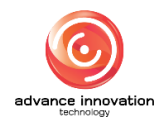

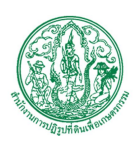

| SELECT WEB PORTAL<br>MISINGA<br>2<br>SELECT<br>2<br>SELECT<br>2<br>SELECT<br>3<br>SELECT<br>3<br>SE |
|----------------------------------------------------------------------------------------------------|
|                                                                                                    |

รูปภาพแสดงหน้าจอ SELECT WEB PORTAL

| ลำดับ | คำอธิบาย |                            |                      |  |
|-------|----------|----------------------------|----------------------|--|
| 1     | ช่อง     | ช่องสำหรับเลือก WEB PORTAL |                      |  |
| 2     | ปุ่ม     | SELECT                     | สำหรับยืนยันการเลือก |  |

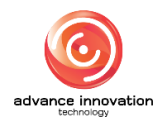

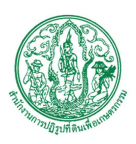

#### 2. เมนูDashboard

เมนู "Dashboard" เป็นเมนูสำหรับจัดการแผงผังข้อมูล โดยผู้ใช้งานระบบสามารถดูรายละเอียด ข้อมูลจากกราฟ, แผนภูมิวงกลมได้

| 9 |                                                                                                    |                                                  | ∜อหน่วองาน ส.ป.ก. ั⊻            |
|---|----------------------------------------------------------------------------------------------------|--------------------------------------------------|---------------------------------|
|   | and a second second second second second second second second second second second second second second second |                                                  |                                 |
|   |                                                                                                    | <b>_</b>                                         |                                 |
| 5 | 1                                                                                                    | 6 2 3                                            | 3 56 4                          |
| æ | เนื้อหารออนุมัติ                                                                                               | รายการพิดต่อเรา จำนวนผู้พิดตามข่าวสาร            | จำนวนสู่เข้าขมเร็บไซต์ ณ วันนี้ |
|   | gitenun 🗨                                                                                                    | ອຸທັມແມ 💿                                        | ด 🗨 ซูทั้งนมด 🗨                 |
| Q | 5                                                                                                    |                                                  |                                 |
| • | เขาขมเวบไขตตามเตอน ประจาป 2563                                                                                 |                                                  |                                 |
|   | 900 - Frontend (ທາໄກນ້ຳນ)                                                                                      | Backend (vānīhu)                                 | Desklop Mobile                  |
| ø | 700 600                                                                                                    |                                                  |                                 |
|   | 500                                                                                                    |                                                  |                                 |
| - | 200                                                                                                    |                                                  |                                 |
| • | 0<br>มกราคม กุมภาพันธ์ มีนาคม เมษายน พลษมาคม มิลุนาชน                                                          | กรกฎาคม สิงหาคม กับชาวน ตุลาคม พอศจิกาวน พิมวาคม |                                 |
| 0 |                                                                                                    |                                                  |                                 |
| 0 |                                                                                                    |                                                  |                                 |
|   |                                                                                                    |                                                  |                                 |
|   |                                                                                                    |                                                  |                                 |
|   | ©2020 สำนักงานการปฏิรูปที่ดินเพื่อเกษตรกรรม All rights reserved. (compare                                      | tible Browsers E10, IE11, Prefax,Chrome)         |                                 |

#### รูปภาพแสดงหน้าจอเมนูDashboard

| ลำดับ | คำอธิบาย                                                |
|-------|---------------------------------------------------------|
| 1     | ส่วนสำหรับแสดงจำนวนเนื้อหารออนุมัติ                     |
| 2     | ส่วนสำหรับแสดงจำนวนรายการติดต่อเรา                      |
| 3     | ส่วนสำหรับแสดงจำนวนผู้ติดตามข่าวสาร                     |
| 4     | ส่วนสำหรับแสดงจำนวนผู้เข้าชมเว็บไซต์ ณ วันนี้           |
| 5     | ปุ่ม <mark>ดูทั้งหมด </mark> ฮ สำหรับดูข้อมูลทั้งหมด    |
| 6     | กราฟแสดงข้อมูลผู้เข้าชมเว็บไซต์ตามเดือน ประจำปี         |
| 7     | แผนภูมิวงกลมแสดงข้อมูลการเข้าชมเว็บไซต์ตามประเภทอุปกรณ์ |

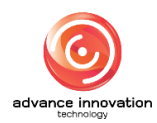

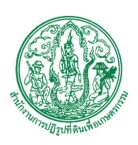

### 3. เมนูจัดการหน้าเว็บและรูปแบบ

เมนู "จัดการหน้าเว็บและรูปแบบ" เป็นเมนูสำหรับจัดการหน้าเว็บและรูปแบบ โดยระบบจะแบ่งเป็น เมนูย่อยสำหรับจัดการ ดังนี้

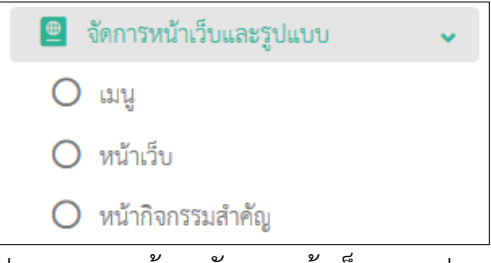

รูปภาพแสดงหน้าจอจัดการหน้าเว็บและรูปแบบ

#### 3.1 ເມນູຍ່ອຍເມນູ

เมนูย่อย "เมนู" เป็นเมนูสำหรับจัดการเมนู โดยผู้ใช้งานระบบสามารถค้นหา, เพิ่มกลุ่ม หน่วยงาน, แก้ไขข้อมูล และลบข้อมูลหน่วยงานได้

| ≡          |                                                                                                    | ชื่อหน่วยงาน     | ส.ป.ก. |         | 1              |
|------------|----------------------------------------------------------------------------------------------------|------------------|--------|---------|----------------|
| เมนู       |                                                                                                    |                  |        |         |                |
| หน้าแรก /  | (ชัคการหน้า) - ราวปแบบ / แญ                                                                                 |                  |        |         |                |
| แสดง       | 10 U TINIT                                                                                                  |                  | e      | 2-1     | จัดการข้อมูล 💌 |
|            | ฟ้าชั8เมบู ≎                                                                                                | ตำแหน่งที่แสดง ¢ | ກາ⊎າ ≎ | ແປລກາພາ | จัดการช้อมูล   |
|            | met anu th                                                                                                  | primary          |        |         | Ø              |
|            | n den                                                                                                    | primary          | 4      | =       | <b></b> 5      |
|            | Floating Menu TH                                                                                            | floating         | =      | 88      | C.             |
|            | Floating Menu En                                                                                            | floating         | *      | =       | ď              |
|            | footerMenu                                                                                                  | secondary        | =      | *       | <b>B</b>       |
|            | footerMenu_en                                                                                               | secondary        | *      | =       | C              |
| แสดง 1 ถึ  | ง 6 จาก 6 วิวษกาวี                                                                                          |                  |        |         |                |
|            |                                                                                                    |                  |        |         |                |
|            |                                                                                                    |                  |        |         |                |
| ©2020 สำนั | ห <b>านการปฏิรูปที่ฟื้นเพื่อเกษตรกรรม</b> All rights reserved. (Compatible Browseri E10, E11, Fielox,Chome) |                  |        |         |                |

#### รูปภาพแสดงหน้าจอเมนู

| ลำดับ | คำอธิบาย                |
|-------|-------------------------|
| 1     | กำหนดแสดงข้อมูลตามจำนวน |

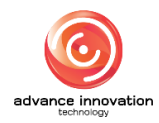

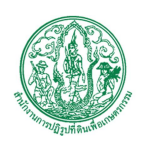

สำนักงานการปฏิรูปที่ดินเพื่อเกษตรกรรม

สัญญาเลขที่ จ 17/2563 ลงวันที่ 30 มีนาคม 2563

| ลำดับ | คำอธิบาย                                          |
|-------|---------------------------------------------------|
| 2     | ปุ่ม <sup>จัดการข้อมูล</sup> - สำหรับจัดการข้อมูล |
|       | 😏 เพิ่มข้อมูล                                     |
|       | 💼 ลบข้อมูล                                        |
|       | รูปภาพแสดงหน้าจอPop up จัดการข้อมูล               |
| 3     | ช่อง 🗌 (Check box) สำหรับเลือกรายการ              |
| 4     | ปุ่ม 🚟 สำหรับแสดงการแปลภาษา                       |
| 5     | ปุ่ม 🧖 สำหรับแก้ไขข้อมูล                          |

# ขั้นตอนการเพิ่มเมนู

- คลิก
   เพื่มข้อมูล
   เพื่อเข้าสู่หน้าจอการเพิ่มเมนู
- 2. เมื่อเข้าสู่หน้าจอเพิ่มเมนู กรอกข้อมูลลงช่องที่กำหนด
- 3. ทำการเลือกเมนูที่ต้องการให้แสดงบนหน้าเว็บ
- เมื่อทำการกำหนดข้อมูลเสร็จ จากนั้นทำการคลิกปุ่ม

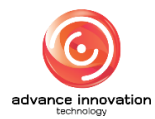

สำนักงานการปฏิรูปที่ดินเพื่อเกษตรกรรม

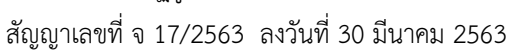

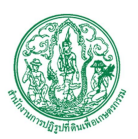

| 4                                                  |                                                                                                    |
|----------------------------------------------------|----------------------------------------------------------------------------------------------------|
| รี<br>(ก.ศ. / สัตราชหรักสินเฉพาะโนนะ / เหม / สร้าง |                                                                                                    |
| ann y ann ann ann agus o'r ar a                    |                                                                                                    |
|                                                    |                                                                                                    |
| ภาษา                                               | > ₩hâu                                                                                                    |
| ไทย                                                |                                                                                                    |
| ซงเมยู<br>ซงเมยู                                   | คำกันท                                                                                                    |
| ด้ำแหน่งที่แสดง                                    | 1ทย 🗸                                                                                                    |
|                                                    | 🗸 🗌 ที่ดินพระราชทาน 5 จังหรัด                                                                                                    |
|                                                    |                                                                                                    |
|                                                    | 3 man - 7                                                                                                    |
| เพิ่มเมนูจากปุ่มด้านขวา                            | > UWA3N                                                                                                    |
|                                                    | <ul> <li>varowaj</li> </ul>                                                                                                    |
|                                                    | Vuna unudarran                                                                                                    |
|                                                    | And the second second s |
|                                                    | • • • • • • • • • • • • • • • • • • •                                                                                                    |
|                                                    |                                                                                                    |
|                                                    | 8   (วารัตทร์ที่มี - (9929)<br>การัตทร์ตินไม้เกษากา - (9930)                                                                                                    |
|                                                    | ារទករបក្សដងិង (9931)<br>មាននេះរាមប័ណ្ណហ្និត (9932)                                                                                                    |
|                                                    | ประกาศกระทรวง - (9933)<br>ระเบียบ - (9934)                                                                                                    |
|                                                    | พระราชกฤษฎีกา - (9935)<br>พระราชกฤษฎีการปรีรเฟลียมพื้อเกษะรกรรม พ.ศ. 2518 - (9936)                                                                                                    |
|                                                    | พระราชบัญญัติข้อมูลข้าวสารของราชการ พ.ศ. 2540 - (9937)<br>การพัฒนาระเทศรับมอกพบการ - (9947)                                                                                                    |
|                                                    | ារការការដែលបានឲ្យតែឡើរអាស់ ( ( 2007)                                                                                                    |
|                                                    | พน่วงงานแน่งงพระราชทาว - (9950)<br>ภารถึงพัฒนาเกษตรกร - (9951)                                                                                                    |
|                                                    | Smart Farmer & Smart Officer - (9952)                                                                                                    |
|                                                    | < 1 2 3 4 5 … 15 >                                                                                                    |
|                                                    | Sharang                                                                                                    |
|                                                    | > เนื้อหาสือ                                                                                                    |
|                                                    | > กลุ่มสื่อ                                                                                                    |
|                                                    | > เว็บลิงก์                                                                                                    |
|                                                    | > กลุ่มเว็บลิงก์                                                                                                    |
|                                                    | > สังกัด/จังหวัด                                                                                                    |
|                                                    | 🗸 สิงก์ที่กำหนดเอง                                                                                                    |
|                                                    | URL                                                                                                    |
|                                                    | 9 http://                                                                                                    |
|                                                    | <mark>เอตรูแน่</mark> ปี เสียงสาม แก่ ของสับใหร์การวิตรุบัน<br>หวัดสาว http://exhibition.airo.goth/th/pathumthani                                                                                                    |
|                                                    | ong untitation un seatableainn ann an Ann.<br>Arabin mac/einhaite ann ann ann ann ann ann ann ann ann an                                                                                                    |
|                                                    | Nation Allong on the Second Second Seco                                                                                                    |
|                                                    | inte                                                                                                    |
|                                                    | Icon                                                                                                    |
|                                                    |                                                                                                    |
|                                                    | <b>U</b>                                                                                                    |
|                                                    | เพิ่มมนยู                                                                                                    |
|                                                    |                                                                                                    |
| 4                                                  | 2                                                                                                    |

รูปภาพแสดงหน้าจอการเพิ่มเมนู

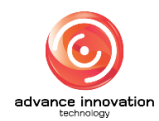

## **โครงการปรับปรุงเว็บไซต์สำนักงานการปฏิรูปที่ดินเพื่อเกษตรกรรม ปีงบประมาณ 2563** สำนักงานการปฏิรูปที่ดินเพื่อเกษตรกรรม สัญญาเลขที่ จ 17/2563 ลงวันที่ 30 มีนาคม 2563

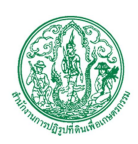

| ลำดับ | คำอธิบาย                                           |
|-------|----------------------------------------------------|
| 1     | ช่องสำหรับเลือกภาษา                                |
| 2     | ช่องสำหรับกรอกชื่อเมนู                             |
| 3     | ช่องสำหรับเลือกตำแหน่งที่แสดง                      |
| 4     | ช่องสำหรับกรอกคำค้นหาเพื่อค้นหา                    |
| 5     | ปุ่ม 🤇 สำหรับค้นหาข้อมูล                           |
| 6     | ช่อง 🗌 (Check box) สำหรับเลือกรายการหน้าเว็บ       |
| 7     | ปุ่ม <sup>เพิ่มเมนู</sup> สำหรับยืนยันการเพิ่มเมนู |
| 8     | ช่อง 🗌 (Check box) สำหรับเลือกรายการบทความ         |
| 9     | ช่องสำหรับกรอก URL                                 |
| 10    | ช่องสำหรับกรอก Title                               |
| 11    | ช่องสำหรับกรอก Icon                                |
| 12    | ปุ่ม <sup>ยกเลิก</sup> สำหรับยกเลิกข้อมูล          |
| 13    | ปุ่ม <sup>ขั้นทึก</sup> สำหรับบันทึกข้อมูล         |

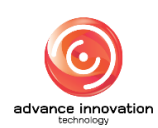

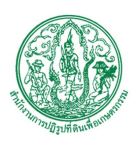

#### 3.2 เมนูย่อยหน้าเว็บ

เมนูย่อย "หน้าเว็บ" เป็นเมนูสำหรับจัดการหน้าเว็บ โดยผู้ใช้งานระบบสามารถค้นหา, เพิ่ม หน่วยงาน, ลบข้อมูล และแก้ไขข้อมูลได้

| =                        | fewizeru aun                                                                      |         |                              | ปปที่เว็บไซด์ 🖒                         |
|--------------------------|-----------------------------------------------------------------------------------|---------|------------------------------|-----------------------------------------|
| หน้าเว็บ                 |                                                                                   |         |                              |                                         |
| หน้าแรก / จัดการหน้าเว็บ | และรูปแอบ / หน้าเรีย                                                              |         |                              |                                         |
| นสคง 10 - รายกา          | n                                                                                 | 1→.     | หัวข้อ) <b>+</b> สถานะไ<br>2 | รังาม + กาษา<br>Q คัมหา<br>จัดการรัฒนูล |
| ลำดับที่ ¢               | พัวร้อ ≎                                                                          | แปลภาษา | สถานะใช้งาน                  | จัดการช้อ 3                             |
| 793                      | ที่มีแกระราชงาน 5 ธังหรัด<br># กระวงและกระเพลงของรูปเป็นกระราชกาม-5 สำหักประ15185 | 6→=     |                              |                                         |
| 1 STUE                   | nn                                                                                |         | Ó                            | 8                                       |

## รูปภาพแสดงหน้าจอหน้าเว็บ

| ลำดับ | คำอธิบาย                                          |
|-------|---------------------------------------------------|
| 1     | ช่องสำหรับกรอกหัวข้อเพื่อค้นหา                    |
| 2     | ช่องสำหรับเลือกภาษาเพื่อค้นหา                     |
| 3     | ปุ่ม จ ศันหา สำหรับค้นหาข้อมูล                    |
| 4     | กำหนดแสดงข้อมูลตามจำนวน                           |
| 5     | ปุ่ม <sup>จัดการข้อมูล</sup> 🔻 สำหรับจัดการข้อมูล |
|       | 📀 เพิ่มซ้อมูล                                     |
|       | 🛅 ลบข้อมูล                                        |
|       | รูปภาพแสดงหน้าจอPop up จัดการข้อมูล               |
| 6     | ช่อง 🗌 (Check box) สำหรับเลือกรายการ              |
| 7     | ปุ่ม 🗱 สำหรับแสดงภาษาที่ใช้                       |
| 8     | ปุ่ม 🦻 สำหรับแก้ไขข้อมูล                          |

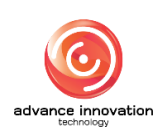

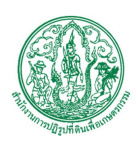

# ขั้นตอนการเพิ่มหน้าเว็บ

- คลิก
   เพื่ม<sup>\*</sup>อมูล</sup>
   เพื่อเข้าสู่หน้าจอการเพิ่มหน้าเว็บ
- 2. เมื่อเข้าสู่หน้าจอเพิ่มหน้าเว็บ กรอกข้อมูลลงช่องที่กำหนด
- 3. ทำการรูปแบบการแสดงผล แล้วเลือกภาษาและการมองเห็น
- เมื่อทำการกำหนดข้อมูลเสร็จ จากนั้นทำการคลิกปุ่ม <sup>บันทึก</sup> เพื่อบันทึกข้อมูล

| (≘ รือหน่วยงาม ส.ป.ก.                                                               | 👻 ไปที่เว็บไซต์ 🕑                                                   |
|-------------------------------------------------------------------------------------|---------------------------------------------------------------------|
| หน้าเว็บ                                                                            |                                                                     |
| พนักแสก / จัดการหนักสืบและรูปแบบ / หนักเร็บ / สร้าง                                 |                                                                     |
|                                                                                     |                                                                     |
| า <sup>น</sup> าการแสดงแล                                                           | <b>Š</b>                                                            |
|                                                                                     | . 2564 17:38 u.                                                     |
| มาหรูราน คลังภาพ ลิงก์ ไฟล์ ครร 22 โดย                                              |                                                                     |
| йлйо • Super Ac                                                                     | nistrator                                                           |
| slug *                                                                              | 9<br>• ร้อมูลไฟล์ (ภายใน)                                           |
|                                                                                     | 🔵 ซ้อมูลไฟล์ (ภายนอก)                                               |
| 🔗 Permalink: http://exhibition.airo.go.th/th/airo/page/ 🔉                           | л                                                                   |
| e de                                                                                | <ul> <li>ช้อมูลไฟล์ (ภายใน)</li> <li>ช้อมูลไฟล์ (ภายนอก)</li> </ul> |
| . นี้อหา –                                                                          |                                                                     |
| damán   v ≡ v R v Al v A v M v B <i>I 0</i> 三 三 二 二 4 10 ⊡ Original v 田 v ち ♂ 墨 ⊡ v | 💿 ข้อมูลไพล์ (ภายใน)                                                |
|                                                                                     | 🖉 🔍 ซือมูลไฟด์ (ภายนอก)                                             |
|                                                                                     | 10                                                                  |
| utourd 1                                                                            | Feed                                                                |
| i tiek                                                                              | ม 🖸 ปิด                                                             |
| 11 • an                                                                             | น O ปิด                                                             |
|                                                                                     |                                                                     |
|                                                                                     | 12                                                                  |
|                                                                                     |                                                                     |
|                                                                                     |                                                                     |
|                                                                                     |                                                                     |
|                                                                                     |                                                                     |
|                                                                                     |                                                                     |
|                                                                                     |                                                                     |
|                                                                                     |                                                                     |
| HRSS UK                                                                             |                                                                     |
|                                                                                     |                                                                     |
|                                                                                     |                                                                     |
|                                                                                     |                                                                     |
|                                                                                     |                                                                     |
| http://                                                                             |                                                                     |
|                                                                                     |                                                                     |
|                                                                                     |                                                                     |
| 13 - Enän - 14                                                                      |                                                                     |

#### รูปภาพแสดงหน้าจอการเพิ่มหน้าเว็บ

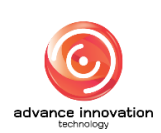

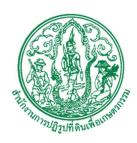

| ลำดับ | คำอธิบาย                                                    |
|-------|-------------------------------------------------------------|
| 1     | ช่อง 🤍 (Check box) สำหรับเลือกรูปแบบการแสดงผล               |
| 2     | ช่องสำหรับกรอกหัวข้อ                                        |
| 3     | ช่องสำหรับกรอกSlug                                          |
| 4     | แถบเครื่องมือ                                               |
| 5     | ช่องสำหรับกรอกเนื้อหา                                       |
| 6     | ช่องสำหรับกรอกRSS URL                                       |
| 7     | ช่องสำหรับกรอกเว็บลิงก์                                     |
| 8     | ช่องสำหรับเลือกภาษา                                         |
| 9     | ปุ่ม สำหรับเลือกไฟล์แนบ                                     |
| 10    | ช่อง 🤍 (Check box) สำหรับเลือกข้อมูลไฟล์                    |
| 11    | ช่อง 🤍 (Check box) สำหรับเลือกเปิด/ปิด การเผยแพร่           |
| 12    | ช่อง 🤍 (Check box) สำหรับเลือกเปิด/ปิด สถานะการใช้งานข้อมูล |
| 13    | ปุ่ม <sup>ยกเลิก</sup> สำหรับยกเลิกข้อมูล                   |
| 14    | ปุ่ม <sup>นั้นทึก</sup> สำหรับบันทึกข้อมูล                  |

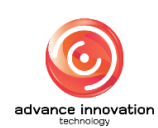

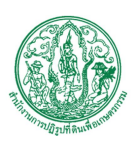

## 3.3 เมนูย่อยหน้ากิจกรรมสำคัญ

เมนูย่อย "หน้ากิจกรรมสำคัญ" เป็นเมนูสำหรับจัดการหน้ากิจกรรมสำคัญ โดยผู้ใช้งาน ระบบสามารถค้นหา, เพิ่มหน่วยงาน, ลบข้อมูล และแก้ไขข้อมูลได้

| ≡         |                                                       |                       |                                                                         |          |  |  | ชื่อหน่วยงาน <mark>ส</mark> | :ป.n.       | ~              |
|-----------|-------------------------------------------------------|-----------------------|-------------------------------------------------------------------------|----------|--|--|-----------------------------|-------------|----------------|
| หน้ากิจ   | น้ำกิจกรรมสำคัญ                                       |                       |                                                                         |          |  |  |                             |             |                |
| หน้าแรก   | น้ำแรก / จัดการหนึ่งนี้ยมแตรูปแบบ / หน้าทิดการแล้วคัญ |                       |                                                                         |          |  |  |                             |             |                |
| หัวข้อ    | หรือ 🦯 สถานใช้กบ 🔎                                    |                       |                                                                         |          |  |  |                             |             |                |
|           |                                                       |                       |                                                                         |          |  |  |                             |             | ~              |
|           |                                                       |                       |                                                                         |          |  |  |                             | 3           | 🔶 Q คันทา      |
|           | 4                                                     |                       |                                                                         |          |  |  |                             | -           |                |
| แสดง      | 10 🗸 รายกา                                            | 15                    |                                                                         |          |  |  |                             | 5→          | จัดการข้อมูล 👻 |
|           | ลำดับที่ 🕏                                            | แสดงตัวอย่าง          | 7                                                                       | หัวช้อ ≎ |  |  |                             | สถานะใช้งาน | จัดการข้อมูล   |
|           |                                                       | •                     | วมขันปีไหม่ 2020                                                        |          |  |  | Q                           |             | <b>B</b>       |
|           | 0                                                     | 0                     | Happy new year 2019                                                     |          |  |  | 0                           |             | <b>2</b> 9     |
|           | 1                                                     | 0                     | ขอถวายพระพรชัยมงคล ในหลวง 5.10                                          |          |  |  |                             |             | Ø              |
|           | 1                                                     | 0                     | ากสอบ                                                                   |          |  |  |                             |             | ß              |
| uana 1    | ถึง 4 จาก 4 ราย                                       | มการ                  |                                                                         |          |  |  |                             |             |                |
| ©2020 สำน | มักงานการปฏิฐเ                                        | ปที่ดินเพื่อเกษตรกรรม | J All rights reserved. (Compatible Browsers 1610, 1611, Firefox,Chrome) |          |  |  |                             |             |                |

#### รูปภาพแสดงหน้าจอหน้ากิจกรรมสำคัญ

| ลำดับ | คำอธิบาย                                          |
|-------|---------------------------------------------------|
| 1     | ช่องสำหรับกรอกหัวข้อเพื่อค้นหา                    |
| 2     | ช่องสำหรับเลือกสถานะการใช้งานเพื่อค้นหา           |
| 3     | ปุ่ม จ ศันหา สำหรับค้นหาข้อมูล                    |
| 4     | กำหนดแสดงข้อมูลตามจำนวน                           |
| 5     | ปุ่ม <sup>จัดการข้อมูล</sup> 🔹 สำหรับจัดการข้อมูล |
|       | 📀 เพิ่มข้อมูล                                     |
|       | 🛅 ลบข้อมูล                                        |
|       | รูปภาพแสดงหน้าจอPop up จัดการข้อมูล               |
| 6     | ช่อง 🗌 (Check box) สำหรับเลือกรายการ              |
| 7     | ปุ่ม 🙆 สำหรับแสดงตัวอย่าง                         |

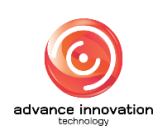

สำนักงานการปฏิรูปที่ดินเพื่อเกษตรกรรม

สัญญาเลขที่ จ 17/2563 ลงวันที่ 30 มีนาคม 2563

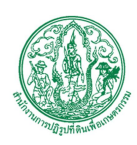

| ลำดับ | คำอธิบาย                             |  |  |
|-------|--------------------------------------|--|--|
| 8     | ปุ่ม 🤍 สำหรับเปิด/ปิด สถานะการใช้งาน |  |  |
| 9     | ปุ่ม 🤷 สำหรับแก้ไขข้อมูล             |  |  |

## ขั้นตอนการเพิ่มหน้ากิจกรรมสำคัญ

- คลิก
   เพิ่มข้อมูล
   เพื่อเข้าสู่หน้าจอการเพิ่มหน้ากิจกรรมสำคัญ
- 2. เมื่อเข้าสู่หน้าจอเพิ่มหน้ากิจกรรมสำคัญ กรอกข้อมูลลงช่องที่กำหนด
- 3. คลิกปุ่ม 🦉 👘 เพื่อเพิ่มรูปรูปภาพหลัก, รูปภาพพื้นหลัง หรือเลือกสีพื้นหลัง
- 4. จากนั้นทำการเลือกสีปุ่ม คลิกที่ 🦲 (Check box) เพื่อกำหนดช่วงวันเวลาเผยแพร่
- เมื่อทำการกำหนดข้อมูลเสร็จ จากนั้นทำการคลิกปุ่ม <sup>•</sup> บันทึก
   เพื่อบันทึกข้อมูล

|                                                                  | ∜ื่อหน่วยงาน <mark>ส.ป.ก.</mark> ~                                                                                                    |
|------------------------------------------------------------------|----------------------------------------------------------------------------------------------------|
| หน้ากิจกรรมสำคัญ                                                 |                                                                                                    |
| าหน้าแรก / จัดการหน้าเนี้ยและรูปแบบ / หน้าที่อการแต่ษญี่ / สร้าง |                                                                                                    |
|                                                                  |                                                                                                    |
| หัวข้อ •                                                         | รุปภาพหลัก -<br>ศ. เลือก                                                                                                    |
| dem • 2                                                          | ข้อมูลไฟล์ (ภายนอก)                                                                                                    |
| dam.<br>Paragraph ∨ B I 0 := := 44 E = E E + ↔                   | 2417minusii     7       Image: Image: |
| 3 15                                                             | ก้าหนดช่วงวันเวลาแยแพว่                                                                                                    |
| • • •                                                            | กำหนด laiกำหนด<br>สถานะใช้งาน                                                                                                    |
| 16                                                               | 🔍 เปิดใช้งาน 🔘 ปิด                                                                                                    |
|                                                                  |                                                                                                    |

รูปภาพแสดงหน้าจอการเพิ่มหน้ากิจกรรมสำคัญ

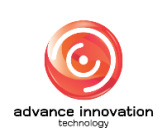

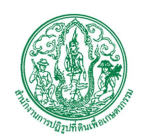

สำนักงานการปฏิรูปที่ดินเพื่อเกษตรกรรม สัญญาเลขที่ จ 17/2563 ลงวันที่ 30 มีนาคม 2563

| ลำดับ | คำอธิบาย                                      |
|-------|-----------------------------------------------|
| 1     | ช่องสำหรับกรอกหัวข้อ                          |
| 2     | แถบเครื่องมือ                                 |
| 3     | ช่องสำหรับกรอกเนื้อหา                         |
| 4     | ปุ่ม สำหรับเพิ่มรูปภาพหลัก                    |
| 5     | ช่อง 🦲 (Check box) สำหรับเลือกกำหนดข้อมูลไฟล์ |
| 6     | ปุ่ม สำหรับเพิ่มรูปภาพพื้นหลัง                |
| 7     | ช่อง 🔍 (Check box) สำหรับเลือกกำหนดข้อมูลไฟล์ |
| 8     | ช่องสำหรับเลือกสีพื้นหลัง                     |
| 9     | ปุ่ม 📕 สำหรับเลือกสี                          |
| 10    | ช่องสำหรับเลือกสีปุ่มเข้าสู่เว็บไซต์          |
| 11    | ช่องสำหรับกรอกหัวข้อปุ่ม                      |
| 12    | ช่องสำหรับกรอกเพื่อลิงก์ปุ่ม                  |
| 13    | ช่องสำหรับเลือกสีปุ่ม                         |
| 14    | ปุ่ม 💽 สำหรับเพิ่มปุ่ม                        |
| 15    | ช่อง 🤍 (Check box) สำหรับเลือกรูปแบบการแสดงผล |
| 16    | ช่อง 🤍 (Check box) สำหรับเลือกการมองเห็น      |
| 17    | ปุ่ม <sup>ยกเลิก</sup> สำหรับยกเลิกข้อมูล     |
| 18    | ปุ่ม <sup>ขั้นทึก</sup> สำหรับบันทึกข้อมูล    |

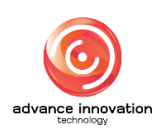

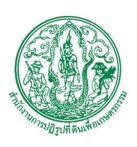

# 4. เมนูจัดการเนื้อหา

เมนู "จัดการเนื้อหา" เป็นเมนูสำหรับจัดการเนื้อหา โดยระบบจะแบ่งเป็นเมนูย่อยสำหรับจัดการ ดังนี้

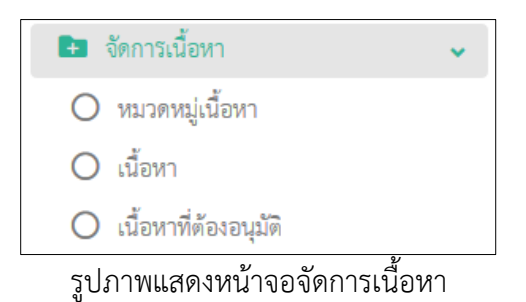

## 4.1 เมนูย่อยหมวดหมู่เนื้อหา

เมนูย่อย "หมวดหมู่เนื้อหา" เป็นเมนูสำหรับจัดการหมวดหมู่เนื้อหา โดยผู้ใช้งานระบบ สามารถเพิ่มข้อมูล, ลบข้อมูล, ย้ายข้อมูล และจัดลำดับข้อมูลได้

| ≡                      |                                           |                                 |                 | 4       | อหน่วองาน ส.ป.ก. |              |            | 🔹 ไปที่เว็บไซด์ 🖻    |  |
|------------------------|-------------------------------------------|---------------------------------|-----------------|---------|------------------|--------------|------------|----------------------|--|
| หมวดหมู่เนื้อหา        |                                           |                                 |                 |         |                  |              |            |                      |  |
| หน้าแรก / จัดการเนื้อห | หน้าแลก / จังการเนื้องก / หนวงหนุ่เนื้องก |                                 |                 |         |                  |              |            |                      |  |
|                        |                                           | 4760 <b>1</b>                   | สถานะแนะนำ      | 2       |                  | หมวดหมู่หลัก | 3          |                      |  |
|                        |                                           |                                 |                 |         | •                |              |            |                      |  |
|                        |                                           |                                 |                 |         |                  | 4            | + anuz     | ไข้งาน + ภาษา        |  |
| 6                      | j                                         |                                 |                 |         |                  |              |            |                      |  |
| แสดง 10 🗸 ราย          | การ                                       |                                 |                 |         |                  |              |            | จัดการข้อมูล -       |  |
| 8. Aufi •              | ID ¢                                      | ทัวช้อ ≎                        | หมวดหมู่หลัก ≎  | แปลภาษา | สถานะใช้งาน      | สถานะแนะนำ 1 | 3 Rss Feed | จัดการข้อ 7          |  |
|                        | 9900                                      | ภาคกลาง                         | เว็บไซต์จังหวัด |         |                  |              | 1          |                      |  |
|                        | 9                                         | ภาคตะวันออกเฉียงเหนือ           | เว็บไขต์จังหวัด | #       |                  | 12 💿         | 14         | <b>15</b>            |  |
|                        | 9902                                      | ภาคเหนือ                        | เว็บไซต์จังหรัด | -       |                  |              |            | <b>8 8</b>           |  |
|                        | 9903                                      | ภาคใต้                          | เว็บไซต์จังหวัด | **      |                  | •            |            | <b>8</b> 0           |  |
|                        | 9913                                      | องศ์ความรู้เพื่อการปฏิรูปที่ดิน | ອงศ์ความรู้     | -       |                  | •            |            | <b>6</b>             |  |
|                        | 9914                                      | องศ์ความรู้ปราชญ์เกษตร          | องท์ความรู้     | 88      | •                | •            |            | <b>8</b>             |  |
|                        | 9915                                      | องค์ความรู้อื่นๆที่เกี่ยวข้อง   | องท์ความรู้     | -       |                  | •            |            | <b>8</b> 0           |  |
|                        | 9916                                      | ปุ๋ยสั่งพัด (ALRO Cyber Brain)  | องศ์ความรู้     | -       |                  | •            |            | C D                  |  |
|                        | 9921                                      | ข่าวปฏิฏูปที่ดิน                | วารสาร ส.ป.ก.   | 68      |                  | •            |            | 2                    |  |
|                        | 9922                                      | เอกสารเสยแพร่                   | วารสาร ส.ป.ก.   | *       |                  | •            |            | <b>8</b> 0           |  |
| แสดง 1 ถึง 10 จาก 23   | ธี ร้ายการี                               |                                 |                 |         |                  | ~            | 1 2 3      | 4 5 <b>&gt; &gt;</b> |  |

## รูปภาพแสดงหน้าจอหมวดหมู่เนื้อหา

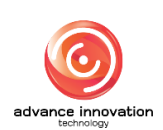

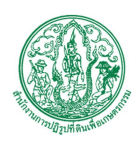

| ลำดับ | คำอธิบาย                                            |  |  |  |  |  |
|-------|-----------------------------------------------------|--|--|--|--|--|
| 1     | ช่องสำหรับกรอกคำค้นหาเพื่อค้นหา                     |  |  |  |  |  |
| 2     | ช่องสำหรับเลือกสถานะการใช้งานเพื่อค้นหา             |  |  |  |  |  |
| 3     | ช่องสำหรับเลือกภาษาเพื่อค้นหา                       |  |  |  |  |  |
| 4     | ส่วนสำหรับใช้ค้นหาเพิ่มเติม                         |  |  |  |  |  |
| 5     | ปุ่ม <b>จ</b> <sup>ุ ค้นหา</sup> สำหรับค้นหาข้อมูล  |  |  |  |  |  |
| 6     | กำหนดแสดงข้อมูลตามจำนวน                             |  |  |  |  |  |
| 7     | ู ปุ่ม <sup>จัดการข้อมูล</sup> 📩 สำหรับจัดการข้อมูล |  |  |  |  |  |
|       | 😔 เพิ่มข้อมูล                                       |  |  |  |  |  |
|       | 🛅 ลบข้อมูล                                          |  |  |  |  |  |
|       | 🗈 ย้ายประเภท                                        |  |  |  |  |  |
|       | รูปภาพแสดงหน้าจอPop up จัดการข้อมูล                 |  |  |  |  |  |
| 8     | ช่อง 🗌 (Check box) สำหรับเลือกรายการ                |  |  |  |  |  |
| 9     | ช่องสำหรับกรอกลำดับที่                              |  |  |  |  |  |
| 10    | ปุ่ม 🚟 สำหรับแสดงการแปลภาษา                         |  |  |  |  |  |
| 11    | ปุ่ม 🗢 สำหรับเปิด/ปิด สถานะการใช้งาน                |  |  |  |  |  |
| 12    | ปุ่ม 🜑 สำหรับเปิด/ปิด สถานะการแนะนำ                 |  |  |  |  |  |
| 13    | ปุ่ม 🜑 สำหรับเปิด/ปิด การเผยแพร่ Rss Feed           |  |  |  |  |  |
| 14    | ปุ่ม 🥻 สำหรับแก้ไขข้อมูล                            |  |  |  |  |  |
| 15    | ปุ่ม 🗖 สำหรับคัดลอกข้อมูล                           |  |  |  |  |  |

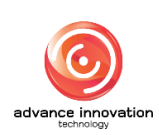

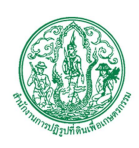

# ขั้นตอนการเพิ่มหมวดหมู่เนื้อหา

- คลิก
   เพื่มข้อมูล
   เพื่อเข้าสู่หน้าจอการเพิ่มหมวดหมู่เนื้อหา
- 2. เมื่อเข้าสู่หน้าจอเพิ่มหมวดหมู่เนื้อหา ทำการเลือกรูปแบบการแสดงผล
- ทำการกรอกข้อมูลลงช่องที่กำหนด จากนั้นทำการคลิกปุ่ม

| .≘ <b>4</b> aw                                                                                                    | ม่วยงาน ส.ป.ก. | •                              | ไปที่เว็บไซด์ 🕑 |
|----------------------------------------------------------------------------------------------------|----------------|--------------------------------|-----------------|
| หมวดหมู่เนื้อหา                                                                                                    |                |                                |                 |
| หน้าแลก / ซัพการเนื้อหา / หนางหนุ่มนี้อหา / เขร้าง                                                                                                    |                |                                |                 |
| pluvunsusaus<br>versagiu<br>versagiu<br>bultanunsusagiula<br>bultanunsusagiula<br>turse e<br>turse e<br>tur | 5              | ศารา<br>โทย<br>เมยแพท Rss Feed | ×               |
|                                                                                                    |                | 8                              |                 |
|                                                                                                    |                |                                |                 |

## รูปภาพแสดงหน้าจอการเพิ่มหมวดหมู่เนื้อหา

| ลำดับ | คำอธิบาย                                              |
|-------|-------------------------------------------------------|
| 1     | ช่อง 🤍 (Check box) สำหรับเลือกรูปแบบการแสดงผล         |
| 2     | ช่องสำหรับเลือกหมวดหมู่หลัก                           |
| 3     | ช่องสำหรับกรอกหัวข้อ                                  |
| 4     | ช่องสำหรับเลือกภาษา                                   |
| 5     | ช่อง 🤍 (Check box) สำหรับเปิด/ปิด การเผยแพร่ Rss Feed |
| 6     | ช่อง 🤍 (Check box) สำหรับเปิด/ปิด สถานะเผยแพร่        |
| 7     | ช่อง 🔍 (Check box) สำหรับเปิด/ปิด สถานะใช้งาน         |
| 8     | ช่อง 🦲 (Check box) สำหรับเปิด/ปิด สถานะการแนะนำ       |
| 9     | ู ปุ่ม <sup>ยกเลิก</sup> สำหรับยกเลิกข้อมูล           |
| 10    | ปุ่ม <sup>ขันทึก</sup> สำหรับบันทึกข้อมูล             |

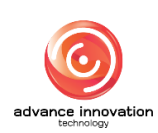

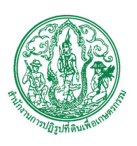

# 4.2 เมนูย่อยเนื้อหา

เมนูย่อย "เนื้อหา" เป็นเมนูสำหรับจัดการเนื้อหา โดยผู้ใช้งานระบบสามารถเพิ่มข้อมูล, ลบ ข้อมูล, เปิด/ปิด การเผยแพร่ Rss Feed, เปิด/ปิดการใช้งาน และแก้ไขข้อมูลได้

|         |               |                                                                                                    |                  |                                      | 4                  | สมบัวองาน | 1.U.n.     |            |            | • ไปที่เว็บไ |
|---------|---------------|----------------------------------------------------------------------------------------------------|------------------|--------------------------------------|--------------------|-----------|------------|------------|------------|--------------|
| หา      |               |                                                                                                    |                  |                                      |                    |           |            |            |            |              |
| 1450 /  | งัดการเนื้อหา | 1 / เนื้อหา                                                                                                    |                  |                                      |                    |           |            |            |            |              |
|         |               | 1 2                                                                                                    |                  |                                      | 3                  |           |            |            | - (4)      |              |
| มวดหมู่ |               | พัวธ์อ                                                                                                    | a                | กานะใช้งาน                           |                    |           | ภาษา       |            | -          |              |
|         |               |                                                                                                    |                  |                                      |                    |           | * ภาษ      | าไทย       |            |              |
|         |               |                                                                                                    |                  |                                      |                    |           |            |            | B          | 0.5          |
|         | -             | 6                                                                                                    |                  |                                      |                    |           |            |            |            | Q MU         |
|         |               | 0                                                                                                    |                  |                                      |                    |           |            |            |            | -            |
| 84      | เข 🗸 รายก     | าร                                                                                                    |                  |                                      |                    |           |            |            |            | จัดการข้อมูล |
|         | ลำดับที่ 🕏    | ทัวข้อ \$                                                                                                    | จำนวนการเข้าชม 🗢 | หมวดหมู่ 🕈                           | วันที่สร้าง 🗢      | แปลภา     | 1 Rss Feed | สถานะแนะนำ | สถานะใช้ 1 | 4 จัดการข้อ  |
|         | _             | ประกาศอังหวัดอังหวัดอำนาจเงริญ เรื่อง ประกาศสู่ขนะการเสนอราคา จัดจ้างทำตรายาง โดยวิธีเฉพาะ                                                                                                    |                  |                                      |                    |           | Κ          |            |            | <b>N</b>     |
|         | 0             | เขาของ<br>Ø ทรม/กระกอรอก แต่ go รับการเดือกระจะระบบ/เทราะสะสุขา/-173/ประกาศใหร้ะทั่งสำนาณที่มูนโระประกาศ<br>รวมการสะบรากะไขที่ระกิจกราร-โตรโป้นกระจะระบบ-75744                                                              | 5                | ขาวอุศชอ-อุศ<br>อ้าง                 | 13 5.8. 2563 05.43 | 69        |            | 1          | 1          |              |
|         | 8             | ประกาศจังหวัดกระบี่ เรื่อง ประกาศผู้ขนะการเลนอราคา จ้างเหมาบริการในการทัดผมกูนย์เงียนรู้ (ศูนย์เครือ<br>ช่วย ศษก เข้าและพบลา โดยวิธีกระวะจายลง                                                                              |                  | ค่าวอัดขึ้อ, อัด                     | 10                 |           | (1         | 2 1        | 3          |              |
|         | -             | ค.ก.อ.//www.biolon.eira.go.fm/th/aira/weas-activity/antice-category-1-73/Utermit/mfante-D-flee-Utermit/trammanue     ราการ้างและแป้งกร้างและคุณส์เป็นประกูญเล้นที่ Elia-15743                                               | 1                | จ้าง                                 | 13 5.4. 2563 05:43 | 88        |            |            |            | C C          |
|         |               | ประกาศจังหวัดกระบี่ เรื่อง ประกาศผู้ขนะการเลนอราคา จ้างเหมาบริการในการทัพณาศูนย์เรียนรู้ ศูนย์เครือ                                                                                                    |                  |                                      |                    |           |            |            |            |              |
|         | 0             | าชาย ศพท.ด้านองชาศิน โดยวิธีเฉพาะแจายจร<br>@ mbg/embbonelogob/twisternecestricy/article-category-1-73/ประกาศจังหวัดกระชี-เรื่อง-ประกาศรุ้ณสการสะบ<br>                                                                       | 1                | ข่าวจัดชื่อ-จัด<br>อ้าง              | 13 S.R. 2563 05:43 |           | •          | •          |            | <b>2</b>     |
|         |               | ารกางกงขมายการแนกรรมและศรูแลสมรัฐขมมรรยของ-รรรง<br>ประกาดถังหวัดของชร เรื่อง ประกาดถังหมะการเลของราดา ตั้งน้ำบับแห่งอลิ่ม สำหรับโดรงการงานปรับทั้นพื้นพื้นพื้นได้                                                           |                  |                                      |                    |           |            |            |            |              |
|         | 0             | รองรับการจัดที่ดิ่นตามแผนการพัฒณาที่นที่แปลงรวม (ระยะที่ 2) แปลงที่ดิน No.83 ที่นที่ดำเนินการ 1,159<br>ไร่ โดยวิธีเฉพาะเจาะจง                                                                                               | 0                | ซ่าวจัดชื้อ-จัด<br>ล้าง              | 13 S.R. 2563 05:43 | **        |            |            |            | 8 0          |
|         |               | # http://winbition.aim.go.th/th/aim/news-activity/antice-category-1-73.Vitanne5m5m5m5m5-Vitanne5m5m5m5m5m5m5m5m5m5m5m5m5m5m5m5m5m5m5                                                                                        |                  | 917                                  |                    |           |            |            | -          |              |
|         |               | ประกาศจังหวัดชุมพร เรื่อง ประกาศผู้จนะการเล่นอราคา ซื้อเล่า สำหรับปักทำหลักหมุดแนวเจตถนน โดยวิธี<br>เวลาต่อ กลาคา                                                                                                    |                  | enstato ta                           |                    |           |            |            |            |              |
|         | 0             | พรท และ และ และ ส                                                                                                    | 1                | จาง<br>จ้าง                          | 13 G.R. 2563 05:43 | 88        | •          | •          |            | <b>8</b> 0   |
|         |               | รายงานงบทคลองประจำเดือนสิงหาคม 2563                                                                                                    |                  | 600                                  |                    |           |            |            |            |              |
|         | 0             | 🔗 http://exhibitioniairo.go.th/th/airo/news-activity/article-category-1-36/716/114/1148425/12/ป้าสื่อนสีการณ-25637<br>10-75749                                                                                              | 10               | ังาว<br>ประช <mark>าสั</mark> มพันธ์ | 13 S.M. 2563 05:43 | 88        | •          | •          |            | <b>8</b>     |
|         |               | ประกาศจังหวัดอำนาจเอริญ เรื่อง ประกาศสู้ขนะการเสนอราคา จัดจ้างเหมาข่อมแขมบำรุงรถยนต์<br>สามารถ ส้นหวด สามารถในกละ สุกกา วา ใจเริ่มี นายา สามารถ                                                                             |                  | einstatio ka                         |                    |           |            |            |            |              |
|         | 0             | วาชกาว คนหมายแหกระบบน กาย 4992 88. เครื่องและกะเงาะของ<br>6 กระ//ebotonial gatum avainessatility/antice-category-1-73-ประกาศจังหรักขับกัดขันกระปัญ-ร้อง-ประกาศจั<br>กระการและการ-กระกัดระดารและและการประเทศจัดการ-กินจากราว | 0                | ซาวงตชอ-อต<br>อ้าง                   | 13 S.M. 2563 05:43 | -         |            |            |            | C C          |
|         |               | ประกาศผู้ขนะการเล่นอราคาซื้อระบบกล้องไทรทัศน์วงจรปิดหร้อมพิดตั้ง โดยวิธีเฉพาะเจาะจง                                                                                                    |                  |                                      |                    |           |            |            |            | 12-32        |
|         | 0             | Ø http://windoton.aida.go.th/th/aida/news-actuary/antice-category-1-03//Uterm@tuarmanustrim%Eta:uun#eliktañni     tret/ben/beuñn/s-fast/tuarneutreatio=75751                                                                | 1                | ข่าวสาร                              | 13 S.R. 2563 05:43 | 88        |            |            |            | C D          |
|         |               | ประกาศผู้ขนะการเลนอราคาซื้อระบบกล้องโทรทัศน์วงจรปิศทร้อมดิดตั้ง โดยวิธีเฉพาะเจาะจง                                                                                                    |                  | ข่าวจัดขึ้อ-จัด                      |                    |           | _          | _          | -          |              |
|         | 0             | 8 กระบางคายประการแกะรางที่ระบางกันสามาร์ และสะบางการและ category-1-73 เป็นการผู้ระยากระหะสามาร์ขมัดรับการใช้<br>ระชาวิทย์รัณติสตั้งโคยรู้ในการเราะชาวิทย์-73752                                                             | 8                | จ้าง                                 | 13 S.R. 2563 05:43 | 88        |            | •          |            |              |
|         |               | แบบสรุปผลการดำเนินการจัดซื้อจัดจ้างในรอบเดือน สิงหาคม 2563<br>Ø กระ//emotionatio sectorioaco/new-sectory/ande-categor/-73/44/anjtamistrificionisteficioaco.ateu-                                                            | 3                | ข่าวจัดชื้อ-จัด                      | 13 S.P. 2563 05-43 | -         |            |            |            | 7 0          |
|         |               |                                                                                                    | -                | จ้าง                                 |                    | tanet.    |            |            |            |              |

รูปภาพแสดงหน้าจอเนื้อหา

| ลำดับ | คำอธิบาย                                |  |  |  |
|-------|-----------------------------------------|--|--|--|
| 1     | ช่องสำหรับเลือกหมวดหมู่เพื่อค้นหา       |  |  |  |
| 2     | ช่องสำหรับกรอกหัวข้อ                    |  |  |  |
| 3     | ช่องสำหรับเลือกสถานะการใช้งานเพื่อค้นหา |  |  |  |
| 4     | ช่องสำหรับเลือกภาษาเพื่อค้นหา           |  |  |  |

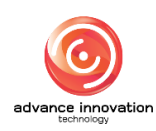

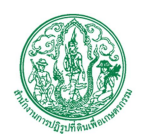

สำนักงานการปฏิรูปที่ดินเพื่อเกษตรกรรม

สัญญาเลขที่ จ 17/2563 ลงวันที่ 30 มีนาคม 2563

| ลำดับ | คำอธิบาย                                          |  |  |  |  |  |
|-------|---------------------------------------------------|--|--|--|--|--|
| 5     | ปุ่ม 🔍 ค้นหา สำหรับค้นหาข้อมูล                    |  |  |  |  |  |
| 6     | กำหนดแสดงข้อมูลตามจำนวน                           |  |  |  |  |  |
| 7     | ปุ่ม <sup>จัดการข้อมูล</sup> ้ สำหรับจัดการข้อมูล |  |  |  |  |  |
|       | 💿 เพิ่มข้อมูล                                     |  |  |  |  |  |
|       | < <b>/&gt;/&gt;</b> เนื้อหาไฟล์ HTML              |  |  |  |  |  |
|       | 🛅 ลบข้อมูล                                        |  |  |  |  |  |
|       | ≧⊷ ย้ายประเภท                                     |  |  |  |  |  |
|       | ≧→ ย้ายหมวดหมู่                                   |  |  |  |  |  |
|       | รูปภาพแสดงหน้าจอPop up จัดการข้อมูล               |  |  |  |  |  |
| 8     | ช่องสำหรับกรอกลำดับที่                            |  |  |  |  |  |
| 9     | ช่อง 🗌 (Check box) สำหรับเลือกรายการ              |  |  |  |  |  |
| 10    | ปุ่ม 🚟 สำหรับแสดงการแปลภาษา                       |  |  |  |  |  |
| 11    | ปุ่ม 🜑 สำหรับเปิด/ปิด การเผยแพร่ Rss Feed         |  |  |  |  |  |
| 12    | ปุ่ม 💽 สำหรับเปิด/ปิด สถานะการแนะนำ               |  |  |  |  |  |
| 13    | ปุ่ม 🔍 สำหรับเปิด/ปิด สถานะการใช้งาน              |  |  |  |  |  |
| 14    | ปุ่มสำหรับแก้ไขข้อมูล                             |  |  |  |  |  |
| 15    | ปุ่ม 🗖 สำหรับคัดลอกข้อมูล                         |  |  |  |  |  |

# ขั้นตอนการเพิ่มเนื้อหา

- คลิก
   เพื่อเข้าสู่หน้าจอการเพิ่มเนื้อหา
- 2. เมื่อเข้าสู่หน้าจอเพิ่มเนื้อหา กรอกข้อมูลลงช่องที่กำหนด
- เมื่อทำการกำหนดข้อมูลเสร็จ จากนั้นทำการคลิกปุ่ม บันทึก
   เพื่อบันทึกข้อมูล

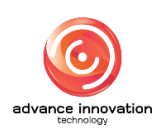

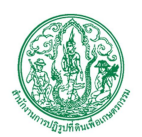

สำนักงานการปฏิรูปที่ดินเพื่อเกษตรกรรม

สัญญาเลขที่ จ 17/2563 ลงวันที่ 30 มีนาคม 2563

| =                                                                                                    | ชื่อหน่วยงาน ส.ป.ก | - ไปที่เว็บไซล์ 🕑                                                                                                    |
|----------------------------------------------------------------------------------------------------|--------------------|----------------------------------------------------------------------------------------------------|
| เนื้อหา                                                                                                    |                    |                                                                                                    |
| หล้าแลก / ซัดกรณ์นิยท / เนื้อหา / สร้าง                                                                                                    |                    |                                                                                                    |
| Vularskýkůň *         1           Informatiká         2           2         1           1         1           2         1           1         1           1         1           1         1           1         1           1         1           1         1           1         1           1         1           1         1           1         1           1         1           1         1           1         1           1         1           1         1           1         1           1         1           1         1           1         1           1         1           1         1           1         1           1         1           1         1           1         1           1         1           1         1           1         1           1         1           1         1           1 | •                  | ภาษา<br>ภาษาไทย<br>สร้าง<br>ที่เพื่อธ มี.ค. 2564 10.14 น.<br>โดย                                                                                                    |
|                                                                                                    |                    | Super Administrator                                                                                                    |
| ככא האז ויזא עדעקאיע עדקאיין עדערע געראיין גערע געראיין גערע געראיין גערע געראיין גערע געראיין גערע געראיין גערע<br>געראי געראיין גערע געראיין גערע געראיין גערע גערע גערע גערע גערע גערע גערע גער                                                                                                    |                    | แพ็ก                                                                                                    |
| 9760 °                                                                                                    |                    |                                                                                                    |
| Stug *                                                                                                    |                    | แชร์เนื้อหา                                                                                                    |
| Dearmalind- Mm //ephyltion aim on th/th/aim/neuc-activity/article-category.1-00/                                                                                                    |                    | เลือกหน่วยงาน 👻                                                                                                    |
|                                                                                                    | 1                  | 12       11         guhrwin       4 seplink (msun)         9       4 seplink (msun)         9       9         9       9         9       9         9       9         9       9         9       9         9       9         9       10         9       9         9       9         9       9         9       10         10       10         10       10         11       10         11       10         11       10         11       10         11       10         11       10         11       10         11       10         11       10         11       10         11       10         11       10         11       10         11       10         11       10         11       10         11       10         11       10         11       10         11       10 |
| RSS UN                                                                                                    | -                  |                                                                                                    |
| http://_                                                                                                    |                    | -7                                                                                                    |
| เว็บสิงก์                                                                                                    | -                  |                                                                                                    |
| http://_                                                                                                    |                    | -8                                                                                                    |
| 19- unăn tutin - 21                                                                                                    |                    |                                                                                                    |

# รูปภาพแสดงหน้าจอการเพิ่มเนื้อหา

| ลำดับ | คำอธิบาย                                      |
|-------|-----------------------------------------------|
| 1     | ช่องสำหรับเลือกหมวดหมู่หลัก                   |
| 2     | ช่อง 🤍 (Check box) สำหรับเลือกรูปแบบการแสดงผล |
| 3     | ช่องสำหรับกรอกหัวข้อ                          |
| 4     | ช่องสำหรับกรอกSlug                            |

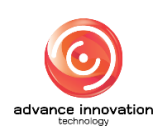

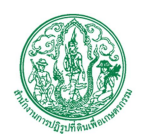

สำนักงานการปฏิรูปที่ดินเพื่อเกษตรกรรม สัญญาเลขที่ จ 17/2563 ลงวันที่ 30 มีนาคม 2563

| ลำดับ | คำอธิบาย                                              |
|-------|-------------------------------------------------------|
| 5     | แถบเครื่องมือ                                         |
| 6     | ช่องสำหรับกรอกเนื้อหา                                 |
| 7     | ช่องสำหรับกรอกRss URL                                 |
| 8     | ช่องสำหรับกรอกเว็บลิงก์                               |
| 9     | ช่องสำหรับเลือกภาษา                                   |
| 10    | ช่องสำหรับกรอกแท็ก                                    |
| 11    | ช่องสำหรับเลือกหน่วยงาน                               |
| 12    | ปุ่ม สำหรับเลือกรูปภาพปก                              |
| 13    | ช่อง 🤍 (Check box) สำหรับเลือกกำหนดข้อมูลไฟล์         |
| 14    | ปุ่ม สำหรับเลือกอัลบั้มรูปภาพ                         |
| 15    | ปุ่ม สำหรับแนบไฟล์                                    |
| 16    | ช่อง 🤍 (Check box) สำหรับเปิด/ปิด การแนะนำ            |
| 17    | ช่อง 🤍 (Check box) สำหรับเปิด/ปิด สถานะเผยแพร่        |
| 18    | ช่อง 🦲 (Check box) สำหรับเปิด/ปิด การเผยแพร่ Rss Feed |
| 19    | ช่อง 🦲 (Check box) สำหรับเปิด/ปิด สถานะใช้งาน         |
| 20    | ปุ่ม <sup>ยกเลิก</sup> สำหรับยกเลิกข้อมูล             |
| 21    | ปุ่ม <sup>บันทึก</sup> สำหรับบันทึกข้อมูล             |

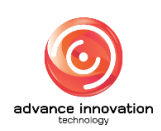

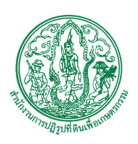

# 4.3 เมนูย่อยเนื้อหาที่ต้องอนุมัติ

เมนูย่อย "เนื้อหาที่ต้องอนุมัติ" เป็นเมนูสำหรับจัดการเนื้อหาที่ต้องอนุมัติ โดยผู้ใช้งานระบบ สามารถเพิ่มข้อมูล, ลบข้อมูล, เปิด/ปิด สถานะการณ์ใช้งาน และแก้ไขข้อมูลได้

|               | ford                                                                                                    | <b>່າວອາຈານ ສ</b> .ປ.ກ. |                                                   |                 | . ไปที่เว็บไซด์ |
|---------------|----------------------------------------------------------------------------------------------------|-------------------------|---------------------------------------------------|-----------------|-----------------|
| นื้อหาที่ต้อ  | งงอนุมัติ                                                                                                    |                         |                                                   |                 |                 |
| หน้าแรก / จัด | การนี้อีหา / เนื้อหาที่ต้องอนุมัต                                                                                                    |                         |                                                   |                 |                 |
|               |                                                                                                    |                         |                                                   |                 |                 |
|               |                                                                                                    |                         | ן גע אכעא +                                       | หัวข้อ 🕂 สถานะใ | รังาน 🕂 ภาษา    |
|               | 0                                                                                                    |                         |                                                   | 2               | 🔶 🤉 ค้มหา       |
|               | 3                                                                                                    |                         |                                                   | -               |                 |
| แสดง 10       | דרחטר י                                                                                                    |                         |                                                   |                 |                 |
|               |                                                                                                    |                         |                                                   |                 |                 |
| ลำดับที่ 🕈    | พัวชัด ต                                                                                                    | หมวดหมู่ 🕈              | ชื่อหน่วยงาน ≎                                    | สถานะใช้งาน     | จัดการข้อมูล    |
| 0             | ระบบสินธรรรมสิงกรรมน์อยันรับครับริมาณาขณะการสนต์สารบาลขนาติมหรามกรุงกิจออรุณศรกรรรรบรายาณาณาที่สารร้างกิจสาร<br>อาณารรณกรรมระบบสารประกาศสารประกาศสารประกาศสารประกาศสารประกาศสารประกาศสารประกาศสารประกาศสารประกาศ<br>สามารถให้การสมมาณสารประกาศสารประกาศสารประกาศสารประกาศสารประกาศสารประกาศสารประกาศสารประกาศสารประกาศนิยามารถสารประก<br>สามารถให้การสมมาณสารประกาศสารประกาศสารประกาศสารประกาศสารประกาศสารประกาศสารประกาศสารประกาศนิยามารถสารประกาศสารประกาศสารประกาศสารประกาศสารประกาศ<br>สามารถให้การสมมาณาสารประกาศสารประกาศสารประกาศสารประกาศสารประกาศสารประกาศสารประกาศสารประกาศสารประกาศสารประกาศสารป<br>สามารถให้การสารประกาศสารประกาศสารประกาศสารประกาศสารประกาศสารประกาศสารประกาศสารประกาศสารประกาศสารประกาศสารประกาศ | ภาพข่าว                 | สำนักงานการปฏิรูปที่ดินจังหวัด<br>ยโลธร           |                 |                 |
| 0             | ส.ป.ก.ยโสชร รับมศึลกรับมาณาให้ขอรัณ เพื่อขอับวาคม 2563<br>Øากมหายครองกลง gonomysechoneses ออกประชายอาณาสูง-42-4-9 เก.ศ.โอกรรมสำหรับครูณสึงประหะบรรรรณ-14440                                                                                                    | ภาพข่าว                 | สำนักงานการปฏิรูปที่ดินจึง<br>ยโลธร               |                 | Ø               |
| 0             | ม.ป.ก.ประวบคีวิชั่ง วันท้อนวิทสอการแอกรัด ๆ เหตุดๆ อเหมดรี ในการที่ดหานการค้าเป็นรามโครการขึ้นนี้อยาจากกระราชกำ<br>Ø กะบาดกระบบกระบบการแอกและกระบบกูเตรอะอะบบกูเรป 2 จ.บ.กระบบคือเรียงในอันเมืองกินตรากแกล้างการกระบบกับกระบบกับกร<br>แระประสะ                                                                                                    | ภาพข่าว                 | สำนักงานการปฏิรูปที่ดินจังหวัด<br>ประจวบครีขันธ์  | •               | Ø               |
| 0             | จ.ป.ก.ประจายกีรีวัยธ์ ร่วมให้กรร้อนใบ คร.เสมช่อ ครีอ่อน รัฐมนตรีว่าการกระทรวงการและสะกรณ์ ในกิธีเป็นรายประกรยโกมเร็นโรยกระราชทามภาคโลยมกตรีว่าที่ 21<br>Ø กระประกรรมรรรมการตะและการกระระบบกรรมรรฐการประมวณระบริธีบรรมไทรจัดบรรมในสร้องกระรับการกระระบบคระราชกระกมสร้องก<br>กระราชการกันสมกระวันกรร้ายกร้องกระรรมรรมรรมรรมรรมรรมรรมรูประวัติสามส์การจัดบรรมในสร้องกระวันกระกรมระกมสร้องกระก<br>กระราชการกันสมกระวันกรรมรรมรรมรรมรรมรรมรรมรรมรรมรรมรรมรรมรรม                                                                                                    | ການທ່າວ                 | สำนักงานการปฏิรูปที่ดินจังหวัด<br>ประจวบคีรีขันธ์ | Ð               | Ø               |
| 0             | ล.ป.ก.กรัง คำนับการให้มีกอบแต้งปฏิมีการการไม่โครงการสมสัมแลงพัฒนากรหารกรุญวัฒนิแลงปฏิบที่สมรักรไหว่างใบประเทณ betwe<br>Ø กระกอกสรรมระ ระการกระกระกระกระกระบรรรณราช 14 ธ.ก.สำหวัดการสังการสมสังประการสมมาณีกระกระกรุจัดกัดสะบุ้าสังได้กระวัดการสะดาร 1813                                                                                                    | ภาพข่าว                 | สำนักงานการปฏิรูปที่ดินจังหวัด<br>ตรั้ง           | •               | Ø               |
| 0             | ล ปก.เลย ร่วมใครการหน่วยแพตโคลื่อนที่ พอ ลา จังหวัดเอย และ โครการจังหวัดหลี่ยนที่ เสร้ารอยไม่ได้ประชาชม<br>Ø กับนายกร้องสอง point-inservenses (Netra-sargery 44-act- และไม่มีราการกระแหล่งในที่กระหว่างทางไทกัดเสียงได้ร่างรณในได้ระชาชกระบวรร                                                                                                    | גרשוורת                 | สำนักงานการปฏิรูปที่ดินจังหวัด<br>เลย             | •               | Ø               |
| 0             | สำนักรามการปฏิรูปที่สินชัตรใหญ่จะ (ส.ป.ก.สุขอ) ซึ่งโครงการที่และผู้แสานกษรการ ปัจปประเภณ พ.ศ. 2564<br>🕏 ศรมาโอกอร่างกลง รุงการบรมมากต่องสะหญางสาวสารสรุญงของสำนักมากรฎิรูปที่ได้เกิดโดยูล ป.ก.สุน-ก็ประเทศในหนู้แหนกจากปัจประเทศ 2564 (จ.4564)                                                                                                    | ช่าว<br>ประชาสัมพันธ์   | ສຳນັດຄານດາຈປฏิรูปที่ดินจังหวัด<br>สตุล            | •               | Ø               |
| 0             | ล.ปก.บุรีสิษ ออกจัดเก็บหนึ่กอพุณภาพฏิฏิบที่สินเพื่อเกษงการรม<br>✔ กระบุเขตอร์อกเพราะของกระบุเขตการของสะหรูปหรือและกระบุบรรม แก่ เริ่มร้องกรี่เรียงก็อาการกระบุรู้รูกสินเพื่อกระร                                                                                                    | ກາຫຮ່າວ                 | สำนักงานการปฏิรูปที่ดินจังหวัด<br>บุรีรัมย์       | •               | ß               |
| 0             | ลำนักรามการปฏิบที่สินธัดหรัดปรุณรับ (ล.ป.ก.ปรุณรรม) โดยกลุ่มสุทธศาสตร์และการปฏิบที่สินธัดหรือแหนดครรรมในเทศปฏิบที่สินธัดหรือเรื่องหรือเหนือมาผู้เลาแกดครรร<br>ปัญประกอ 2564 (สงปก.คร.)<br>4 การปกครอดรรรม การประกอกการกระกระกระบบครามสามารบรู้หลังสิทธิตรุณรรมสามารบรูกสนัดสามารบฐิบที่ไปสามปลุ่มหากคราวในกรฏิบที่ไปสามรูกสน<br>โดยวิณร์แนดครารโอบรรณวรรษณะสนุกระบบคราม                                                                                                    | กาพย่าว                 | สำนักงานการปฏิรูปที่ดินจังหวัด<br>ปหุมธานี        | Ð               | œ               |
|               | ล.ป.ก.เลย ได้ออกศูนย์บริการประชาชนตลี่อนที่ Mobile Unit ณ อำเภอเชียงคาม                                                                                                    | ภาพช่าว                 | สำนักงานการปฏิรูปที่ดินจังหวัด                    |                 | 12              |

# รูปภาพแสดงหน้าจอเนื้อหาที่ต้องอนุมัติ

| ลำดับ | คำอธิบาย                             |
|-------|--------------------------------------|
| 1     | ส่วนสำหรับค้นหาข้อมูล                |
| 2     | ปุ่ม จ ศันหา สำหรับค้นหาข้อมูล       |
| 3     | กำหนดแสดงข้อมูลตามจำนวน              |
| 4     | ปุ่ม 🜑 สำหรับเปิด/ปิด สถานะการใช้งาน |
| 5     | ปุ่ม 🦻 สำหรับแก้ไขข้อมูล             |

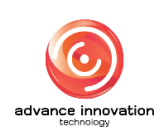

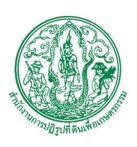

### 5. เมนูจัดการข้อมูลสื่อ

เมนู "จัดการข้อมูลสื่อ" เป็นเมนูสำหรับจัดการข้อมูลสื่อ โดยระบบจะแบ่งเป็นเมนูย่อยสำหรับจัดการ ดังนี้

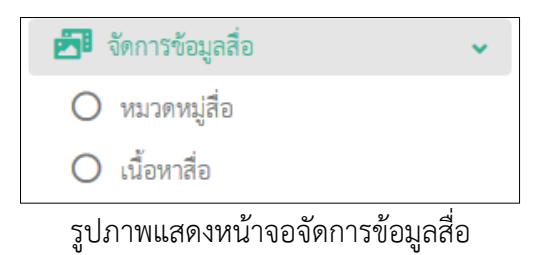

#### 5.1 เมนูย่อยหมวดหมู่สื่อ

เมนูย่อย "หมวดหมู่สื่อ" เป็นเมนูสำหรับจัดการหมวดหมู่สื่อ โดยผู้ใช้งานระบบสามารถเพิ่ม ข้อมูล, ลบข้อมูล และจัดลำดับข้อมูลได้

| ≡       |                  |                                    |          |        | 4          | อหน่วยงาน ส.ป.ก. |            |          | 🗸 ไปที่เว็บไซด์ 🖻    |
|---------|------------------|------------------------------------|----------|--------|------------|------------------|------------|----------|----------------------|
| หมวดห   | หมู่สื่อ         |                                    |          |        |            |                  |            |          |                      |
| หน้าแรก | / จัดการซ้อมูล   | สื่อ / หมวดหนู่สื่อ                |          |        |            |                  |            |          |                      |
|         |                  |                                    |          | หัวข้อ | <b>P</b>   |                  | สถานะแนะนำ | 2        |                      |
|         | 5                |                                    |          |        |            |                  | 3          | + annual | อังาน 🕂 ภาษา         |
| แสดง    | 10 <b>-</b> 5181 | 113                                |          |        |            |                  |            |          | จัดการข้อมูล 🔹       |
|         | ลำดับที่ ≎       | 8                                  | หัวข้อ ≎ |        | แปลภาษา    | สถานะใช้งาน      | สถานะแนะนำ | Rss Feed | จัดการข้อ 6          |
|         | 1                | ลอง / อัลบั้มรูปภาพ                |          | 9      |            |                  |            |          |                      |
|         | 7                | แผนปฏิบัติราชการ                   |          |        | *          | 0 💿              | 1) 💿 🕻     | 2 - (1   | 3 🖻                  |
|         | 3                | คำรับรองปฏิบัติราชการ              |          |        | -          | •                |            |          | C                    |
|         | 4                | วิดีโอ                             |          |        | 部          | •                |            | •        | Ø                    |
|         | 5                | ไฟล์เสียง                          |          |        | 215<br>515 | •                |            |          | C                    |
|         | 6                | เอกสาร                             |          |        | 66         | •                |            | •        | C                    |
|         | 6                | เอกสารแลยแพร่                      |          |        | 88         |                  | •          | •        | Ø                    |
|         | 7                | อัลขั้มรูปภาพ                      |          |        | 100        |                  |            |          | Ø                    |
|         | 11               | VDO                                |          |        | 88         |                  |            | •        | Ø                    |
|         | 12               | VDO / ชีวิตยั่งยืน บนผืนดิน ส.ป.ก. |          |        | 88         |                  | •          |          | Ø                    |
| uana 1  | ถึง 10 จาก 20    | รายการ                             |          |        |            |                  |            | « «      | 1 2 <b>&gt; &gt;</b> |

รูปภาพแสดงหน้าจอหมวดหมู่สื่อ

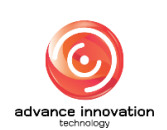

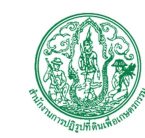

สำนักงานการปฏิรูปที่ดินเพื่อเกษตรกรรม

สัญญาเลขที่ จ 17/2563 ลงวันที่ 30 มีนาคม 2563

| ลำดับ | คำอธิบาย                                                  |
|-------|-----------------------------------------------------------|
| 1     | ช่องสำหรับกรอกหัวข้อเพื่อค้นหา                            |
| 2     | ช่องสำหรับเลือกสถานะการใช้งานเพื่อค้นหา                   |
| 3     | ช่องสำหรับเลือกภาษาเพื่อค้นหา                             |
| 4     | ปุ่ม จ ศันหา สำหรับค้นหาข้อมูล                            |
| 5     | กำหนดแสดงข้อมูลตามจำนวน                                   |
| 6     | ปุ่ม 🖣 จัดการข้อมูล 📕 สำหรับจัดการข้อมูล                  |
|       | <ul> <li>เพิ่มข้อมูล</li> <li>ลิบข้อมูล</li> </ul>        |
|       | มู่บรา เพลลผงหนางอุกอุกอุกอุกอุกอุกอุกอุกอุกอุกอุกอุกอุกอ |
| 1     | ช่อง 📖 (Check box) สาหรับเลอกรายการ                       |
| 8     | ช่องสำหรับกรอกลำดับที                                     |
| 9     | ปุ่ม 🗮 สำหรับแสดงการแปลภาษา                               |
| 10    | ปุ่ม 🧰 สำหรับเปิด/ปิด สถานะการใช้งาน                      |
| 11    | ปุ่ม 🗢 สำหรับเปิด/ปิด สถานะการแนะนำ                       |
| 12    | ปุ่ม 🗢 สำหรับเปิด/ปิด การเผยแพร่ Rss Feed                 |
| 13    | ปุ่ม 🦻 สำหรับแก้ไขข้อมูล                                  |

# ขั้นตอนการเพิ่มหมวดหมู่สื่อ

- คลิก
   เพิ่มข้อมูล
   เพื่อเข้าสู่หน้าจอการเพิ่มหมวดหมู่สื่อ
- 2. เมื่อเข้าสู่หน้าจอเพิ่มหมวดหมู่สื่อ กรอกข้อมูลลงช่องที่กำหนด
- เมื่อทำการกำหนดข้อมูลเสร็จ จากนั้นทำการคลิกปุ่ม บันทึก
   เพื่อบันทึกข้อมูล

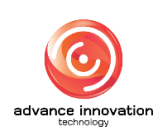

สำนักงานการปฏิรูปที่ดินเพื่อเกษตรกรรม

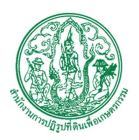

สัญญาเลขที่ จ 17/2563 ลงวันที่ 30 มีนาคม 2563

|                                            | ชื่อหน่วยงาน ส.ป.ก. | - โบที่เ                           |
|--------------------------------------------|---------------------|------------------------------------|
| ดหมู่สื่อ                                  |                     |                                    |
| ฉก / จัดการรัฒนูลลือ / หนวดหมู่สือ / สร้าง |                     |                                    |
|                                            |                     |                                    |
| nu zavujiván                               |                     | אינע 4                             |
|                                            | ~                   | ไทย                                |
| ไระเทศข้อมูล                               |                     |                                    |
| เอกสาร                                     | ~                   | สร้าง                              |
| (1 <del>6</del> 8 · 2)                     |                     | วันที่ 08 มี.ค. 2564 10:37 น.      |
|                                            |                     | โดย                                |
|                                            |                     | Super Administrator                |
| -                                          |                     | stituted Dre Eaad                  |
|                                            | 6                   | 📄 🔿 เปิดใช้งาน 🗿 ปิด               |
|                                            |                     | สถานะเมยแพร่ (สำนัก , ศูนย์ , กอง) |
|                                            |                     | 💿 ເປັດໃຮ້ນານ 💿 ປັດ                 |
|                                            |                     | สถานะใช้งาน                        |
|                                            | (7)                 | แนะนำ                              |
|                                            | -                   | 💿 แนะนำ 🔘 ปกติ                     |
|                                            |                     |                                    |
|                                            |                     | 8                                  |
|                                            |                     |                                    |

รูปภาพแสดงหน้าจอการเพิ่มหมวดหมู่สื่อ

| ลำดับ | คำอธิบาย                                              |
|-------|-------------------------------------------------------|
| 1     | ช่องสำหรับเลือกหมวดหมู่หลัก                           |
| 2     | ช่องสำหรับเลือกประเภทข้อมูล                           |
| 3     | ช่องสำหรับกรอกหัวข้อ                                  |
| 4     | ช่องสำหรับเลือกภาษา                                   |
| 5     | ช่อง 🔍 (Check box) สำหรับเปิด/ปิด การเผยแพร่ Rss Feed |
| 6     | ช่อง 🔍 (Check box) สำหรับเปิด/ปิด สถานะเผยแพร่        |
| 7     | ช่อง 🔍 (Check box) สำหรับเปิด/ปิด สถานะใช้งาน         |
| 8     | ช่อง 🦲 (Check box) สำหรับเปิด/ปิด สถานะการแนะนำ       |
| 9     | ู ปุ่ม <sup>ยกเลิก</sup> สำหรับยกเลิกข้อมูล           |
| 10    | ปุ่ม <sup>ขันทึก</sup> สำหรับบันทึกข้อมูล             |

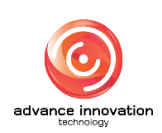

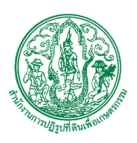

# 5.2 เมนูย่อยเนื้อหาสื่อ

เมนูย่อย "เนื้อหาสื่อ" เป็นเมนูสำหรับจัดการเนื้อหาสื่อ โดยผู้ใช้งานระบบสามารถเพิ่มข้อมูล, ลบข้อมูล และจัดลำดับข้อมูลได้

|           |                              |                                                                                                    |        | ชื่อหน่วยงาน                                                                                                    | ສ.ປ.ກ.                     |                          |                    | ไปที่เว็บไซค์ 6                                                       |
|-----------|------------------------------|----------------------------------------------------------------------------------------------------|--------|----------------------------------------------------------------------------------------------------|----------------------------|--------------------------|--------------------|-----------------------------------------------------------------------|
| ไอหาสื    | ้อ                           |                                                                                                    |        |                                                                                                    |                            |                          |                    |                                                                       |
| หน้าแรก / | ( จัดการซ้อมูล               | สือ / เนื้อหาสือ                                                                                                    |        |                                                                                                    |                            |                          |                    |                                                                       |
|           |                              |                                                                                                    | หัวข้อ | <b>"D</b>                                                                                                    |                            | หมวดหมู่                 | 2                  |                                                                       |
|           | 5                            |                                                                                                    |        |                                                                                                    |                            | 3                        | + annuel           | รังาน (+ ภาษา<br>→ Q ค้นหา                                            |
| แสดง      | 10 v ราย<br>สำคัญชี <b>ธ</b> | 171<br>474                                                                                                    |        | รับเป็สร้าง ≜                                                                                                    | 03943                      | สถานะใช้งาน 11           | Rss Feed           | จัดการข้อมูล -                                                        |
|           | 1                            | ้8<br>วิธีวัฒนาการทรษภีเหมในประปริวปที่รับและที่รับกระราชทาน คอบซี d                                                                                                    |        | 02/11/2020 17:26-58                                                                                                    | _=                         |                          |                    | 6                                                                     |
|           |                              |                                                                                                    |        | q                                                                                                    |                            |                          |                    |                                                                       |
| Ċ         | 7                            | 1/5 ทำกินบนผืนดินพ่อ : สืบสานพระปณิธาน พัฒนาผืนดินทำกินบนความพอเพียง                                                                                                    |        | 25/02/2021 09:50                                                                                                    | =                          | 10 💿                     | - • 1              | 2 🖻                                                                   |
|           | 1                            | ม5 ทำในบนผืมสับก่อ : สิบสาขภรรเม่มีชาน ทัฒนาสินสินทำในบนความพอเสียง<br>วิธีที่ไดน์ แกษราสถุษญี่เหมในเกรษฎีกูษที่สืบและที่สืบกระราชทาน ตอบที่ ๔                                                                                                    |        | 25/02/2021 09:50<br>02/11/2020 17:26:58                                                                                                    | =                          | 10 <b>•</b>              | • 1                | 2 🖻                                                                   |
|           | 1                            | บรรทำใบบนสินดินกล่อ สินสานกระบบอิชาม ทัฒนาสินดินก่าใบบนครามกละต้อง<br>วิธีก็ไหน่ แกษรทยุษญี่ใหม่ในของปฏิรูปที่ดินและที่ดินกระราชกาม ดอนที่ ๔<br>ประทำใบบนสินดินกล่อ : วิณักษตรบนสินดินกระราชกาม โยนตรีตินเลขที่ 1                                                                                                    |        | 25/02/2021 09:50<br>02/11/2020 17:26:58<br>25/02/2021 09:51:02                                                                                                    | =                          | 10 c                     | • 1                | 2 @<br>@<br>@                                                         |
|           | 1 1 1 1 1                    | ม5 ทำในบนสินสินที่เหล่อ : สินสานหรองมิธาน ทัพมาสินสินทำให้บบนความพอเพียง<br>วิธีที่ใหน่ แกษความรุษญี่ใหม่ในประปฏิรูปที่ดินและที่ดินหรอรางกาน ดอบที่ ๔<br>1/4 ทำในบนสินสินท่อ : วิธีแกษควบแล้นดินหรอรางกาน โอนคที่ดินแลงที่ 1<br>วิธีที่ใหน่ แกษครามรุษญี่ใหม่ในประปฏิรูปที่ดินและที่ดินและรางกาน ดอบที่ ๙                                                                                                    |        | 25/02/2021 09:50<br>02/11/2020 17:26:58<br>25/02/2021 09:51:02<br>02/11/2020 17:26:58                                                                                             | =                          | 10                       | • 1<br>•           | 2) ढ<br>ढ<br>ढ<br>ढ                                                   |
|           |                              | บร ทำใบบนสินดับต่อ : ดินตามกระเบอิขาม พัฒนาสินดับกำใบบนครามกละต้อง<br>วิดีก็ไหน่ แกษกระดุปฏิทย์ในของปฏิทย์ดินและท์ดินกระรากกาม คอบที่ ๔<br>ม.๔ ทำใบบนสินดับต่อ : วิดังกษรบนสินดับกระรากกาม โดยครัดนแสท์ 1<br>วิดีก็ไหน่ แกษกระดุปฏิทย์ในของปฏิทย์ดินและท์ดินกระรากกาม คอบที่ ๙<br>ม.ร ทำใบบนสินดับต่อ : ได้รับกระบารมิบนสินดับกำใบกระรากกาม                                                                                                    |        | 25/02/2021 09:50<br>02/11/2020 17:26:58<br>25/02/2021 09:51:02<br>02/11/2020 17:26:58<br>25/02/2021 09:51:34                                                                      | =                          | 10 ©<br>©<br>©           | 0 1<br>0<br>0<br>0 | 2 @<br>@<br>@<br>@                                                    |
|           |                              | มาร์ ทำกับบนสัมสัมพ์ เขาะ รับสานกระบบอิยาม ทัพมาสัมสัมต่ากับบนการแกะเสน็จะ<br>วิธีที่กน่า เกษตรายสุมฏิโทยในและปฏิรูปที่ดินและที่ดินกระราชกาม ดอนที่ ๔<br>มาร์ ทำกับบนสิมสัมพ์ เขาะ วิธีเกษตรบนสินสันเกระราชกาม โอนตร์ตินและที่ 1<br>วิธีที่ดีหน่า เกษตรายสุมฏิโทยในและปฏิรูปที่ดินและที่ดินกระราชกาม ดอนที่ ๙<br>มาร์ ทำกับบนสิมสันพ์ เขาะได้ระหระบารมิบนสินติมต่ากับกระราชกาม<br>วิธีที่ดีหน่า เกษตรายสุมฏิโทยในและปฏิรูปที่ดินและที่ดินกระราชกาม ดอนที่ ๑๐                                                                                                    |        | 25/02/2021 09:30<br>02/11/2020 17:26:58<br>25/02/2021 09:51:02<br>02/11/2020 17:26:58<br>25/02/2021 09:51:34<br>02/11/2020 17:26:58                                               | =                          | 10 C<br>C<br>C<br>C<br>C | 0 1<br>0<br>0<br>0 | 2 @<br>@<br>@<br>@<br>@<br>@                                          |
|           |                              | บริทำใบปลับสันสันต่อ สินสานกระบบอิทาม พัฒนาสินสินคำกับปลาวามของสินะ<br>วิธีก็คน์ แกษครกฤษญี้เหม่ในปละปฏิรูปที่ดินและที่ดินกระราชกาม คอบที่ ๔<br>ประทำกับปลับสันติมต่อ : วิธีกาษครบเส็นสันตระราชกาม โอบส์สินแสรที่ 1<br>วิธีก็คน์ แกษครกฤษญี้เหมในปละปฏิรูปที่ดินและที่ดินกระราชกาม คอบที่ ๙<br>ปวร ทำกับปล์บสันติมต่อ : ได้มหาสินกระบารมิปนล์บส์ดินกระราชกาม คอบที่ ๑๐<br>ปวร ทำกับปล์บส์ในสินตรปฏิรูปที่ดินและที่ดินกระราชกาม คอบที่ ๑๐<br>ปวร ทำกับปล์บส์ในต่องไปอนตรปฏิรูปที่ดินและที่ดินกระราชกาม คอบที่ ๑๐<br>ปวร ทำกับปล์บส์ในต่องไปอนตรปฏิรูปที่ดินและที่ดินกระราชกาม คอบที่ ๑๐<br>ปวร ทำกับปล์บส์ในต่องไปอ                                                                                                    |        | 25/02/2021 09:30<br>02/11/2020 17:26:58<br>25/02/2021 09:51:02<br>02/11/2020 17:26:58<br>25/02/2021 09:51:34<br>02/11/2020 17:26:58<br>25/02/2021 09:52:12                        | =                          |                          |                    | 2 @<br>@<br>@<br>@<br>@<br>@<br>@                                     |
|           |                              | <ul> <li>บริทำในบนสินสันท์อ : โณตาสาระเมือาน พัฒนาสินสินค่ากับบนความพอเพียง</li> <li>วิธีก็คน์ แกษงรายุษฏ์ใหม่ในแทะปฏิรูปที่ดินและที่ดินกระราชกาน คอนที่ ๔</li> <li>บ/4 ท่ากันบนสินสันท์อ : วิธีกาษตรบนสินสินตรรรรชกาน โอนครีดินแชรที่ 1</li> <li>วิธีก็กัน แกษงรายุษฏ์ใหม่ในแทะปฏิรูปที่ดินและที่ดินกระราชกาน คอนที่ ๙</li> <li>บ/3 ทำกันบนสินสันท์อ : โคริมกระบารมินแส้นดินกรรรรชกาน คอนที่ ๙</li> <li>บ/3 ทำกันบนสินสันท์อ : โคริมกระบารมินสนินตรีกินกระราชกาน คอนที่ ๙</li> <li>บ/3 ทำกันบนสินสันท์อ : โคริมกระบารมินสนินตรีกินกระราชกาน</li> <li>ริธีกิตน์ แทษตรรยุษฏ์ใหม่ในกระปฏิรูปที่ดินและที่ดินกระราชกาน คอนที่ ๑๐</li> <li>บ/2 ทำกันบนสินสันท์อ : โอนตรีดินอยับแรกของประเทศไทยบนสินดินกระราชกาน</li> <li>ไฟอ์วิธีโอที่ 2</li> </ul> |        | 25/02/2021 09:32<br>02/11/2020 17:26:58<br>25/02/2021 09:51:02<br>02/11/2020 17:26:58<br>25/02/2021 09:51:34<br>02/11/2020 17:26:58<br>25/02/2021 09:52:12<br>22/07/2020 17:10:04 | =<br>=<br>=<br>=<br>=<br>= |                          |                    | 2) &<br>&<br>&<br>&<br>&<br>&<br>&<br>&<br>&<br>&<br>&<br>&<br>&<br>& |

# รูปภาพแสดงหน้าจอเนื้อหาสื่อ

| ลำดับ | คำอธิบาย                                          |
|-------|---------------------------------------------------|
| 1     | ช่องสำหรับกรอกหัวข้อเพื่อค้นหา                    |
| 2     | ช่องสำหรับกรอกหมวดหมู่เพื่อค้นหา                  |
| 3     | ส่วนสำหรับค้นหาเพิ่มเติม                          |
| 4     | ปุ่ม <b>จ</b> <sup>คันหา</sup> สำหรับค้นหาข้อมูล  |
| 5     | กำหนดแสดงข้อมูลตามจำนวน                           |
| 6     | ปุ่ม <sup>จัดการข้อมูล</sup> 🔻 สำหรับจัดการข้อมูล |

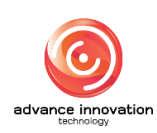

สำนักงานการปฏิรูปที่ดินเพื่อเกษตรกรรม

สัญญาเลขที่ จ 17/2563 ลงวันที่ 30 มีนาคม 2563

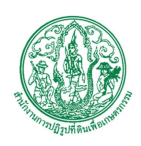

| ลำดับ | คำอธิบาย                                  |
|-------|-------------------------------------------|
|       | 📀 เพิ่มข้อมูล                             |
|       | 🛅 ลบข้อมูล                                |
|       | รูปภาพแสดงหน้าจอPop up จัดการข้อมูล       |
| 7     | ช่อง 🗌 (Check box) สำหรับเลือกรายการ      |
| 8     | ช่องสำหรับกรอกลำดับที่                    |
| 9     | ปุ่ม 🚟 สำหรับแสดงการแปลภาษา               |
| 10    | ปุ่ม 🗢 สำหรับเปิด/ปิด สถานะการใช้งาน      |
| 11    | ปุ่ม 🥏 สำหรับเปิด/ปิด การเผยแพร่ Rss Feed |
| 12    | ปุ่ม 🧭 สำหรับแก้ไขข้อมูล                  |

# ขั้นตอนการเพิ่มเนื้อหาสื่อ

- คลิก
   เพื่มข้อมูล
   เพื่อเข้าสู่หน้าจอการเพิ่มเนื้อหาสื่อ
- 2. เมื่อเข้าสู่หน้าจอเพิ่มเนื้อหาสื่อ กรอกข้อมูลลงช่องที่กำหนด
- เมื่อทำการกำหนดข้อมูลเสร็จ จากนั้นทำการคลิกปุ่ม

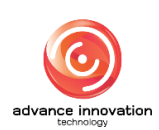

สำนักงานการปฏิรูปที่ดินเพื่อเกษตรกรรม

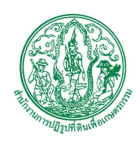

สัญญาเลขที่ จ 17/2563 ลงวันที่ 30 มีนาคม 2563

|                                                                                        | ชื่อหน่วยงาน ส.ป.ก.                                   |
|----------------------------------------------------------------------------------------|-------------------------------------------------------|
| าสื่อ                                                                                  |                                                       |
| รก / จัดการรัชมูลลือ / เนื้อหาสือ / สร้าง                                              |                                                       |
|                                                                                        |                                                       |
| 4                                                                                      | 6                                                     |
| аланај • 💦 🛃                                                                           | ואות                                                  |
| งานคันควัววิจัย                                                                        | ~ ไทย                                                 |
| л¥а••                                                                                  |                                                       |
| 3                                                                                      | แท็ก                                                  |
| lug *                                                                                  | 3∛υ× untwishs × minatu× a.u.n.× ALRO×                 |
| Permalink: http://demo6.aitoroject.com/th/airo/media/                                  |                                                       |
| อความ                                                                                  | (4) ฐปภาพปก 9                                         |
| Paragraph $\vee$ <b>B</b> <i>I</i> $\mathcal{Q}$ := := := :: ::::::::::::::::::::::::: | 😰 เลือก 🧿 จึงมุลไหล์ (ภายใน)<br>🔘 จึงมุลไหล์ (ภายนอก) |
|                                                                                        | 8                                                     |
|                                                                                        | อสามมานทาง                                            |
|                                                                                        | 🗳 เสขา 🖉 ซ้อมูลไฟล์ (ภายนอก)                          |
|                                                                                        | 10 Witte 13                                           |
|                                                                                        | 🗗 เลือก 🧿 ข้อมูลใหม่แหก่ยใน)                          |
|                                                                                        | C segurin a salar                                     |
|                                                                                        | 12 การเคราะวัดการระยายาส                              |
|                                                                                        | 🔘 กับหมด 🔹 ไม่กับหมด                                  |
|                                                                                        | สถานชมชมพาวี Rss Feed                                 |
|                                                                                        | 14 🔘 เปิดใช้งาน 💿 ปิด                                 |
|                                                                                        | สถานะไข้งาน <u>16</u>                                 |
|                                                                                        |                                                       |
|                                                                                        | 15                                                    |
| <b>1</b>                                                                               | <b>\</b>                                              |
| 5                                                                                      |                                                       |
|                                                                                        |                                                       |
| 17 🔿 cancel in                                                                         |                                                       |

รูปภาพแสดงหน้าจอการเพิ่มเนื้อหาสื่อ

| ลำดับ | คำอธิบาย                                      |
|-------|-----------------------------------------------|
| 1     | ช่องสำหรับเลือกหมวดหมู่                       |
| 2     | ช่องสำหรับกรอกหัวข้อ                          |
| 3     | ช่องสำหรับกรอก Slug                           |
| 4     | แถบเครื่องมือ                                 |
| 5     | ช่องสำหรับกรอกเนื้อหา                         |
| 6     | ช่องสำหรับเลือกภาษา                           |
| 7     | ช่องสำหรับกรอกแท็ก                            |
| 8     | ปุ่ม สำหรับเพิ่มรูปภาพปก                      |
| 9     | ช่อง 🦲 (Check box) สำหรับเลือกกำหนดข้อมูลไฟล์ |
| 10    | ปุ่ม สำหรับเพิ่มอัลบั้มรูปภาพ                 |

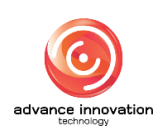

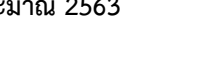

สำนักงานการปฏิรูปที่ดินเพื่อเกษตรกรรม สัญญาเลขที่ จ 17/2563 ลงวันที่ 30 มีนาคม 2563

| ลำดับ | คำอธิบาย                                              |
|-------|-------------------------------------------------------|
| 11    | ช่อง 🤍 (Check box) สำหรับเลือกกำหนดข้อมูลไฟล์         |
| 12    | ปุ่ม สำหรับเพิ่มไฟล์สื่อ                              |
| 13    | ช่อง 🤍 (Check box) สำหรับเลือกกำหนดข้อมูลไฟล์         |
| 14    | ช่อง 🤍 (Check box) สำหรับเปิด/ปิด การเผยแพร่ Rss Feed |
| 15    | ช่อง 🤍 (Check box) สำหรับเปิด/ปิด สถานะเผยแพร่        |
| 16    | ช่อง 🦲 (Check box) สำหรับเปิด/ปิด สถานะใช้งาน         |
| 17    | ู ปุ่ม <sup>ยกเลิก</sup> สำหรับยกเลิกข้อมูล           |
| 18    | ปุ่ม <sup>บันทึก</sup> สำหรับบันทึกข้อมูล             |

# เมนูข้อมูลหน่วยงาน

เมนู "ข้อมูลหน่วยงาน" เป็นเมนูสำหรับจัดการข้อมูลหน่วยงาน โดยระบบจะแบ่งเป็นเมนูย่อยสำหรับ จัดการ ดังนี้

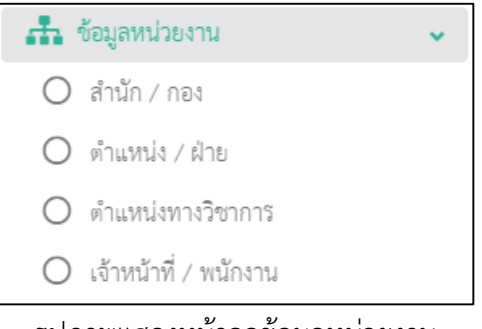

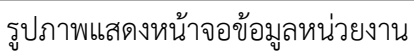

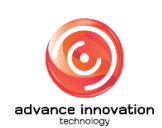

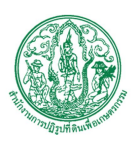

### 6.1 เมนูย่อยสำนัก / กอง

เมนูย่อย "สำนัก / กอง" เป็นเมนูสำหรับจัดการสำนักหรือกอง โดยผู้ใช้งานระบบสามารถเพิ่ม ข้อมูล, ลบข้อมูล และแก้ไขข้อมูลได้

|         |                |                                     | ชื่อหน่วยงาน ส.   | ป.n.        |              |          | - ไปที่เว็บไซด์ 8 |
|---------|----------------|-------------------------------------|-------------------|-------------|--------------|----------|-------------------|
| ใานัก / | / กอง          |                                     |                   |             |              |          |                   |
| หน้าแรก | / ซ้อมูลหน่วยง | งาน / สำนัก/กอง                     |                   |             |              |          |                   |
|         |                |                                     |                   | หัวข้อ      | - <b>f</b> 1 |          |                   |
|         |                |                                     |                   |             | 1            |          |                   |
|         |                |                                     |                   |             | 2-           | 🕇 สถานะใ | ชังาน 🕂 ภาษา      |
|         |                |                                     |                   |             |              | 3        | 🔷 ค้นหา           |
|         | - 2            |                                     |                   |             |              | -        |                   |
| แสดง    | 10 🗸 5786      | 11                                  |                   |             |              |          | จัดการซ้อมูล 🔸    |
|         | ลำดับที่ \$    | 7<br>й7ёв ө                         | สำนัก / กอง       | สถานะใช้งาน | ภาษา         | ແປລກາທາ  | จัดการข้ะ 5       |
|         | 1              | สำนักงานปฏิรูปที่ดินเพื่อภาษทวกรรม  | # <b>0</b> (8     | 3 → €       | =            | *        | _                 |
|         | 6              | สำนักบริหารกลาง                     | A <mark>II</mark> |             | =            | # 9      |                   |
|         | 3              | ดูบย์เทคโนโลยีสารสนเทศและการสื่อสาร | <b>#</b> 0        |             | =            |          | Ø                 |
|         | 5              | กองการเข้าหน้าที่                   | <b>#</b> 8        |             | =            |          | Ø                 |
|         | 6              | สำนักกฎหมาย                         | # <b>9</b>        |             | =            | -        | Ø                 |
|         | 7              | สำนักพัฒนาพื้นที่ปฏิรูปที่ดิน       | # <b>9</b>        |             | =            | *        | Ø                 |
|         | 7              | สำนักบริหารกอะหุน                   | # <b>9</b>        |             | =            | -        | Ø                 |
|         | 8              | สำนักจัดการปฏิรูปที่ดิน             | # <mark>7</mark>  |             | =            | *        | ď                 |
|         | 10             | สำนักงานการปฏิรูปที่ดินจังหรัด      | đ <mark>.</mark>  |             | =            | *        | ď                 |
|         |                |                                     | 4.00              |             | _            |          | -                 |
|         | 11             | สานกพพมาและถายทอดเทคเนเลย           |                   |             | -            | -        | 8                 |

## รูปภาพแสดงหน้าจอสำนัก,กอง

| ลำดับ | คำอธิบาย                                            |
|-------|-----------------------------------------------------|
| 1     | ช่องสำหรับกรอกหัวข้อเพื่อค้นหา                      |
| 2     | ส่วนสำหรับค้นหาเพิ่มเติม                            |
| 3     | ปุ่ม จ ค้นหา สำหรับค้นหาข้อมูล                      |
| 4     | กำหนดแสดงข้อมูลตามจำนวน                             |
| 5     | ปุ่ม <mark>จัดการข้อมูล</mark> 🔻 สำหรับจัดการข้อมูล |

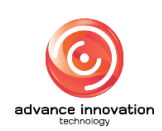

สำนักงานการปฏิรูปที่ดินเพื่อเกษตรกรรม

สัญญาเลขที่ จ 17/2563 ลงวันที่ 30 มีนาคม 2563

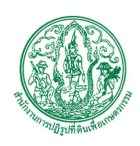

| ลำดับ | คำอธิบาย                             |
|-------|--------------------------------------|
|       | 💿 เพิ่มข้อมูล                        |
|       | 💼 ลบข้อมูล                           |
|       | รูปภาพแสดงหน้าจอPop up จัดการข้อมูล  |
| 6     | ช่อง 🗌 (Check box) สำหรับเลือกรายการ |
| 7     | ช่องสำหรับกรอกลำดับที่               |
| 8     | ปุ่ม 🔽 สำหรับเปิด/ปิด สถานะการใช้งาน |
| 9     | ปุ่ม 🧭 สำหรับแก้ไขข้อมูล             |

# ขั้นตอนการเพิ่มสำนัก,กอง

- คลิก
   เพื่อเข้าสู่หน้าจอการเพิ่มสำนัก,กอง
- 2. เมื่อเข้าสู่หน้าจอเพิ่มสำนัก,กอง กรอกข้อมูลลงช่องที่กำหนด
- เมื่อทำการกำหนดข้อมูลเสร็จ จากนั้นทำการคลิกปุ่ม

| ב לפאלסניזע <mark>אווי איז איז איז איז איז איז איז איז איז אי</mark> | 🗸 ไปที่เว็บไซด์ 🖒                    |
|----------------------------------------------------------------------|--------------------------------------|
| สำนัก / กอง                                                          |                                      |
| พถ้าแถก / จัดสุดหน่องราม / ดำนัก / กอง / เตร็วง                      |                                      |
| ม้ายหลัก / ตำแหน่งหลัก•                                              | สถานะใช้งาน                          |
| ไม่มีฝ่ายหลัก / ท่านหน่งหลัก                                         | 💿 เปิดใช้งาน 🧿 ปิด                   |
| สำนัก / กอง (ใหช)                                                    | สร้าง                                |
| สำนัก / กอง (English)                                                | วันที่ 08 มี.ค. 2564 14:18 น.<br>โดย |
| 13                                                                   | Super Administrator                  |
| สำคว / สำเนานัง *                                                    |                                      |
|                                                                      |                                      |
| 4                                                                    |                                      |
|                                                                      |                                      |

# รูปภาพแสดงหน้าจอการเพิ่มสำนัก,กอง

| ลำดับ | คำอธิบาย                              |
|-------|---------------------------------------|
| 1     | ช่องสำหรับเลือกฝ่ายหลัก / ตำแหน่งหลัก |
| 2     | ช่องสำหรับกรอกสำนัก / กอง (ไทย)       |

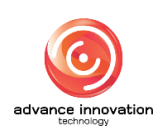

สำนักงานการปฏิรูปที่ดินเพื่อเกษตรกรรม

สัญญาเลขที่ จ 17/2563 ลงวันที่ 30 มีนาคม 2563

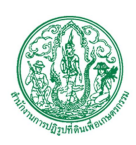

| ลำดับ | คำอธิบาย                                  |  |
|-------|-------------------------------------------|--|
| 3     | ช่องสำหรับกรอกสำนัก / กอง (English)       |  |
| 4     | ช่องสำหรับเลือกฝ่าย / ตำแหน่ง             |  |
| 5     | ปุ่ม 🜑 สำหรับเปิด/ปิด สถานะการใช้งาน      |  |
| 6     | ปุ่ม <sup>ยกเลิก</sup> สำหรับยกเลิกข้อมูล |  |
| 7     | ปุ่ม <sup>บันทึก</sup> สำหรับบันทึกข้อมูล |  |

#### 6.2 เมนูย่อยตำแหน่งฝ่าย,งาน

เมนูย่อย "ตำแหน่งฝ่าย,งาน" เป็นเมนูสำหรับจัดการฝ่ายและงาน โดยผู้ใช้งานระบบสามารถ เพิ่มข้อมูล, ลบข้อมูล และแก้ไขข้อมูลได้

| ≡      |                              |                                   |           |   | ชื่อหน่วยงาน ส | ป.ก.                 |      |          | - ไปที่เว็บไซค์ 🖻 |
|--------|------------------------------|-----------------------------------|-----------|---|----------------|----------------------|------|----------|-------------------|
| ตำแห   | น่ง / ฝ่าย                   | J                                 |           |   |                |                      |      |          |                   |
| หน้าแห | ก / ซ้อมูลหน่                | ม <b>ะราน</b> / ด้านหน่ง / ฝ้าย   |           |   |                |                      |      |          |                   |
|        |                              |                                   |           |   |                | ตำแหน่ง              |      |          |                   |
|        |                              |                                   |           |   |                |                      |      |          |                   |
|        |                              |                                   |           |   |                |                      | 2-   | + สถานะใ | เข้งาน 🕇 ภาษา     |
|        |                              |                                   |           |   |                |                      |      | 3        | 🔶 🔍 ค้นหา         |
|        |                              | •                                 |           |   |                |                      |      | •        |                   |
| แสดง   | 10 ~ 7                       | เยการ                             |           |   |                |                      |      |          | จัดการข้อมูล -    |
|        |                              |                                   |           |   |                |                      |      |          |                   |
|        | ลำดับที                      | · <b>1</b>                        | ตำแหน่ง ≎ |   | เจ้าหน้าที     | สถานะใช้งาน          | ภาษา | แปลภาษา  | จัดการข้อ 5       |
| 5      | 1                            | เลขาชิการ ส.ป.ก.                  |           | 8 |                |                      | =    | *        |                   |
|        | 6 <sup>2</sup>               | รอะเลขาอีการ ส.ป.ก. (CIO)         |           |   | <b>±</b> 5     | 9                    | =    | 88       | <b>1</b> 0        |
|        | 3                            | ผู้พรวจราชการ                     |           |   | ±±12           |                      | =    |          | Ø                 |
|        | 4                            | ผู้อำนวยการ                       |           |   | <b>#</b> 12    |                      | =    | -        | <b>e</b>          |
|        | 5                            | ຜູ້ເອີ້ຍວຮາຊ                      |           |   | <b>#</b> 6     |                      | =    | -        | <b>e</b>          |
|        | 6                            | ผู้อำนวยการกลุ่ม                  |           |   | <b>20</b>      |                      | =    | 88       | Ø                 |
|        | б                            | ปฏิรูปที่ดินจังหวัด               |           |   | ±77            |                      | =    | -        | Ø                 |
|        | 8                            | ผ้ายบริหารทั่วไป                  |           |   | 445            |                      | =    | -        | Ø                 |
|        | 9                            | ผ้ายบริหารทั่วไป(ลบท.)            |           |   | : <b>±</b> 14  |                      | =    | 89       | Ø                 |
|        | 9                            | กลุ่มยุทธศาลตร์และการปฏิรูปที่ดิน |           |   | 419            |                      | =    |          | Ø                 |
| 118993 | แสดง 1 ถึง 10 จาก 110 จายการ |                                   |           |   |                | 4 5 <b>&gt; &gt;</b> |      |          |                   |
|        |                              |                                   |           |   |                |                      |      |          |                   |

รูปภาพแสดงหน้าจอตำแหน่งฝ่าย,งาน

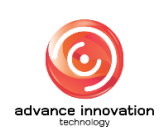

สำนักงานการปฏิรูปที่ดินเพื่อเกษตรกรรม

สัญญาเลขที่ จ 17/2563 ลงวันที่ 30 มีนาคม 2563

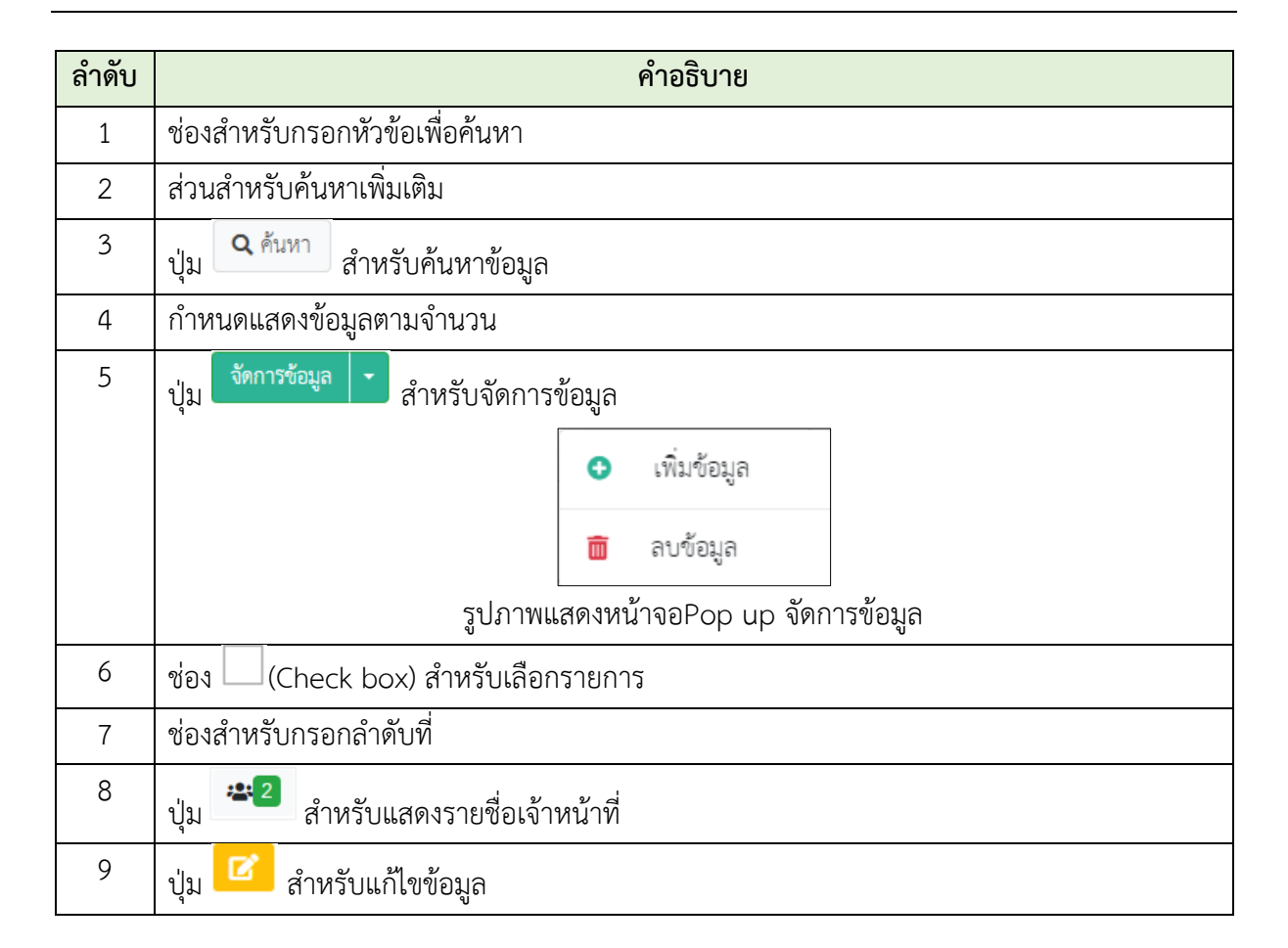

# ขั้นตอนการเพิ่มฝ่ายงาน

- คลิก <sup>•</sup> <sup>เพิ่มข้อมูล</sup> เพื่อเข้าสู่หน้าจอการเพิ่มผ่ายงาน
- 2. เมื่อเข้าสู่หน้าจอเพิ่มฝ่ายงาน กรอกข้อมูลลงช่องที่กำหนด
- เมื่อทำการกำหนดข้อมูลเสร็จ จากนั้นทำการคลิกปุ่ม

| الله المعناية المعناية المعناية المعناية المعناية المعناية المعناية المعناية المعناية المعناية المعناية المعناي | 🗸 ไปที่เว็บไซล์ 🗗                                          |
|----------------------------------------------------------------------------------------------------|------------------------------------------------------------|
| ตำแหน่ง / ฝ้าย                                                                                                  |                                                            |
| หน้าแรก / รัฐมูลหน่วยงาน / สำนหนัง / สำข                                                                        |                                                            |
| Maitre (tree)     1       Maitre (tregtsch)     1                                                               | สถานะใช้งาน<br>() เป็นใช้งาน 0 ปีต                         |
|                                                                                                    | วินที 06 มี.ค. 2364 15.09 น.<br>โดย<br>Super Administrator |
|                                                                                                    |                                                            |

#### รูปภาพแสดงหน้าจอการเพิ่มฝ่ายงาน

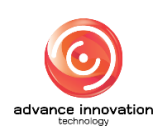
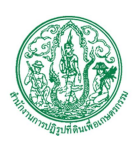

| ลำดับ | คำอธิบาย                                    |
|-------|---------------------------------------------|
| 1     | ช่องสำหรับกรอกชื่อฝ่าย (TH)                 |
| 2     | ช่องสำหรับกรอกชื่อฝ่าย (EN)                 |
| 3     | ปุ่ม 🗰 สำหรับเปิด/ปิด สถานะการใช้งาน        |
| 4     | ู ปุ่ม <sup>ยกเลิก</sup> สำหรับยกเลิกข้อมูล |
| 5     | ี ปุ่ม <sup>บันทึก</sup> สำหรับบันทึกข้อมูล |

## 6.3 เมนูย่อยตำแหน่งทางวิชาการ

เมนูย่อย "ตำแหน่งทางวิชาการ" เป็นเมนูสำหรับจัดการตำแหน่งทางวิชาการ โดยผู้ใช้งาน ระบบสามารถเพิ่มข้อมูล, ลบข้อมูล และแก้ไขข้อมูลได้

| ≡         |                 | ร้องก่อยาม                                              | ส.ป.ก. |                  |                     |          | - ไปที่เว็บไซด์ 🖻 |
|-----------|-----------------|---------------------------------------------------------|--------|------------------|---------------------|----------|-------------------|
| ตำแหน่    | งทางวิชา        | การ                                                     |        |                  |                     |          |                   |
| หน้าแรก / | / จ้อมูลหน่วย   | าม / เริ่มแก่สถาเรียกกร                                 |        |                  |                     | -        |                   |
|           |                 |                                                         | ÷      | แหน่งหางวิชาวการ |                     | Ð        |                   |
|           |                 |                                                         |        | Man te a v n     |                     |          |                   |
|           |                 |                                                         |        | (                | 2-                  | 🕇 สถานะใ | รังาน 🕇 ภาษา      |
|           |                 |                                                         |        |                  |                     | 3        | 🔶 🭳 ค้นหา         |
|           | 4               |                                                         |        |                  |                     | •        |                   |
| แสดง      | 10 <b>~ 518</b> | 117                                                     |        |                  |                     |          | จัดการข้อมูล 👻    |
|           |                 |                                                         |        |                  |                     |          | -                 |
|           | สำคับที่ ≎      | ลำแหน่งหางวิชาการ ≎                                     | a      | ถานะใข้งาน       | ภาษา                | แปลภาษา  | จัดการขัง 5       |
|           | 1               | เจ้าหนักงานทัดดูข่านกลูงาน                              | 8→     |                  | =                   | -        |                   |
| e         | 1               | รองสงข้การ ล.ป.ก.                                       |        |                  | =                   | *        | <b>Ø</b>          |
|           | 1               | นิสิกรัชทางกฎการ (รักษารัชการัฯ ผล.กลุ่ม)               |        |                  | =                   | **       | ď                 |
|           | 1               | นักวินทะสันทันชนฏิบัติการ                               |        |                  | =                   | -        | Ø                 |
|           | 1               | រពីកើចកកទបវិក្ខរួមអ៊ីគិសេភ្លិប័តិកាន                    |        |                  | =                   | 88       | C                 |
|           | 1               | ត្តីទាំាររះការតួ៖                                       |        |                  | =                   | 68       | ď                 |
|           | 1               | ปฏิภูปที่สินสังหวัดลูงรลิตภ์                            |        |                  | =                   |          | Ø                 |
|           | 1               | ណីកីចាការបក្តិក្លុបវិគីសារភ្លិបវិគីការ (អន.៣ស៊ុរ)       |        |                  | =                   | *        | Ø                 |
|           | 1               | นักจัดการงานที่วันปฏิบัติการ (ทั่วหน้าสายบริหารที่วิปป) |        |                  | =                   | -        | ď                 |
|           | 1               | เจ้าหน้าที่ปฏิบัติงามสำหรักไป                           |        |                  | =                   | -        | Ø                 |
| แสดง 1 ถึ | ถึง 10 จาก 70:  | รายการ                                                  |        |                  | <i>u</i> <u>(</u> 1 | 2 3      | 4 5 3 33          |
|           |                 |                                                         |        |                  |                     |          |                   |

# รูปภาพแสดงหน้าจอตำแหน่งทางวิชาการ

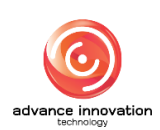

สำนักงานการปฏิรูปที่ดินเพื่อเกษตรกรรม

สัญญาเลขที่ จ 17/2563 ลงวันที่ 30 มีนาคม 2563

| ลำดับ | คำอธิบาย                                            |
|-------|-----------------------------------------------------|
| 1     | ช่องสำหรับกรอกหัวข้อเพื่อค้นหา                      |
| 2     | ส่วนสำหรับค้นหาเพิ่มเติม                            |
| 3     | ปุ่ม 🤍 ค้นหา สำหรับค้นหาข้อมูล                      |
| 4     | กำหนดแสดงข้อมูลตามจำนวน                             |
| 5     | ี ปุ่ม <sup>จัดการข้อมูล</sup> ▼ สำหรับจัดการข้อมูล |
|       | 💼 ลบข้อมูล<br>รูปภาพแสดงหน้าจอPop up จัดการข้อมูล   |
| 6     | ช่อง 🗌 (Check box) สำหรับเลือกรายการ                |
| 7     | ช่องสำหรับกรอกลำดับที่                              |
| 8     | ปุ่ม 🌑 สำหรับเปิด/ปิด สถานะการใช้งาน                |
| 9     | ปุ่ม 🕜 สำหรับแก้ไขข้อมูล                            |

# ขั้นตอนการเพิ่มตำแหน่งทางวิชาการ

- คลิก <sup>•</sup> <sup>เพิ่มข้อมูล</sup> เพื่อเข้าสู่หน้าจอการเพิ่มตำแหน่งทางวิชาการ
- 2. เมื่อเข้าสู่หน้าจอเพิ่มตำแหน่งทางวิชาการ กรอกข้อมูลลงช่องที่กำหนด
- เมื่อทำการกำหนดข้อมูลเสร็จ จากนั้นทำการคลิกปุ่ม <sup>บันทึก</sup> เพื่อบันทึกข้อมูล

| = <b>1</b>                                           | หน่วยงาน ส.ป.ก. | v                                                                                                    | ไปที่เว็บไซด์ 🕑 |
|------------------------------------------------------|-----------------|----------------------------------------------------------------------------------------------------|-----------------|
| ตำแหน่งทางวิชาการ                                    |                 |                                                                                                    |                 |
| หน้าแน้ก / รัชมูลหน่วยงาน / คำแหน่หากรัชวการ / สร้าง |                 |                                                                                                    |                 |
| desire (we)<br>desire (erstah)<br>2                  |                 | <b>สถานะใช้งาม</b><br>● เปิดใช้งาม ● ปิด<br><b>สร้าย</b><br>วันที่ 06 มี.ค. 2564 15:09 น.<br><b>โดย</b><br>Super Administrator |                 |
|                                                      |                 |                                                                                                    |                 |

# รูปภาพแสดงหน้าจอเพิ่มตำแหน่งทางวิชาการ

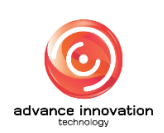

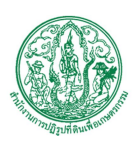

| ลำดับ | คำอธิบาย                                  |
|-------|-------------------------------------------|
| 1     | ช่องสำหรับกรอกชื่อฝ่าย (TH)               |
| 2     | ช่องสำหรับกรอกชื่อฝ่าย (EN)               |
| 3     | ปุ่ม 🜑 สำหรับเปิด/ปิด สถานะการใช้งาน      |
| 4     | ปุ่ม <sup>ยกเลิก</sup> สำหรับยกเลิกข้อมูล |
| 5     | ปุ่ม <sup>บันทึก</sup> สำหรับบันทึกข้อมูล |

# 6.4 เมนูย่อยเจ้าหน้าที่,พนักงาน

เมนูย่อย "เจ้าหน้าที่,พนักงาน" เป็นเมนูสำหรับจัดการเจ้าหน้าที่,พนักงาน โดยผู้ดูแลระบบ สามารถเพิ่มข้อมูล, แก้ไขข้อมูล, ลบข้อมูล และสามารถนำเข้าข้อมูลได้

| น้าที  | / พนักงาร        | u                     |             |              |                  |                           |                      |                 |                       |               |
|--------|------------------|-----------------------|-------------|--------------|------------------|---------------------------|----------------------|-----------------|-----------------------|---------------|
| ¶n / ₹ | ร้อมูลหน่วยงาน / | เจ้าหน้าที่ / พนักงาน |             |              |                  |                           |                      |                 |                       |               |
|        |                  |                       |             |              |                  |                           |                      |                 |                       |               |
|        |                  |                       |             |              |                  |                           |                      | 1→+             | อ - นามสกุล 🕇 ดำแหน่ง | + สถานะใช้งาน |
|        |                  |                       |             |              |                  |                           |                      | -               | 2                     | Q คัมห        |
|        | 3                |                       |             |              |                  |                           |                      |                 | -                     |               |
| 10.1   | 10 11 53803      |                       |             |              |                  |                           |                      |                 |                       | วัดการข้อนอ   |
|        | 10 • 1000        |                       |             |              |                  |                           |                      |                 |                       |               |
|        | ลำดับที่ 🖨       | คำนำหบ้า ≎            | ชื่อ ¢      | นามสกุล ≎    | ประเภท ≑         | ตำแหบ่ง 🗢                 | E-MAIL \$            | เบอร์โทรศัพท์ ¢ | สถานะใช้งาน           | จัดการข้อง    |
|        |                  | เลขที่                | in          | ว่าง         | ซ้าราชการ        | กลุ่มกฎหมาย               |                      | 7               | <b>→</b> •            |               |
|        |                  | 6                     | π           | Alro         | ฝ่ายบริหารทั่วไป |                           |                      |                 |                       | 3 💌           |
|        |                  | นางสาว                | ina.        |              | ฝ่ายบริหารทั่วไป | ผู้เชี่ยวชาญ              |                      |                 |                       | ď             |
|        |                  | เลขที่                | 214         |              | ฝ่ายบริหารทั่วไป | ข้าราชการ                 | otop_15@hotmail.com  |                 |                       | Ø             |
|        |                  | M.MS.                 | gr          | gr           | ฝ่ายบริหารทั่วไป |                           |                      |                 |                       | Ø             |
|        | 0                | นางสาว                | วิไลลักษณ์  | เพชรล้อม     | ฝ่ายบริหารทั่วไป | ข้าราชการ                 |                      | 022812986       |                       | Ø             |
|        | 0                | นาง                   | วรรชหาบา    | ບູດູສູນ      | ผ่ายบริหารทั่วไป | รองเลขาชิการ ส.ป.ก. (CIO) |                      |                 | •                     | Ø             |
|        | 0                | นาย                   | ทงษ์ที่เซษฐ | เก้าเอี้ยน   | ฝ่ายบริหารทั่วไป | ผู้ตรวจราชการ             | Personnel@alro.go.th | 022805682       | •                     | Ø             |
|        | 0                | นาย                   | ສຸວຣຣຒ      | บูราพรนุสรณ์ | ฝ่ายบริหารทั่วไป | รองเสขาชิการ ส.ป.ก. (CIO) |                      |                 | •                     | Ø             |
|        | 0                | นาย                   | ธราคล       | วัชราวิวัณน์ | ผ่ายบริหารทั่วไป | ผู้พรวจราชการ             |                      |                 | •                     | Ø             |
| 1011   | ถึง 10 จาก 66 รา | ยการ                  |             |              |                  |                           |                      |                 |                       |               |

รูปภาพแสดงหน้าจอเจ้าหน้าที่,พนักงาน

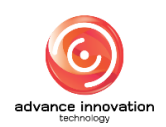

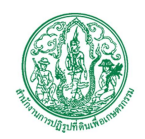

สำนักงานการปฏิรูปที่ดินเพื่อเกษตรกรรม

สัญญาเลขที่ จ 17/2563 ลงวันที่ 30 มีนาคม 2563

| ลำดับ | คำอธิบาย                                         |
|-------|--------------------------------------------------|
| 1     | ส่วนสำหรับค้นหาข้อมูล                            |
| 2     | ปุ่ม <b>จ</b> <sup>ค้นหา</sup> สำหรับค้นหาข้อมูล |
| 3     | กำหนดแสดงข้อมูลตามจำนวน                          |
| 4     | ปุ่ม <sup>จัดการข้อมูล</sup> สำหรับจัดการข้อมูล  |
|       | 😏 เพิ่มข้อมูล                                    |
|       | 🔀 นำเข้าจาก Excel                                |
|       | 🛅 ลบข้อมูล                                       |
|       | รูปภาพแสดงหน้าจอPop up จัดการข้อมูล              |
| 5     | ช่อง 🗌 (Check box) สำหรับเลือกรายการ             |
| 6     | ช่องสำหรับกรอกลำดับ                              |
| 7     | ปุ่ม 🧰 สำหรับเปิด/ปิด สถานะการใช้งาน             |
| 8     | ปุ่ม 🦻 สำหรับแก้ไขข้อมูล                         |

# ขั้นตอนการเพิ่มเจ้าหน้าที่/พนักงาน

- คลิก
   เพื่มข้อมูล
   เพื่อเข้าสู่หน้าจอการเพิ่มเจ้าหน้าที่/พนักงาน
- 2. เมื่อเข้าสู่หน้าจอเพิ่มเจ้าหน้าที่/พนักงาน กรอกข้อมูลลงช่องที่กำหนด
- จากนั้นทำการคลิกปุ่ม
   เลือกรูปภาพ
   เพื่อเพิ่มรูปประจำตัว
- จากนั้นทำการคลิกปุ่ม
   เพื่อบันทึกข้อมูล

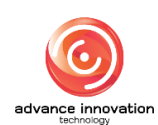

สำนักงานการปฏิรูปที่ดินเพื่อเกษตรกรรม

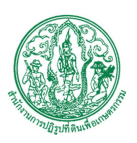

สัญญาเลขที่ จ 17/2563 ลงวันที่ 30 มีนาคม 2563

|                                              |                                | €ื่อหน่วยงาน<br>ส.ป.ก.                   | 🗸 ไปที่เวีย |
|----------------------------------------------|--------------------------------|------------------------------------------|-------------|
| เข้าที่ / พนักงาน                            |                                |                                          |             |
| เรก / ช้อมูลหน่วยงาน / เจ้าหน้าที่ / หนักงาน |                                |                                          |             |
| 1                                            | 2                              |                                          |             |
| lseinm •                                     | ฝ่าย,งาน *                     |                                          |             |
| กรุณาเลือก                                   | <ul> <li></li></ul>            |                                          |             |
| ำแหน่งทางวิชาการ •                           | คำนำหน้า •                     | 4                                        |             |
| กรุณาเลือก                                   | <ul> <li>ทรุณาเสือก</li> </ul> |                                          |             |
| ła (ภาษาไทย) *                               | นามสกุล (ภาษาไทย) *            | เสือกรูปภาพ                              | +21         |
|                                              |                                | ato.                                     |             |
| ່ອ (ກາອາອັຈກຖອ) •                            | นามสกุล (ภาษาอังกฤษ) •         | 83 19<br>참내해 12 돼.ค. 2564 09:32 น.       |             |
|                                              |                                | โดย<br>Super Administrator               |             |
| -MAIL 9 โพรศัพพ์มือถือ                       | 10 เบอร์โทรศัพท์               |                                          |             |
|                                              |                                |                                          |             |
| มันเกิด ที่อยู่                              | 13                             |                                          |             |
| าว/พพ/ปปปป                                   |                                |                                          |             |
| Isะวิธีการสึกษา (TH)                         | ประวัติการศึกษา (ENI           |                                          |             |
|                                              |                                |                                          |             |
|                                              |                                |                                          |             |
|                                              |                                | - 15                                     |             |
|                                              |                                |                                          |             |
|                                              |                                |                                          |             |
|                                              |                                |                                          |             |
| ประวัติการทำงาน (TH)                         | ประวัติการทำงาน [EN]           |                                          |             |
|                                              |                                |                                          |             |
|                                              |                                |                                          |             |
|                                              |                                | -17                                      |             |
|                                              |                                | -                                        |             |
|                                              |                                |                                          |             |
| แก้วที่รับมือขอน (TH)                        | 8 พบ้าที่วันมิตาเลน (FN)       |                                          |             |
|                                              |                                |                                          |             |
|                                              |                                |                                          |             |
|                                              |                                |                                          |             |
|                                              |                                |                                          |             |
|                                              |                                |                                          |             |
|                                              | <i>i</i> b                     | di di di di di di di di di di di di di d |             |
| สถานภาพ •                                    |                                |                                          |             |
| lan · ZU                                     |                                |                                          |             |
|                                              |                                |                                          |             |
|                                              |                                |                                          |             |
|                                              |                                |                                          |             |

# รูปภาพแสดงหน้าจอการเพิ่มเจ้าหน้าที่/พนักงาน

| ลำดับ | คำอธิบาย                         |
|-------|----------------------------------|
| 1     | ช่องสำหรับเลือกประเภท            |
| 2     | ช่องสำหรับเลือกฝ่าย/งาน          |
| 3     | ช่องสำหรับเลือกตำแหน่งทางวิชาการ |

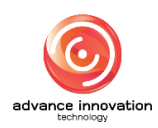

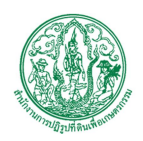

สำนักงานการปฏิรูปที่ดินเพื่อเกษตรกรรม สัญญาเลขที่ จ 17/2563 ลงวันที่ 30 มีนาคม 2563

| ลำดับ | คำอธิบาย                                    |
|-------|---------------------------------------------|
| 4     | ช่องสำหรับเลือกคำนำหน้า                     |
| 5     | ช่องสำหรับกรอกชื่อ (ภาษาไทย)                |
| 6     | ช่องสำหรับกรอกนามสกุล (ภาษาไทย)             |
| 7     | ช่องสำหรับกรอกชื่อ (ภาษาอังกฤษ)             |
| 8     | ช่องสำหรับกรอกนามสกุล (ภาษาอังกฤษ)          |
| 9     | ช่องสำหรับกรอกอีเมล                         |
| 10    | ช่องสำหรับกรอกเบอร์โทรศัพท์มือถือ           |
| 11    | ช่องสำหรับกรอกเบอร์โทรศัพท์                 |
| 12    | ช่องสำหรับเลือกวัน/เดือน/ปีเกิด             |
| 13    | ช่องสำหรับกรอกที่อยู่                       |
| 14    | ช่องสำหรับกรอกประวัติการศึกษา [TH]          |
| 15    | ช่องสำหรับกรอกประวัติการศึกษา [EN]          |
| 16    | ช่องสำหรับกรอกประวัติการทำงาน [TH]          |
| 17    | ช่องสำหรับกรอกประวัติการทำงาน [EN]          |
| 18    | ช่องสำหรับกรอกหน้าที่รับผิดชอบ [TH]         |
| 19    | ช่องสำหรับกรอกหน้าที่รับผิดชอบ [EN]         |
| 20    | ช่องสำหรับเลือกสถานภาพ                      |
| 21    | ู ปุ่ม สำหรับเพิ่มรูปภาพประจำตัว            |
| 22    | ปุ่ม <sup>ยกเลิก</sup> สำหรับยกเลิกข้อมูล   |
| 23    | ปุ่ม <sup>• บันทึก</sup> สำหรับบันทึกข้อมูล |

# ขั้นตอนการนำเข้าข้อมูลเจ้าหน้าที่/พนักงาน

- คลิก นำเข้าจาก Excel เพื่อเข้าสู่หน้าจอการนำเข้าข้อมูลเจ้าหน้าที่/พนักงาน
- 2. เมื่อเข้าสู่หน้าจอการนำเข้าข้อมูลเจ้าหน้าที่/พนักงาน ทำการเลือกตำแหน่ง
- จากนั้นทำการคลิกปุ่ม
   เพื่อนำเข้าข้อมูลเจ้าหน้าที่/พนักงาน
- 4. จากนั้นทำการคลิกปุ่ม
- <sup>าเข้า</sup> เพื่อนำเข้าข้อมูล

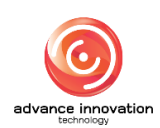

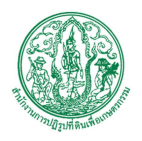

สำนักงานการปฏิรูปที่ดินเพื่อเกษตรกรรม

สัญญาเลขที่ จ 17/2563 ลงวันที่ 30 มีนาคม 2563

| นำเข้า                    |  | ×           |
|---------------------------|--|-------------|
| ดาวน์โหลด Import Template |  | 1 + ดำแหน่ง |
| 🖹 เลือกไฟล์ 🛹 3           |  |             |

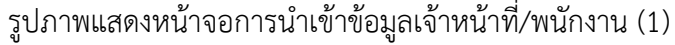

| นำเข้า                        | ×          |
|-------------------------------|------------|
| ตำแหน่ง<br>เลขาธิการ ส.ป.ก. v | — ด้านหน่ง |
| C:\fakepath\เทส.xlsx          |            |
| ดาวน์โหลด Import Template     |            |
| ⊚ ນຳເຫັງ                      | 5 🔸 ะกเลิก |

# รูปภาพแสดงหน้าจอการนำเข้าข้อมูลเจ้าหน้าที่/พนักงาน (2)

| ลำดับ | คำอธิบาย                                                                     |
|-------|------------------------------------------------------------------------------|
| 1     | ช่องสำหรับเลือกตำแหน่ง                                                       |
| 2     | ปุ่มสำหรับดาวน์โหลดไฟล์ตัวอย่าง                                              |
| 3     | <ul> <li>ปุ่ม</li> <li>฿ เลือกไฟล์<br/>สำหรับเลือกเพื่อนำเข้าไฟล์</li> </ul> |
| 4     | ปุ่ม <sup>© นำเข้า</sup> สำหรับนำเข้าข้อมูล                                  |
| 5     | ปุ่ม × <sup>ยกเลิก</sup> สำหรับยกเลิกข้อมูล                                  |

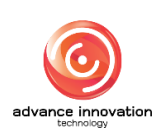

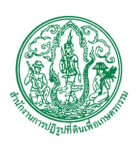

#### 7. เมนูติดต่อสอบถาม

เมนู "ติดต่อสอบถาม" เป็นเมนูสำหรับจัดการติดต่อสอบถาม โดยระบบจะแบ่งเป็นเมนูย่อยสำหรับ จัดการ ดังนี้

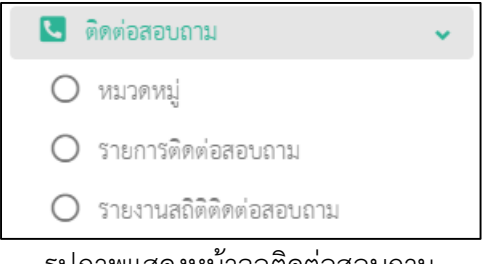

รูปภาพแสดงหน้าจอติดต่อสอบถาม

#### 7.1 เมนูย่อยหมวดหมู่

เมนูย่อย "หมวดหมู่" เป็นเมนูสำหรับจัดการหมวดหมู่ โดยผู้ใช้งานระบบสามารถเพิ่มข้อมูล, แก้ไขข้อมูล, เปิด/ปิด สถานะการใช้งาน และลบข้อมูลได้

| ≡         |                |                      |         | ชื่อหน่วยงาน ส.ป.ก. | 👻 ไปที่เว็บไซด์ 🖻                                  |
|-----------|----------------|----------------------|---------|---------------------|----------------------------------------------------|
| หมวดห     | มู่            |                      |         |                     |                                                    |
| หน้าแรก / | / ติดต่อสอบถา  | i / miamų            |         |                     |                                                    |
|           |                |                      | พัวข้อ  | ,1<br>2→+ aoruz     | ใช้งาน <b>+</b> ภาษา                               |
| แสดง      | 10 v 5160      | 7                    |         | 3                   | <ul> <li>จ. คัมหา</li> <li>จัดการข้อมูล</li> </ul> |
|           | ลำดับที่ 🕈     | ฟ้าช้อ ¢             | แปลภาษา | สถานะใช้งาน         | จัดการข้อ 5                                        |
|           | 1              | 108                  | 7→•     |                     |                                                    |
|           | 6              | ลิตต่อเรื่องทั่วไป   | 68      |                     |                                                    |
|           | 1              | นิสษ                 |         |                     | C                                                  |
|           | 1              | กฎหมายเรือครองที่ดิน |         |                     | Ø                                                  |
|           | 1              | ร้องเรียน            | *       |                     | Ø                                                  |
|           | 1              | ขอความช่วยเหลือ      |         |                     | Ø                                                  |
|           | 1              | ลอบกามเรื่องทั่วไป   | 66      |                     | Ø                                                  |
| แสดง 1 ถึ | โง 7 จาก 7 ราย | 115                  |         |                     |                                                    |

## รูปภาพแสดงหน้าจอหมวดหมู่

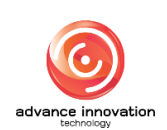

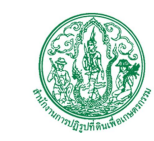

สำนักงานการปฏิรูปที่ดินเพื่อเกษตรกรรม

สัญญาเลขที่ จ 17/2563 ลงวันที่ 30 มีนาคม 2563

| ลำดับ | คำอธิบาย                                |
|-------|-----------------------------------------|
| 1     | ช่องสำหรับกรอกหัวข้อเพื่อค้นหา          |
| 2     | ช่องสำหรับเลือกสถานะการใช้งานเพื่อค้นหา |
| 3     | ช่องสำหรับเลือกภาษาเพื่อค้นหา           |
| 4     | ปุ่ม สำหรับค้นหาข้อมูล                  |
| 5     | กำหนดแสดงข้อมูลตามจำนวน                 |
| 6     | ปุ่ม จัดการข้อมูล<br>สำหรับจัดการข้อมูล |
|       | 🚭 เพิ่มข้อมูล                           |
|       | 🧰 ลบข้อมูล                              |
|       | รูปภาพแสดงหน้าจอPop up จัดการข้อมูล     |
| 7     | ช่อง 🗌 (Check box) สำหรับเลือกรายการ    |
| 8     | ปุ่ม 🗮 สำหรับแสดงการแปลภาษา             |
| 9     | ปุ่ม 🧰 สำหรับเปิด/ปิด สถานะการใช้งาน    |
| 10    | ปุ่ม 🥻 สำหรับแก้ไขข้อมูล                |

# ขั้นตอนการเพิ่มหมวดหมู่

- คลิก
   เพิ่มข้อมูล
   เพื่อเข้าสู่หน้าจอการเพิ่มหมวดหมู่
- 2. เมื่อเข้าสู่หน้าจอเพิ่มหมวดหมู่ จากนั้นทำการกรอกข้อมูลลงช่องที่กำหนด
- เมื่อทำการกำหนดข้อมูลเสร็จ จากนั้นทำการคลิกปุ่ม บันทึก

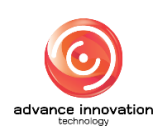

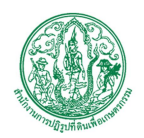

สำนักงานการปฏิรูปที่ดินเพื่อเกษตรกรรม สัญญาเลขที่ จ 17/2563 ลงวันที่ 30 มีนาคม 2563

| E                                 | รื่อหน่วยงาน <mark>a.ป.ก.</mark>                                    |
|-----------------------------------|---------------------------------------------------------------------|
| หมวดหมู่                          |                                                                     |
| หน้าแล้ก / ศิสต์สอขนอนม / หนวสหญ่ |                                                                     |
| • (HT) jµRecLav                   | สร้าง<br>วันที่ 02 ค.ศ. 2563 14-51 น.<br>โดย<br>Super Administrator |
| 2<br>4 - arcel duth - 5           | annulfern<br>• Jantörnu<br>• Da                                     |

รูปภาพแสดงหน้าจอการเพิ่มหมวดหมู่

| ลำดับ | คำอธิบาย                                      |
|-------|-----------------------------------------------|
| 1     | ช่องสำหรับกรอกหมวดหมู่ (TH)                   |
| 2     | ช่องสำหรับกรอกหมวดหมู่ (EN)                   |
| 3     | ช่อง 🔍 (Check box) สำหรับเปิด/ปิด สถานะใช้งาน |
| 4     | ู ปุ่ม <sup>ยกเลิก</sup> สำหรับยกเลิกข้อมูล   |
| 5     | ปุ่ม <sup>บันทึก</sup> สำหรับบันทึกข้อมูล     |

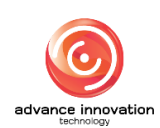

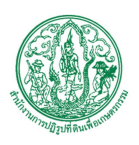

## 7.2 เมนูย่อยรายการติดต่อสอบถาม

เมนูย่อย "รายการติดต่อสอบถาม" เป็นเมนูสำหรับจัดการการตอบกลับ โดยผู้ดูแลระบบ สามารถตอบกลับคำถามติดต่อสอบถามได้

| ยการพิดต่อสอบถาม<br>มีนถา / โทงโลสบนถาม / รายการโทงโลสบนถาม<br>มีเรื่อ<br>มีเรื่อ<br>มีเรี่อ<br>มีเรี่อ<br>มีเรา<br>มีเรี่อ<br>มีเรี่อ<br>มีร้อ | + aonusraunā<br>4 Q. Au   |
|----------------------------------------------------------------------------------------------------|---------------------------|
| 1 илли / йейсецион / типлийейсецион<br>1 иллиц 2<br>1 иллиц 2<br>1 иллиц 2<br>3<br>4<br>5<br>аве 12 типли<br>1 иллиц 0<br>1 иллиц 0<br>1 иллиц 0<br>1 иллиц 0<br>1 иллиц 0<br>1 иллиц 2<br>1 иллиц 2<br>1 ил                                                                         | + sonuereuni<br>4 -       |
| 3           3           4           10           10           10           10           10           10           10           10           10           10           10           10           10           10           10           10           10           10           10           10           10           10           10           10           10           10           10           10           10           10           10           10           10           10           10           10           10           10           10           10           10           10           10           10           10           10           10           10           10           <                                                                                                    | + soruersound<br>4 + & Au |
| 3         3         4           5         лаяч         20 тисля год         100 тисля год         100 тисля год </th <th>+ аписколі<br/>4 → Q йи</th>                                                                                                    | + аписколі<br>4 → Q йи    |
| สตร 12 - รายการ<br>- พัวชิอ • หนาดหนู่ • ชื่อ • ไหล์แบบ รายละเมียด • วินที่สร้าง สถานลดบ<br>                                                                                                    |                           |
|                                                                                                    | เถานะตอบกลับ              |
| eo, autoritado a constructiva anticada a constructiva a constructiva a                                                                                                    | ตอบกลับแล้ว               |
| 6 aerautizeunãe dd degegegeg 15 m.e. 2563 19-26 aeranti                                                                                                    | ตอบกลับแล้ว 🦘             |
| เพล ขอดวานช่วยเหลือ ขาซิ เพล 15 พ.ย. 2563 19-23 เพลงที่                                                                                                    | ตอบกลับแล้ว 🔦             |
| พุฒิสอบนะครับ ขอความช่วยเหลือ นายพลอบ พุฒิสอบนะครับ ทุตสอบนะครับ 11 พ.ย. 2563 04.01 (ครองที่ยี่)                                                                                                    | ຫອນກລັບແລ້ວ 🦘             |
| ได้โอ         ที่แกษ         ได้ไปเสือง         ได้ไปเสือง         ได้ไปเสือง                                                                                                    | ยังไม่ตอบกลับ 🥎           |
| เทลล ขอความช่วยเหลือ test 10 พ.ย. 2563 19.28 <mark>ได้ไปเวล</mark>                                                                                                    | ยังไม่ตอบกลับ 🔦           |
| อbc         ของรามท่วยเหลือ         อbcade         07 ค.ศ. 2563 21:32         ให้ปลาส                                                                                                    | ยังไม่ตอบกลับ 🥎           |
| ู่ นโยงานเงิ้มไหด์ ขอดงานช่วยเหลือ abc 05 พ.ศ. 2563 00.22 <mark>ได้เป็นเพ</mark>                                                                                                    |                           |
|                                                                                                    | oversionian 2             |
| พดตอบ         สอบถามเรื่องทั่วไป         พดตอบ         มดดอบ         เกิดอื่อง         เกิดอื่อง         เกิดอิงงา         เกิดอิงงา                                                                                                    | ชังใน่พอบกลับ             |

# รูปภาพแสดงหน้าจอรายการติดต่อสอบถาม

| ลำดับ | คำอธิบาย                                  |
|-------|-------------------------------------------|
| 1     | ช่องสำหรับกรอกหัวข้อเพื่อค้นหา            |
| 2     | ช่องสำหรับเลือกหมวดหมู่เพื่อค้นหา         |
| 3     | ส่วนสำหรับค้นหาเพิ่มเติม                  |
| 4     | ปุ่ม 🤍 <sup>ค้นหา</sup> สำหรับค้นหาข้อมูล |
| 5     | กำหนดแสดงข้อมูลตามจำนวน                   |
| 6     | ช่อง (Check box) สำหรับเลือกรายการ        |
| 7     | ปุ่ม 🕥 สำหรับตอบกลับคำถาม                 |

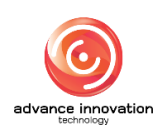

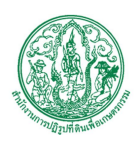

# ขั้นตอนการตอบกลับ

- 2. เมื่อเข้าสู่หน้าจอการตอบกลับ กรอกคำตอบลงในช่องที่กำหนด
- ทำการคลิกปุ่ม
   เพื่อส่งคำตอบไปยังอีเมลของเจ้าของเรื่อง

| ตอบกลับ            |                  |
|--------------------|------------------|
| หมวดหมู่           |                  |
| พิเศษ              |                  |
| from               |                  |
|                    |                  |
| ห้าข้อ             |                  |
| วิดิโอ             |                  |
| รายละเอียด         |                  |
| 1000               |                  |
| ตอบกลับ •          |                  |
|                    |                  |
|                    |                  |
| 🦸 ไฟล์แนบ ← 2      |                  |
| 10 M.B. 2020 19:34 | 4                |
|                    | 3 -> ปิด ส่งเมล์ |

### รูปภาพแสดงหน้าจอการตอบกลับ

| ลำดับ | คำอธิบาย                                       |
|-------|------------------------------------------------|
| 1     | ช่องสำหรับตอบกลับ                              |
| 2     | ปุ่ม <sup>ปิด</sup> สำหรับปิด Popup การตอบกลับ |
| 3     | ปุ่ม สำหรับส่งการตอบกลับ                       |

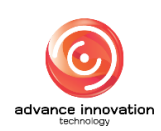

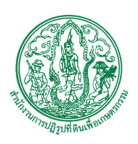

## 7.3 เมนูย่อยรายงานสถิติติดต่อสอบถาม

เมนูย่อย "รายงานสถิติติดต่อสอบถาม" เป็นเมนูสำหรับจัดการกลุ่มเรื่อง โดยผู้ดูแลระบบ สามารถค้นหาข้อมูล, แสดงรายงานสถิติ และแสดงกราฟสถิติ ได้

|                                                  |                             |                      | ชื่อหน่วยงาท            | เ ส.ป.ก. 👻 ไปที่เว็บไซค์ 🖻 |
|--------------------------------------------------|-----------------------------|----------------------|-------------------------|----------------------------|
| รายงานสถิติติดต่อสอบถาม                          |                             |                      |                         |                            |
| หน้าแรก / ติดต่อสอบถาม / รายงานสถิติติดต่อสอบถาม |                             |                      |                         |                            |
| UBR 10 v 710113                                  |                             | ML 20                | ավ                      | 2<br>+mn<br>3<br>• fun     |
| ≎ มุ่มพลเมพ                                      | รายการติดต่อสอบถาม(จำนวน) 🗢 | ตอบกลับแล้ว(ຈຳນວນ) ≎ | ຍັຈໄມ່ທອບກລັບ(ຈຳນວນ) \$ | แสดงกราฟ                   |
| างความกับประหลือ                                 | 7                           | 4                    | 3                       | <b>5</b>                   |
| สอบถามเรื่องทั่วไป                               | 6                           | 0                    | 6                       | Let                        |
| ทิเศษ                                            | 1                           | 0                    | 1                       |                            |
| แสดง 1 ถึง 3 จาก 3 รายการ                        |                             |                      |                         |                            |

# รูปภาพแสดงหน้าจอรายการติดต่อสอบถาม

| ลำดับ | คำอธิบาย                          |
|-------|-----------------------------------|
| 1     | ช่องสำหรับเลือกหมวดหมู่เพื่อค้นหา |
| 2     | ส่วนสำหรับค้นหาเพิ่มเติม          |
| 3     | ปุ่ม 🤍 ค้นหา สำหรับค้นหาข้อมูล    |
| 4     | กำหนดแสดงข้อมูลตามจำนวน           |
| 5     | ปุ่ม 🛄 สำหรับแสดงกราฟ             |

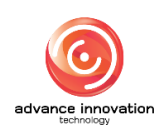

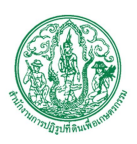

### 8. เมนูปฏิทินกิจกรรม

เมนู "ปฏิทินกิจกรรม" เป็นเมนูสำหรับจัดการปฏิทินกิจกรรม โดยระบบจะแบ่งเป็นเมนูย่อยสำหรับ จัดการ ดังนี้

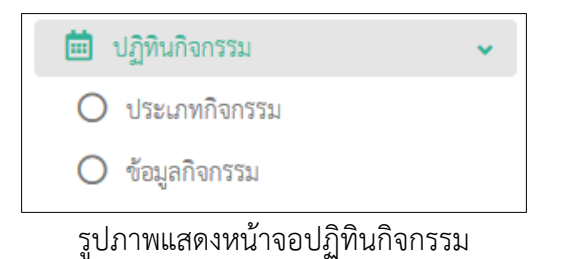

#### 8.1 เมนูย่อยประเภทกิจกรรม

เมนูย่อย "ประเภทกิจกรรม" เป็นเมนูสำหรับจัดการประเภทกิจกรรม โดยผู้ดูแลระบบ สามารถค้นหาข้อมูล, เพิ่มข้อมูล, แก้ไขข้อมูล และลบข้อมูลได้

| =                                       |          | ชื่อหน่วยงาน | ล.ป.ก.  |               | ไปที่เว็บไซด์ 🖒             |
|-----------------------------------------|----------|--------------|---------|---------------|-----------------------------|
| ประเภทกิจกรรม                           |          |              |         |               |                             |
| หน้าแรก / ปฏิทินกิจกรรม / ประเภทกิจกรรม |          |              |         |               |                             |
|                                         |          | vizša 👤      |         |               |                             |
|                                         |          |              |         | 2++anuel<br>3 | รังาน 🕂 ภาษา<br>••• Q ค้นหา |
| шяна 10 v этептэ                        |          |              |         | I             | จัดการข้อมูล 🕞              |
| ่ สำคับที่ ≎                            | หัวซ้อ ≎ |              | ແປລການາ | 8 สถานะใช้งาน | จัดการซัล 5                 |
| 1 งานอบริม                              |          |              | 7→ *    |               |                             |
| 1 1 1 1 1 1 1 1 1 1 1 1 1 1 1 1 1 1 1   |          |              | **      | <b>•</b> 9    | <b>Z</b>                    |
| 4 สัมธรภ                                |          |              |         |               | <b>e</b>                    |
| แลดง 1 ถึง 3 จาก 3 จายการ               |          |              |         |               |                             |

# รูปภาพแสดงหน้าจอประเภทกิจกรรม

| ลำดับ | คำอธิบาย                       |
|-------|--------------------------------|
| 1     | ช่องสำหรับกรอกหัวข้อเพื่อค้นหา |
| 2     | ส่วนสำหรับค้นหาเพิ่มเติม       |
| 3     | ปุ่ม จ ค้นหา สำหรับค้นหาข้อมูล |
| 4     | กำหนดแสดงข้อมูลตามจำนวน        |

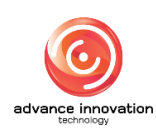

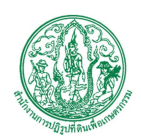

สำนักงานการปฏิรูปที่ดินเพื่อเกษตรกรรม สัญญาเลขที่ จ 17/2563 ลงวันที่ 30 มีนาคม 2563

| ลำดับ | คำอธิบาย                               |
|-------|----------------------------------------|
| 5     | ปุ่ม จัดการข้อมูล 🗸 สำหรับจัดการข้อมูล |
|       | 😏 เพิ่มข้อมูล                          |
|       | 🧰 ลบข้อมูล                             |
|       | รูปภาพแสดงหน้าจอPop up จัดการข้อมูล    |
| 6     | ช่อง 🗌 (Check box) สำหรับเลือกรายการ   |
| 7     | ปุ่ม 🗮 สำหรับแสดงการแปลภาษา            |
| 8     | ปุ่ม 🗢 สำหรับเปิด/ปิด สถานะการใช้งาน   |
| 9     | ปุ่ม 🦻 สำหรับแก้ไขข้อมูล               |

## ขั้นตอนการเพิ่มประเภทกิจกรรม

- คลิก
   เพื่อเข้าสู่หน้าจอการเพิ่มประเภทกิจกรรม
- 2. เมื่อเข้าสู่หน้าจอเพิ่มประเภทกิจกรรม จากนั้นทำการกรอกข้อมูลลงช่องที่กำหนด
- เมื่อทำการกำหนดข้อมูลเสร็จ จากนั้นทำการคลิกปุ่ม

| ≡ ชื่อหว่องาน ส.                                 | In. 👻 ไปที่เว็บไซด์ 🕑                  |
|--------------------------------------------------|----------------------------------------|
| ประเภทกิจกรรม                                    |                                        |
| หน้าแลก / ปฏิทินที่จกรรม / ประเภททิจกรรม / สร้าง |                                        |
|                                                  | 0                                      |
| N750 *                                           | /11V1                                  |
|                                                  | ไทย 🗸                                  |
| ก้านผลิ *                                        |                                        |
| •                                                | สร้าง<br>จึงสี่ กล ปี ค. 2544 11:05 11 |
| 2                                                | Tau                                    |
|                                                  | Super Administrator                    |
|                                                  | สถานที่ด้าวบ                           |
|                                                  | 🗢 เปิดใช้งาน 💿 ปิด                     |
|                                                  | 4                                      |
|                                                  |                                        |
|                                                  |                                        |

รูปภาพแสดงหน้าจอการเพิ่มประเภทกิจกรรม

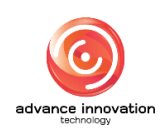

สำนักงานการปฏิรูปที่ดินเพื่อเกษตรกรรม

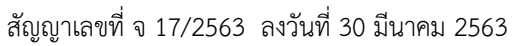

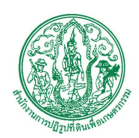

| ลำดับ | คำอธิบาย                                      |  |  |
|-------|-----------------------------------------------|--|--|
| 1     | ช่องสำหรับกรอกหัวข้อ                          |  |  |
| 2     | ช่องสำหรับเลือกสี                             |  |  |
| 3     | ช่องสำหรับเลือกภาษา                           |  |  |
| 4     | ช่อง 🦲 (Check box) สำหรับเปิด/ปิด สถานะใช้งาน |  |  |
| 5     | ปุ่ม <sup>ยกเลิก</sup> สำหรับยกเลิกข้อมูล     |  |  |
| 6     | ปุ่ม <sup>บันทึก</sup> สำหรับบันทึกข้อมูล     |  |  |

#### 8.2 เมนูย่อยข้อมูลกิจกรรม

เมนูย่อย "ข้อมูลกิจกรรม" เป็นเมนูสำหรับจัดการข้อมูลกิจกรรม โดยผู้ใช้งานระบบสามารถ ค้นหาข้อมูล, เพิ่มข้อมูล, แก้ไขข้อมูล, ลบข้อมูล และเพิ่มเพิ่มเจ้าหน้าที่ได้

| =                                                                                                    | ชื่อหน่วะ                                | ล.ป.ก.       | 🗸 ไปที่เว็บไซด์ 🕑                   |
|----------------------------------------------------------------------------------------------------|------------------------------------------|--------------|-------------------------------------|
| ข้อมูลกิจกรรม                                                                                                    |                                          |              |                                     |
| หน้าแรก / ปฏิกินกิจกรรม / ซ้อมูลกิจกรรม                                                                                                    |                                          |              |                                     |
|                                                                                                    | คันหาชื่อ                                | หมวดหมู่     | <b>2</b>                            |
|                                                                                                    |                                          |              | 3 → + апигібіти + лтэт<br>4 → Q йит |
| LIBNI 10 - 3180135                                                                                                    |                                          |              | รัดกาวรัสมุด -                      |
| หัวช้อ ≎                                                                                                    | กำหนดจำนวนผู้เข้าร่วมกิจกรรม / คงเหลือ 🗢 | ຜູ້ເຫັ້າວ່ວມ | แปลภาษา สถานะใช้งาน จัดการช่        |
| -3* รรมคณะอนุกรรมการพิจารณการได้ความอินอยมหรืออนุญาตการใช้ประโยชม์ที่ดินในเขตปฏิรูปที่ดิน                                                        | 30 / 29                                  | 8)→ 📲 📲 (10  |                                     |
| <ul> <li>สังเมืองสำรัฐวาทระมาสาและอวายบังคม เนื่องในวันคล้ายวันสวรรคทระบาทสมเด็จทระบามขนกาธิบตร มหาภูมิทลอดุลแดขมหาราช<br/>บรมภายบทิต</li> </ul> | 50 / 46                                  | 2° 2°        | 11 📲 🖬                              |
| แลดง 1 ถึง 2 จาก 2 รายการ                                                                                                    |                                          |              |                                     |

# รูปภาพแสดงหน้าจอข้อมูลกิจกรรม

| ลำดับ | คำอธิบาย                                  |  |  |  |
|-------|-------------------------------------------|--|--|--|
| 1     | ช่องสำหรับกรอกหัวข้อเพื่อค้นหา            |  |  |  |
| 2     | ช่องสำหรับเลือกหมวดหมู่เพื่อค้นหา         |  |  |  |
| 3     | ส่วนสำหรับค้นหาเพิ่มเติม                  |  |  |  |
| 4     | ปุ่ม 🤍 <sup>ค้นหา</sup> สำหรับค้นหาข้อมูล |  |  |  |
| 5     | กำหนดแสดงข้อมูลตามจำนวน                   |  |  |  |

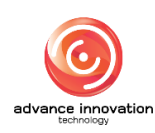

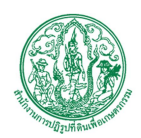

สำนักงานการปฏิรูปที่ดินเพื่อเกษตรกรรม สัญญาเลขที่ จ 17/2563 ลงวันที่ 30 มีนาคม 2563

| ลำดับ | คำอธิบาย                                                         |
|-------|------------------------------------------------------------------|
| 6     | ปุ่ม <b>จัดการข้อมูล</b> 🔹 สำหรับจัดการข้อมูล                    |
|       | 💿 เพิ่มข้อมูล                                                    |
|       | 🛅 ลบข้อมูล                                                       |
|       | รูปภาพแสดงหน้าจอPop up จัดการข้อมูล                              |
| 7     | ช่อง 🗌 (Check box) สำหรับเลือกรายการ                             |
| 8     | ปุ่ม 🏝 สำหรับเพิ่มผู้เข้าร่วมกิจกรรมและอนุมัติผู้เข้าร่วมกิจกรรม |
| 9     | ปุ่ม สำหรับแสดงรายชื่อผู้เข้าร่วมกิจกรรมที่อนุมัติ               |
| 10    | ปุ่ม 🊟 สำหรับแสดงการแปลภาษา                                      |
| 11    | ปุ่ม 💽 สำหรับเปิด/ปิด สถานะการใช้งาน                             |
| 12    | ปุ่ม 🤷 สำหรับแก้ไขข้อมูล                                         |

# ขั้นตอนการเพิ่มข้อมูลกิจกรรม

- คลิก
   เพิ่มข้อมูล
   เพื่อเข้าสู่หน้าจอการเพิ่มข้อมูลกิจกรรม
- 2. เมื่อเข้าสู่หน้าจอเพิ่มข้อมูลกิจกรรม จากนั้นทำการกรอกข้อมูลลงช่องที่กำหนด
- 3. จากนั้นทำการคลิกปุ่ม 🔎 📾 เพื่อเพิ่มอัลบั้มรูปภาพ, ไฟล์แนบ
- ทำการคลิกปุ่ม

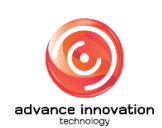

สำนักงานการปฏิรูปที่ดินเพื่อเกษตรกรรม

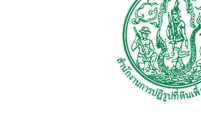

สัญญาเลขที่ จ 17/2563 ลงวันที่ 30 มีนาคม 2563

|                                                                                                    | ชื่อหน่วยงาน<br> | ส.ป.ก. | 🗸 ไปที่เว็บไซด์                                         |
|----------------------------------------------------------------------------------------------------|------------------|--------|---------------------------------------------------------|
| มูลกิจกรรม                                                                                                    |                  |        |                                                         |
| น้ำแวก / ปฏิทินกิจกรรม / ร้อมูลกิจกรรม / สร้าง                                                                                                    |                  |        |                                                         |
|                                                                                                    |                  |        |                                                         |
| ประเภทกิจกรรม                                                                                                    |                  |        | am 5                                                    |
| งานอบรม                                                                                                    |                  | ~      | ไทย                                                     |
| หัวข้อ *                                                                                                    |                  |        |                                                         |
|                                                                                                    |                  |        | สร้าง                                                   |
| รายละเสียด                                                                                                    | 2                |        | วันที่ 09 มี.ค. 2564 11:20 น.                           |
|                                                                                                    | •                |        | โดย<br>Super Administrator                              |
|                                                                                                    |                  |        |                                                         |
|                                                                                                    |                  |        | อัลบั้มรูปภาพ                                           |
|                                                                                                    |                  |        | 😰 เลือก 💿 ้ง้อมูลไฟล์ (ภายใน)                           |
|                                                                                                    |                  |        |                                                         |
|                                                                                                    |                  |        | <ul> <li>๑ เลือก</li> <li>จ้อมูลไฟล์ (ภายใน)</li> </ul> |
|                                                                                                    |                  |        | 📃 🔍 ชื่อมูลไฟล์ (ภายนอก)                                |
| Google Map 3tú Embed                                                                                                    |                  | 2      | 8                                                       |
| resident and the second second secon |                  |        | ช่วงวันที่                                              |
|                                                                                                    |                  |        | 09 fl.m. 2021 00:00 ~ 09 fl.m. 2021 00:00               |
|                                                                                                    | 4                |        | กำหนดจำนวนผู้เข้าร่วมกิจกรรม<br>กำหนด ไม่กำหนด          |
|                                                                                                    |                  |        | 10                                                      |
|                                                                                                    |                  |        | สถานะใช้งาน                                             |
|                                                                                                    |                  |        | 🗢 ເປີທໃຫ້ນານ 🔘 ປີທ                                      |
|                                                                                                    |                  | 11     |                                                         |
|                                                                                                    |                  |        |                                                         |
|                                                                                                    |                  |        |                                                         |

รูปภาพแสดงหน้าจอการเพิ่มข้อมูลกิจกรรม

| ลำดับ | คำอธิบาย                                              |  |  |  |
|-------|-------------------------------------------------------|--|--|--|
| 1     | ช่องสำหรับเลือกประเภทกิจกรรม                          |  |  |  |
| 2     | ช่องสำหรับกรอกหัวข้อ                                  |  |  |  |
| 3     | ช่องสำหรับกรอกรายละเอียด                              |  |  |  |
| 4     | ปุ่ม Google Maps สำหรับใส่แผนที่                      |  |  |  |
| 5     | ช่องสำหรับเลือกภาษา                                   |  |  |  |
| 6     | ปุ่ม สำหรับเพิ่มอัลบั้มรูปภาพ                         |  |  |  |
| 7     | ปุ่ม สำหรับเพิ่มไฟล์แนบ                               |  |  |  |
| 8     | ช่อง 🔍 (Check box) สำหรับเลือกกำหนดข้อมูลไฟล์         |  |  |  |
| 9     | ช่องสำหรับเลือกช่วงวันที่                             |  |  |  |
| 10    | ช่อง 🦲 (Check box) สำหรับกำหนดจำนวนผู้เข้าร่วมกิจกรรม |  |  |  |
| 11    | ช่อง 🔍 (Check box) สำหรับเปิด/ปิด สถานะใช้งาน         |  |  |  |

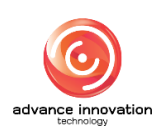

สำนักงานการปฏิรูปที่ดินเพื่อเกษตรกรรม

สัญญาเลขที่ จ 17/2563 ลงวันที่ 30 มีนาคม 2563

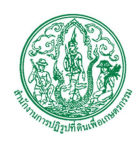

| ลำดับ | คำอธิบาย                                   |
|-------|--------------------------------------------|
| 12    | ปุ่ม <sup>ยกเลิก</sup> สำหรับยกเลิกข้อมูล  |
| 13    | ปุ่ม <sup>ใบันทึก</sup> สำหรับบันทึกข้อมูล |

# ขั้นตอนการเพิ่มผู้เข้าร่วมกิจกรรม

- คลิก <sup>1</sup> เพื่อเข้าสู่หน้าจอการเพิ่มผู้เข้าร่วมกิจกรรม
- เมื่อเข้าสู่หน้าจอเพิ่มผู้เข้าร่วมกิจกรรม จากนั้นคลิกปุ่ม
   เพื่มข้อมูล
   เพื่อเพิ่มข้อมูล
- ทำการกรอกข้อมูลลงช่องที่กำหนด จากนั้นทำการคลิกปุ่ม

\*การเพิ่มผู้เข้าร่วมกิจกรรมจากหน้านี้ระบบจะปรับเป็นอนุมัติแล้วอัตโนมัติ

|                                          |            | คำค้นหา   | <u></u> 1      |                 |                              |
|------------------------------------------|------------|-----------|----------------|-----------------|------------------------------|
|                                          |            |           |                |                 |                              |
|                                          |            |           |                | 2-              | 🕇 สถานะการอนุมัติ            |
|                                          |            |           |                | (               | 3 → 🤉 จันห                   |
|                                          |            |           |                |                 |                              |
| 4                                        |            |           |                |                 |                              |
| 4<br>10 v shenns                         |            |           |                |                 | จัดการข้อมูล                 |
| 4<br>สดง 10 √ รายการ<br>ชื่อ - นามสกุล ≎ | โทรศัพท์ ≎ | E-MAIL \$ | วันที่บันทึก ≎ | สถานะการอนุมัติ | จัดการข้อมูล<br>จัดการข้อมูล |

รูปภาพแสดงหน้าจอการเพิ่มผู้เข้าร่วมกิจกรรม (1)

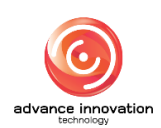

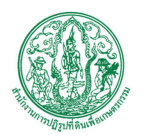

สำนักงานการปฏิรูปที่ดินเพื่อเกษตรกรรม

สัญญาเลขที่ จ 17/2563 ลงวันที่ 30 มีนาคม 2563

| เพิ่มผู้เข้าร่วมกิจกรรม                                   | ×      |
|-----------------------------------------------------------|--------|
| ประเภทบุคคล<br>O บุคคลทั่วไป O บุคคลภายในหน่วยงาน<br>ชื่อ |        |
| นามสกุล                                                   |        |
| เบอร์โทร                                                  |        |
| E-MAIL                                                    |        |
| หมายเหตุ 13                                               | li     |
| 14 15→                                                    | บันทึก |

# รูปภาพแสดงหน้าจอการเพิ่มผู้เข้าร่วมกิจกรรม (2)

| ลำดับ | คำอธิบาย                                          |  |  |  |  |
|-------|---------------------------------------------------|--|--|--|--|
| 1     | ช่องสำหรับกรอกคำค้นหาเพื่อค้นหา                   |  |  |  |  |
| 2     | ช่องสำหรับเลือกสถานะการอนุมัติเพื่อค้นหา          |  |  |  |  |
| 3     | ปุ่ม 🤷 <sup>ค้นหา</sup> สำหรับค้นหาข้อมูล         |  |  |  |  |
| 4     | กำหนดแสดงข้อมูลตามจำนวน                           |  |  |  |  |
| 5     | ปุ่ม <sup>จัดการข้อมูล</sup> 🔹 สำหรับจัดการข้อมูล |  |  |  |  |
|       | 🚭 เพิ่มซ้อมูล                                     |  |  |  |  |
|       | 🔀 ส่งออก Excel                                    |  |  |  |  |
|       | 🛹 ส่งเมล์                                         |  |  |  |  |
|       | 🛅 ลบข้อมูล                                        |  |  |  |  |
|       | รูปภาพแสดงหน้าจอPop up จัดการข้อมูล               |  |  |  |  |
| 6     | ช่อง 🗌 (Check box) สำหรับเลือกรายการ              |  |  |  |  |
| 7     | ปุ่ม 🗢 สำหรับเปิด/ปิด สถานะการอนุมัติ             |  |  |  |  |
| 8     | ปุ่ม 🧭 สำหรับแก้ไขข้อมูล                          |  |  |  |  |

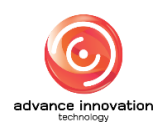

สำนักงานการปฏิรูปที่ดินเพื่อเกษตรกรรม

สัญญาเลขที่ จ 17/2563 ลงวันที่ 30 มีนาคม 2563

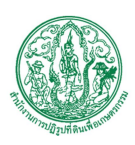

| ลำดับ | คำอธิบาย                                  |
|-------|-------------------------------------------|
| 9     | ช่อง 🔿 (Check box) สำหรับเลือกประเภทบุคคล |
| 10    | ช่องสำหรับกรอกชื่อ                        |
| 11    | ช่องสำหรับกรอกนามสกุล                     |
| 12    | ช่องสำหรับกรอกเบอร์โทร                    |
| 13    | ช่องสำหรับกรอกอีเมล                       |
| 14    | ช่องสำหรับกรอกหมายเหตุ                    |
| 15    | ปุ่ม <sup>บันทึก</sup> สำหรับบันทึกข้อมูล |

#### 9. เมนูแบนเนอร์

เมนู "แบนเนอร์" เป็นเมนูสำหรับจัดการแบนเนอร์ โดยผู้ใช้งานระบบสามารถค้นหาข้อมูล, เพิ่ม ข้อมูล, แก้ไขข้อมูล และลบข้อมูลได้

| =             |                         |                               | ชื่องกว่า                 | องาน ส.ป.ก.       |                  |                        | 🔹 ไปที่เว็บไซล์ 🕑                                   |
|---------------|-------------------------|-------------------------------|---------------------------|-------------------|------------------|------------------------|-----------------------------------------------------|
| แบนเน         | อร์                     |                               |                           |                   |                  |                        |                                                     |
| mbuth / would |                         |                               |                           |                   |                  |                        |                                                     |
|               | 5                       | สำร้อ                         | <b>P</b>                  | ຈຳແທ              | ม่งแบนเนอร์ที่แส | ina<br>3→ + annue<br>4 | <ul> <li>รังาน (+ กาษา)</li> <li>Q กันทา</li> </ul> |
| แสดง          | 10 🗸 รายก<br>ลำคับที่ 🕈 | าร<br>หัวข้อ #                | ด้านหน่งแบบเนอร์ที่แสดง 🗢 | จำนวนผู้กตลิงก์ ≎ | ภาษา             | สถานะใช้งา 10          | จัดการข้อมูล •<br>จัดการข้ะ                         |
|               |                         | บริการจัยมูล                  | กลาง                      | 6                 | _=               |                        |                                                     |
|               |                         | พ้อระชาต                      | nans                      | 12 8              | =                | 9 💿                    | <b>E</b> 11                                         |
|               | 9                       | ดูนย์ข้อมูลข่าวลาว            | กลาง                      | 13                | =                |                        | <b>e</b>                                            |
|               | 44                      | e_mail                        | ล่าง                      | 4                 | =                |                        | <b>6</b>                                            |
|               | 46                      | Intranet Airo                 | ส่าง                      | 1                 | =                |                        |                                                     |
|               | 86                      | บริการออนไลน์                 | กลาง                      | 8                 | =                |                        | <b>0</b>                                            |
|               | 88                      | รายงานประชุม ผู้บริหาร ส.ป.ก. | nant                      | 2                 | =                |                        | 6                                                   |
|               | 112                     | รับองัตรงานออนไลน์            | กลาง                      | 9                 | =                |                        |                                                     |
|               | 207                     | ขอหร่ะองศ์ทริงหระเจริญ        | บน                        | 0                 | =                |                        | <b>6</b>                                            |
|               | 208                     | มาข่วยกันวิทษาสินมวงล์อม      | บบ                        | 0                 | =                |                        | 6                                                   |
| แสดง 1 จั     | รึ่ง 10 จาก 68 ร        | 10/17                         |                           |                   | « ‹              | 1 2 3 4 5              | 6 7 <b>&gt; &gt;&gt;</b>                            |

รูปภาพแสดงหน้าจอแบนเนอร์

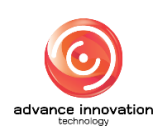

สำนักงานการปฏิรูปที่ดินเพื่อเกษตรกรรม

สัญญาเลขที่ จ 17/2563 ลงวันที่ 30 มีนาคม 2563

| ลำดับ | คำอธิบาย                                        |  |  |  |  |
|-------|-------------------------------------------------|--|--|--|--|
| 1     | ช่องสำหรับกรอกหัวข้อเพื่อค้นหา                  |  |  |  |  |
| 2     | ช่องสำหรับเลือกตำแหน่งแบนเนอร์ที่แสดงเพื่อค้นหา |  |  |  |  |
| 3     | ส่วนสำหรับค้นหาเพิ่มเติม                        |  |  |  |  |
| 4     | ปุ่ม 🤍 ค้นหา สำหรับค้นหาข้อมูล                  |  |  |  |  |
| 5     | กำหนดแสดงข้อมูลตามจำนวน                         |  |  |  |  |
| 6     | ปุ่ม จัดการข้อมูล 🔹 สำหรับจัดการข้อมูล          |  |  |  |  |
|       | 📀 เพิ่มข้อมูล                                   |  |  |  |  |
|       | 🛅 ลบข้อมูล                                      |  |  |  |  |
|       | รูปภาพแสดงหน้าจอPop up จัดการข้อมูล             |  |  |  |  |
| 7     | ช่อง 🗌 (Check box) สำหรับเลือกรายการ            |  |  |  |  |
| 8     | ปุ่ม 🚟 สำหรับแสดงการแปลภาษา                     |  |  |  |  |
| 9     | ปุ่ม 🔍 สำหรับเปิด/ปิด สถานะการใช้งาน            |  |  |  |  |
| 10    | ปุ่ม 🕜 สำหรับแก้ไขข้อมูล                        |  |  |  |  |
| 11    | ปุ่ม 💷 สำหรับคัดลอกข้อมูล                       |  |  |  |  |

# ขั้นตอนการเพิ่มแบนเนอร์

- คลิก
   เพิ่มข้อมูล
   เพื่อเข้าสู่หน้าจอการเพิ่มแบนเนอร์
- 2. เมื่อเข้าสู่หน้าจอเพิ่มแบนเนอร์ จากนั้นทำการกรอกข้อมูลลงช่องที่กำหนด
- จากนั้นทำการคลิกปุ่ม
   เพื่อเพิ่มอัลบั้มรูปภาพ, ไฟล์แนบ
- 4. ทำการคลิกปุ่ม
   บันทึก
   เพื่อบันทึกข้อมูล

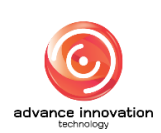

สำนักงานการปฏิรูปที่ดินเพื่อเกษตรกรรม

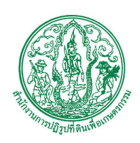

สัญญาเลขที่ จ 17/2563 ลงวันที่ 30 มีนาคม 2563

|                                                                                                    | ชื่อหน่วองาน | ส.ป.ก.                                                | 🗸 ไปที่เว็บไซด์ ( |
|----------------------------------------------------------------------------------------------------|--------------|-------------------------------------------------------|-------------------|
| านเนอร์                                                                                                    |              |                                                       |                   |
| น้ำแสก / แปลเมอร์ / สร้าง                                                                                                    |              |                                                       |                   |
|                                                                                                    |              |                                                       |                   |
| 1                                                                                                    |              | 8                                                     |                   |
| หัวขอ •                                                                                                    |              | ภาษา                                                  |                   |
|                                                                                                    |              | ไทย                                                   | Ý                 |
| $fiamin \qquad v  \exists v  A^{s} v  A l v  A v  \boxtimes v  B  I  \mathcal{O}  \exists c  \exists c  \exists c  \exists c  Conjoinal  v  \boxplus v  \circlearrowright  \diamondsuit  \diamondsuit  \boxtimes  D v$ |              | -2                                                    |                   |
|                                                                                                    |              | สร้าง                                                 |                   |
|                                                                                                    |              | ามพ 09 ม.ศ. 2564 11:54 น.<br>โดย                      |                   |
|                                                                                                    |              | Super Administrator                                   |                   |
|                                                                                                    |              | 9                                                     |                   |
|                                                                                                    |              | รูปภาพ                                                |                   |
|                                                                                                    |              | 😰 เลือก 💿 ช้อมูลไฟล์ (ภายใน)<br>🔘 ช้อมูลไฟล์ (ภายนอก) |                   |
|                                                                                                    |              | 55To 11                                               |                   |
|                                                                                                    |              | 🛲 เลือก                                               |                   |
|                                                                                                    |              | 📃 🦳 ซ้อมูลไฟล์ (ภายนอก)                               |                   |
|                                                                                                    |              | 10                                                    |                   |
|                                                                                                    |              | กำหนดช่วงวันงาส สมยแพร่                               |                   |
|                                                                                                    |              | 12 สถานะใช้งาน                                        |                   |
|                                                                                                    |              | • เปิดใช้งาน 🔍 ปิด                                    |                   |
| ด้ำแหน่งแบบแนอร์ที่แสดง                                                                                                    |              |                                                       |                   |
| 201                                                                                                    |              | -4 ⊍                                                  |                   |
| ด้านหน่งข้อความใหนบนเนอร์                                                                                                    |              |                                                       |                   |
| นายสงครับการเ                                                                                                    |              | <u>~</u> <b>− 5</b>                                   |                   |
| กำหนดสิงก์                                                                                                    |              |                                                       |                   |
|                                                                                                    |              | 16                                                    |                   |
| ກາງເປັນສະດ<br>- ກິດສິນກຳມັນແລະ                                                                                                    |              |                                                       |                   |
| เป็นสาขายน เห็นสาม                                                                                                    |              |                                                       |                   |
|                                                                                                    | 7            |                                                       |                   |
|                                                                                                    |              |                                                       |                   |
|                                                                                                    |              |                                                       |                   |

# รูปภาพแสดงหน้าจอการเพิ่มแบนเนอร์

| ลำดับ | คำอธิบาย                                |
|-------|-----------------------------------------|
| 1     | ช่องสำหรับกรอกหัวข้อ                    |
| 2     | แถบเครื่องมือ                           |
| 3     | ช่องสำหรับกรอกเนื้อหา                   |
| 4     | ช่องสำหรับเลือกตำแหน่งแบนเนอร์ที่แสดง   |
| 5     | ช่องสำหรับเลือกตำแหน่งข้อความในแบนเนอร์ |
| 6     | ช่องสำหรับกำหนดลิงก์                    |
| 7     | ช่องสำหรับเลือกการเปิดลิงก์             |
| 8     | ช่องสำหรับเลือกภาษา                     |
| 9     | ปุ่ม 🖉 เลือก สำหรับเพิ่มรูปภาพ          |

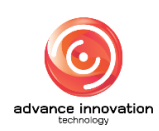

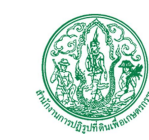

สำนักงานการปฏิรูปที่ดินเพื่อเกษตรกรรม

สัญญาเลขที่ จ 17/2563 ลงวันที่ 30 มีนาคม 2563

| ลำดับ | คำอธิบาย                                              |  |  |  |  |
|-------|-------------------------------------------------------|--|--|--|--|
| 10    | ปุ่ม สำหรับเพิ่มวิดีโอ                                |  |  |  |  |
| 11    | ช่อง 🦲 (Check box) สำหรับเลือกกำหนดข้อมูลไฟล์         |  |  |  |  |
| 12    | ช่อง 🦲 (Check box) สำหรับกำหนดจำนวนผู้เข้าร่วมกิจกรรม |  |  |  |  |
| 13    | ช่อง 🦲 (Check box) สำหรับเปิด/ปิด สถานะใช้งาน         |  |  |  |  |
| 14    | ปุ่ม <sup>ยกเลิก</sup> สำหรับยกเลิกข้อมูล             |  |  |  |  |
| 15    | ปุ่ม <sup>ขันทึก</sup> สำหรับบันทึกข้อมูล             |  |  |  |  |

#### 10. เมนูระบบถาม-ตอบ

เมนู "ระบบถาม-ตอบ" เป็นเมนูสำหรับจัดการระบบถาม-ตอบ โดยระบบจะแบ่งเป็นเมนูย่อยสำหรับ จัดการ ดังนี้

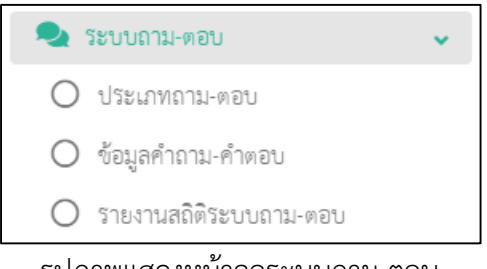

รูปภาพแสดงหน้าจอระบบถาม-ตอบ

#### 10.1 เมนูย่อยประเภทถาม-ตอบ

เมนูย่อย "ประเภทถาม-ตอบ" เป็นเมนูสำหรับจัดการประเภทถาม-ตอบ โดยผู้ดูแลระบบ สามารถค้นหาข้อมูล, เพิ่มข้อมูล, แก้ไขข้อมูล และลบข้อมูลได้

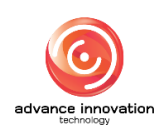

สำนักงานการปฏิรูปที่ดินเพื่อเกษตรกรรม

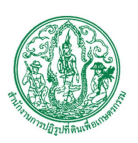

สัญญาเลขที่ จ 17/2563 ลงวันที่ 30 มีนาคม 2563

| =         |                 |                                | ชื่อหน่วยงาน | ສ.ປ.ກ.  |             |                     | - ไปที่เว็บไซด์ 🕑                             |
|-----------|-----------------|--------------------------------|--------------|---------|-------------|---------------------|-----------------------------------------------|
| ประเภท    | กถาม-ตอ         | ບ                              |              |         |             |                     |                                               |
| หน้าแรก / | / ຈະບບຄາມ-ສ     | อบ / ประเภทกาม-ตอบ             |              |         |             |                     |                                               |
| แสดง      | 4<br>10 ~ 518f  | 11                             |              |         | คำสังหา     | 1<br>+ + annev<br>3 | รีราน ) (+ กาษา)<br>( คักอา<br>รัดการรัสมุล - |
|           | ลำดับที่ 🕈      | र्च∂ ¢                         |              | ແປລການາ | สถานะใช้งาน | เมยแพร่สาธารณะ      | จัดการข้อ 5                                   |
|           | 1               | ที่มาของการปฏิรูปที่ดิน        | 7            | • #     |             |                     |                                               |
|           | 6               | ขอบเขพการดำเนินงานปฏิรูปที่ดิน | -            |         | 8 💿 9       |                     |                                               |
|           | 3               | องศ์กรดำะนินการปฏิรูปที่ดิน    |              | *       |             | •                   | Ø                                             |
|           | 4               | คุณรู้หรือไม่?                 |              |         |             |                     | Ø                                             |
|           | 5               | การคำเนินงานการปฏิรูปที่ดิน    |              | -       |             |                     | Ø                                             |
| แสดง 1 อี | ถึง 5 จาก 5 ราเ | งการ                           |              |         |             |                     |                                               |

# รูปภาพแสดงหน้าจอประเภทถาม-ตอบ

| ลำดับ | คำอธิบาย                                                                  |
|-------|---------------------------------------------------------------------------|
| 1     | ช่องสำหรับกรอกคำค้นหาเพื่อค้นหา                                           |
| 2     | ส่วนสำหรับค้นหาเพิ่มเติม                                                  |
| 3     | ปุ่ม 🤍 ค้นหา สำหรับค้นหาข้อมูล                                            |
| 4     | กำหนดแสดงข้อมูลตามจำนวน                                                   |
| 5     | ปุ่ม <sup>จัดการข้อมูล</sup> 🔻 สำหรับจัดการข้อมูล                         |
|       | <ul> <li>เพิ่มข้อมูล</li> <li>นำเข้าจาก Excel</li> <li>สบข้อมล</li> </ul> |
|       | รูปภาพแสดงหน้าจอPop up จัดการข้อมูล                                       |
| 6     | ช่อง 🗌 (Check box) สำหรับเลือกรายการ                                      |
| 7     | ปุ่ม 🗮 สำหรับแสดงการแปลภาษา                                               |
| 8     | ปุ่ม 🗢 สำหรับเปิด/ปิด สถานะการใช้งาน                                      |
| 9     | ปุ่ม 🌑 สำหรับเปิด/ปิด การเผยแพร่สาธารณะ                                   |
| 10    | ปุ่ม 🧖 สำหรับแก้ไขข้อมูล                                                  |

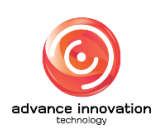

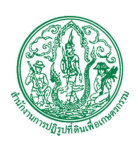

# ขั้นตอนการเพิ่มประเภทถาม-ตอบ

- คลิก
   เพิ่มข้อมูล
   เพื่อเข้าสู่หน้าจอการเพิ่มประเภทถาม-ตอบ
- 2. เมื่อเข้าสู่หน้าจอเพิ่มประเภทถาม-ตอบ จากนั้นทำการกรอกข้อมูลลงช่องที่กำหนด
- เมื่อทำการกำหนดข้อมูลเสร็จ จากนั้นทำการคลิกปุ่ม <sup>บันทึก</sup> เพื่อบันทึกข้อมูล

| E tewiseru ado                                     | 🗸 ไปที่เว็บไซด์ 🗗                                                                                                    |
|----------------------------------------------------|----------------------------------------------------------------------------------------------------|
| ประเภทถาม-ตอบ                                      |                                                                                                    |
| าทวัณนร์ก / วิชชุมตามะพลข / ปริชมาทรามะพลข / สร้าง |                                                                                                    |
| มัาร์อ (ทบ) +                                      | สถานะโร้งาน<br>เป็กใช้งาน o ปิด<br>เป็กขัดราก<br>เป็กขุกทางไรยงาน o เอกาะหาไวยงาน<br>สร้าง<br>รับก็ op E.n. 2564 13:58 น.<br>โคย<br>Super Administrator |
|                                                    |                                                                                                    |

## รูปภาพแสดงหน้าจอการเพิ่มประเภทถาม-ตอบ

| ลำดับ | คำอธิบาย                                            |
|-------|-----------------------------------------------------|
| 1     | ช่องสำหรับกรอกหัวข้อ (ไทย)                          |
| 2     | ช่องสำหรับหัวข้อ (EN)                               |
| 3     | ช่อง Check box) สำหรับเปิด/ปิด สถานะใช้งาน          |
| 4     | ช่อง 🔍 (Check box) สำหรับเปิด/ปิด การเผยแพร่สาธารณะ |
| 5     | ปุ่ม <sup>ยกเลิก</sup> สำหรับยกเลิกข้อมูล           |
| 6     | ปุ่ม <sup>ใช้นทึก</sup> สำหรับบันทึกข้อมูล          |

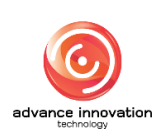

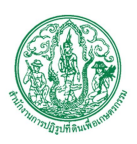

## 10.2 เมนูย่อยข้อมูลคำถาม-คำตอบ

เมนูย่อย "ข้อมูลคำถาม-คำตอบ" เป็นเมนูสำหรับจัดการข้อมูลคำถาม-คำตอบ โดยผู้ดูแล ระบบสามารถค้นหาข้อมูล, เพิ่มข้อมูล, แก้ไขข้อมูล, ลบข้อมูล และนำเข้าข้อมูลได้

| =       |                  |                                                                                                    |                                                                                                    |                                                  | ชื่อหน่วย | งาน ส.ป.ก.    |             | ×             | ไปที่เว็บไซต์ 🕑     |
|---------|------------------|----------------------------------------------------------------------------------------------------|----------------------------------------------------------------------------------------------------|--------------------------------------------------|-----------|---------------|-------------|---------------|---------------------|
| ์อมูลค่ | ำถาม-คำ          | ตอบ                                                                                                    |                                                                                                    |                                                  |           |               |             |               |                     |
| หน้าแรก | / ระบบอาม-ต      | อบ / ซ้อมูลคำถาม-คำตอบ                                                                                                    |                                                                                                    |                                                  |           |               |             |               |                     |
|         | 4                |                                                                                                    |                                                                                                    |                                                  |           |               | 2           | + สถานะได้งา  | น (+ภาษา)<br>Qดับทา |
| แสดง    | 10 <b>v</b> 5781 | 113<br>(inc. (2) •                                                                                                    | form (1) A                                                                                                    | moonel                                           | uslaamaa  |               | doorenteelo | 6             | หการข้อมูล -        |
|         | 4.1N/DA1 &       | ที่สาม ( <i>U) €</i><br>นี้สิมษรี∌ก็ไหนาง เ                                                                                | 1 04080 2 54544 3 45000                                                                                                    | หมวดหมู                                          | สมสภาษา   | 30.175 004.17 | สถานะแนะปา  | เผยแพรสาธารณะ | CUCTIN              |
|         | 6                | ทศมาระขุมเหม่111<br>แนวศิศที่จะปาหลักการปฏิรูปที่ดีเมาใช้เป็นหลักในการบริหาร<br>ประเทศ ปราญชิ้นมีอิเค เพราะเหตุโค          | <ol> <li>การการปกครองเมื่อรับที่ 24 มิถุนายน 2475 เนื่องจาก<br/>เพิ่มว่าที่ดีผมปันสามประกอบสำคัญประการที่เสี่นของเคราะคู่กิจ<br/>นอกเหนือจากแรงงานและผิเหญา และการกรรฐกิจถือเป็นที่น<br/>ฐานของสัดหนที่รัฐบาลต้องให้ความสำคัญ</li> </ol>                                                                                                    | หมางออการปฏิรูปที่ดิน<br>ที่มางออการปฏิรูปที่ดิน | #<br>#    |               | 9 0         | 0 11          | ď                   |
|         | 1                | ผู้ใหม้ส่วนสำคัญในการเสนอแนวความคิดตามหลักการปฏิรูป<br>ที่ดินโดยนำมาบรรจุไว้ในร่างเค้าโครงเครษฐกิจของชาติในปี<br>2475      | รัฐบุรุษอาวุโล คร. ปรีตี พนมองค์                                                                                                    | ที่มาของการปฏิรูปที่ดิน                          | 88        |               | •           |               | Ø                   |
|         | 1                | ผู้โคได้นำรูปแบบมาตรฐานการดำเนินงานปฏิรูปที่ดินมาใช้ในการ<br>พัฒนาประเทศ                                                   | พระบาทสมเด็จพระเจ้าอยู่หัวฯ                                                                                                    | ที่มาของการปฏิรูปที่ดิน                          | *         |               | •           |               | Ø                   |
|         | 1                | โครงการอะไรบ้างที่พระองค์ท่านทรงคำเนินการ และเริ่ม<br>โครงการเมื่อใด                                                       | โครงการพัฒนาขนบหรุนกะพง เวิ่มเมื่อปี 2506 โครงการพัฒนา<br>ขาวไว้เขาใหญ่ เวิ่มเมื่อปี 2514 และโครงการจัดพัฒนาทิติน<br>อำเภอหัวหิน จังหวัดประจวบศิรีชันธุ์ อำเภอขะอำ อำเภอท่ายาง<br>จังหวัดเพชรบุรี                                                                                                    | ที่มาของการปฏิรูปที่ดิน                          | 88        |               | •           |               | Ø                   |
|         | 1                | รัฐบาลไทยเฉิ่มด้าเมินการการปฏิรูปที่ดินเพื่อเกษตรกรรมอย่าง<br>จริงจัเเมื่อใด ด้วยวิชีการใด                                 | เมื่อปี 2518 ด้วยการประกาศบังคับใช้พระราชบัญญัติการปฏิรูป<br>ที่ดินเพื่อเกษตรกรรม พ.ศ. 2518 และชัดตั้งสำนักงานการปฏิรูปที่<br>ที่ดินเพื่อเกษตรกรรมเพื่อทำหน้าที่ดำเนินการปฏิรูปที่ดินตามที่<br>กฎหมายบัญญัติ                                                                                                    | ที่มาของการปฏิรูปที่ดิน                          | **        |               | •           |               | ø                   |
|         | 1                | เหตุใครีเด้องมีการปฏิรูปที่ดินในประเทศไทย                                                                                  | ลางคุณี้องจากประเทศไทย เป็นประเทศเกษตรกรรม<br>ประชาณ ส่วนใหญ่มีอาซู้เท่ากามกะหร่า สีที่เรื่อเป็นไข่อ<br>กำคัญและเป็นรายู่แก้อดให้ของการเสี่ยงการสิหากการการแผ่<br>บาษสารที่องประชาณ<br>ในที่สินและการหนับสิหาที่สินในอัตราลูแก้นควร<br>เกษสารกันได้รับความเป็นธรรม                                                                                                    | ที่มาของการปฏิรูปที่ดิน                          | 88        |               | •           |               | Ø                   |
|         | 1                | เจคบรรแต่ออกจะรวทยัญญัติกรรปฏิรูปที่สืบเพื่อเทพรกรรม<br>พ.ศ. 2518 มีอย่างไร                                                | เพื่อกระจางที่คือของรัฐและเอกจบที่มีเกิมความจำเป็นไปสู่<br>เกาะกรรทรัดยกรร โดยรัฐรับจากจะตุยที่สินไม้แก่เร็าจางที่สัน<br>อย่าเป็นธรรม และปรับวรุณภาพที่สินก้านไม่ได้รับ เรื่อมทั้ง<br>มันขั้วที่ติดกามการประกอบมาตารกรรมอย่างใกล้พิติตและได้การ<br>เห็นสมันขณันศูกประกอบไม่สุนไม่ เกิมชาการและกรร<br>ชัดการ และลดความเสียนกับสู่การและกรรจบุคดสันการกรรษฐกิจ<br>และสังคม เห็น (และกรากวันด้อยเป็นผู้ที่ไม่มีที่สนก้านกร้อม<br>น้อยไม่เลยาะสนก่าวประกอบเขาติม | ที่บางองการปฏิรูปที่ดิน                          | *         |               | •           |               | ø                   |
|         | 1                | พระบาทลมเด็จพระเจ้าอยู่หัวฯ ทรงให้การสนับสนุนงานปฏิรูป<br>ที่ดินในเรื่องใดบ้าง                                             | ทระองค์ทระทระราชทานที่ดินทรัพย์ลินส่วนทระยงกากษัตรีย์<br>ข้ายวย 50,000 ใร้ และทระราชทานด้าแนะนำซึ่งเป็นแบวทางที่<br>มีประโยชน์ค่อการดำเนินงานปฏิรูปที่ดิน 9 ประการ เพื่อนำไปใช้<br>ในการปฏิรูปที่ดิน                                                                                                    | ที่มาของการปฏิรูปที่ดิน                          | #         |               | •           |               | Ø                   |
|         | 1                | ภายหลังที่มีพระราชบัญญัติการปฏิรูปที่ดินเพื่อเกษตรกรรม พ.ศ.<br>2518 ใช้บังคับแล้ว ได้มีการแก้ไขเพิ่มเติมอีกหรือไม่ เมื่อโด | มีการแก้ไขปรับปรุงเพิ่มเติม 2 ครั้ง โดยครั้งแรกเมื่อ พ.ศ.2519<br>และ ครั้งที่สองเมื่อ พ.ศ. 2532                                                                                                    | ที่มาของการปฏิรูปที่ดิน                          |           |               | •           |               | 8                   |
| uant 1  | ถึง 10 จาก 282   | 2 ร้ายการ                                                                                                    |                                                                                                    |                                                  |           |               | ٩٢ ٢        | 1 2 3 4       | 5 <b>&gt; &gt;</b>  |

# รูปภาพแสดงหน้าจอข้อมูลคำถาม-คำตอบ

| ลำดับ | คำอธิบาย                        |  |
|-------|---------------------------------|--|
| 1     | ช่องสำหรับกรอกคำค้นหาเพื่อค้นหา |  |
| 2     | ส่วนสำหรับค้นหาเพิ่มเติม        |  |
| 3     | ปุ่ม 🤍 ค้นหา สำหรับค้นหาข้อมูล  |  |

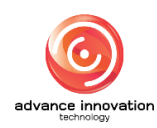

สำนักงานการปฏิรูปที่ดินเพื่อเกษตรกรรม

สัญญาเลขที่ จ 17/2563 ลงวันที่ 30 มีนาคม 2563

| ลำดับ | คำอธิบาย                                          |
|-------|---------------------------------------------------|
| 4     | กำหนดแสดงข้อมูลตามจำนวน                           |
| 5     | ปุ่ม <sup>จัดการข้อมูล</sup> 👻 สำหรับจัดการข้อมูล |
|       | 💿 เพิ่มข้อมูล                                     |
|       | 这 นำเข้าจาก Excel                                 |
|       | 🛅 ลบข้อมูล                                        |
|       | รูปภาพแสดงหน้าจอPop up จัดการข้อมูล               |
| 6     | ช่อง 🗌 (Check box) สำหรับเลือกรายการ              |
| 7     | ปุ่ม 🚟 สำหรับแสดงการแปลภาษา                       |
| 8     | ปุ่ม 🜑 สำหรับเปิด/ปิด สถานะการใช้งาน              |
| 9     | ปุ่ม 🗢 สำหรับเปิด/ปิด สถานะแนะนำ                  |
| 10    | ปุ่ม 🗰 สำหรับเปิด/ปิด การเผยแพร่สาธารณะ           |
| 11    | ปุ่ม 🕜 สำหรับแก้ไขข้อมูล                          |

# ขั้นตอนการเพิ่มข้อมูลกิจกรรม

- คลิก
   เพื่มข้อมูล
   เพื่อเข้าสู่หน้าจอการเพิ่มข้อมูลกิจกรรม
- 2. เมื่อเข้าสู่หน้าจอเพิ่มข้อมูลกิจกรรม จากนั้นทำการกรอกข้อมูลลงช่องที่กำหนด
- เมื่อทำการกำหนดข้อมูลเสร็จ จากนั้นทำการคลิกปุ่ม <sup>บันทึก</sup> เพื่อบันทึกข้อมูล

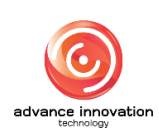

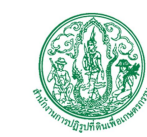

สำนักงานการปฏิรูปที่ดินเพื่อเกษตรกรรม

สัญญาเลขที่ จ 17/2563 ลงวันที่ 30 มีนาคม 2563

|                                                     | ชื่อหน่วยงาน | ສ.ຟ.ກ. |                                                                                                    | ไปที่เว็บไซด์ 🕑 |
|-----------------------------------------------------|--------------|--------|----------------------------------------------------------------------------------------------------|-----------------|
| อมูลคำถาม-คำตอบ                                     |              |        |                                                                                                    |                 |
| หน้าแลก / รอบบลกมะหอบ / ซ้อมูลศึกกระศึกหอบ / เสร็าะ |              |        |                                                                                                    |                 |
| เลือกหมวงหมู่<br>เมืองหมวงหมู่                      |              | ~      | แนะนำ<br>แนะนำ ปกลี<br>สถานะใช้งาน                                                                                      |                 |
| nhanu (c) ("lwo") •                                 |              | 7      | <ul> <li>ເປັດໃຮ້ເກນ</li> <li>ເປັດ</li> <li>ເສຍເພາຮິสาธารณะ</li> <li>ເสີນທຸກການ່ວຍງານ</li> <li>ເລພາຮານນ່ວຍງານ</li> </ul> |                 |
| ค้าดอบ (4) ("ไทย") •                                |              | li li  | สำน<br>วันที่ 09 มี.ค. 2544 14:04 น.<br>โดย<br>Super Administrator                                                      |                 |
| กำถาน (c) ("English") •                             |              |        | 4                                                                                                    |                 |
| คำตอน (A) ("English") •                             |              |        | 5                                                                                                    |                 |
| 9- unăn (unăn -10)                                  |              |        |                                                                                                    |                 |

# รูปภาพแสดงหน้าจอการเพิ่มข้อมูลกิจกรรม

| ลำดับ | คำอธิบาย                                            |
|-------|-----------------------------------------------------|
| 1     | ช่องสำหรับเลือกหมวดหมู่                             |
| 2     | ช่องสำหรับกรอกคำถาม (Q) ("ไทย")                     |
| 3     | ช่องสำหรับกรอกคำตอบ (A) ("ไทย")                     |
| 4     | ช่องสำหรับกรอกคำถาม (Q) ("English")                 |
| 5     | ช่องสำหรับกรอกคำตอบ (A) ("English")                 |
| 6     | ช่อง 🤍 (Check box) สำหรับเปิด/ปิด การแนะนำ          |
| 7     | ช่อง 🤍 (Check box) สำหรับเปิด/ปิด สถานะใช้งาน       |
| 8     | ช่อง 🔍 (Check box) สำหรับเปิด/ปิด การเผยแพร่สาธารณะ |
| 9     | ู ปุ่ม <sup>ยกเลิก</sup> สำหรับยกเลิกข้อมูล         |
| 10    | ปุ่ม <sup>บันทึก</sup> สำหรับบันทึกข้อมูล           |

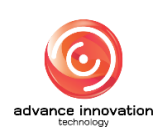

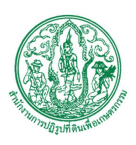

## 10.3 เมนูย่อยรายงานสถิติระบบถาม-ตอบ

เมนูย่อย "รายงานสถิติระบบถาม-ตอบ" เป็นเมนูสำหรับรายงานสถิติระบบถาม-ตอบ โดย ผู้ดูแลระบบสามารถค้นหาข้อมูล, เพิ่มข้อมูล, แก้ไขข้อมูล, ลบข้อมูล และนำเข้าข้อมูลได้

| ्ह चिलांक्ला त्रात.                             |                       | 🗸 ไปที่เว็บไซด์ 🕑            |
|-------------------------------------------------|-----------------------|------------------------------|
| รายงานสถิติระบบถาม-ตอบ                          |                       |                              |
| หน้าแล้ก / โลงบอลแคลอบ / ว่าองานสอีตโลงบอลแคลอบ |                       |                              |
| 3                                               | 1                     | + หมวดหญ่ + ภาษา 2 → Q คันหา |
| uses 10 v 716/17                                | manage and the set of |                              |
| พม ศารยุ +                                      | 206                   |                              |
| องค์กรทำเนินการปฏิวุษที่ดิน                     | 51                    |                              |
| <br>ที่มาของการปฏิภูปที่สน                      | 16                    | EM .                         |
| งอนระการคำเนินรามปฏิรูปที่ดิน                   | 12                    | ш                            |
| คุณผู้หนึ่งไม่?                                 | 3                     | Lee .                        |
| แลดง 1 ถึง 5 จาก 5 รายการ                       |                       |                              |

## รูปภาพแสดงหน้าจอรายงานสถิติระบบถาม-ตอบ

| ลำดับ | คำอธิบาย                                  |
|-------|-------------------------------------------|
| 1     | ส่วนสำหรับค้นหาเพิ่มเติม                  |
| 2     | ปุ่ม 🤍 <sup>ค้นหา</sup> สำหรับค้นหาข้อมูล |
| 3     | กำหนดแสดงข้อมูลตามจำนวน                   |
| 4     | ปุ่ม 🛄 สำหรับแสดงกราฟ                     |

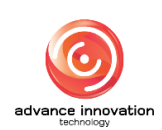

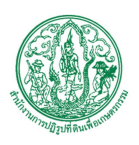

#### 11. เมนูกระดานถาม-ตอบ

เมนู "กระดานถาม-ตอบ" เป็นเมนูสำหรับจัดการกระดานถาม-ตอบ โดยระบบจะแบ่งเป็นเมนูย่อย สำหรับจัดการ ดังนี้

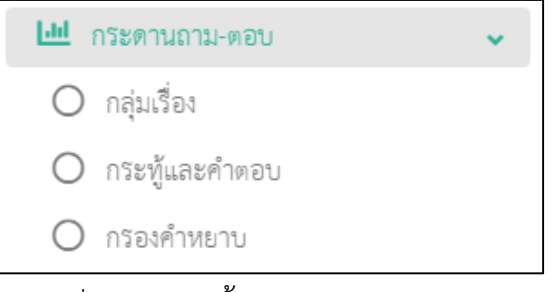

รูปภาพแสดงหน้าจอกระดานถาม-ตอบ

## 11.1 เมนูย่อยกลุ่มเรื่อง

เมนูย่อย "กลุ่มเรื่อง" เป็นเมนูสำหรับจัดการกลุ่มเรื่อง โดยผู้ดูแลระบบสามารถเพิ่มข้อมูล, เปิด/ปิด สถานะการใช้งาน, แก้ไขข้อมูล และลบข้อมูลได้

| =                     |                         | ชื่อหน่วยงาน สมภ. |                  | 🗸 ไปที่เว็บไซด์ 🖻                                                        |
|-----------------------|-------------------------|-------------------|------------------|--------------------------------------------------------------------------|
| กลุ่มเรื่อง           |                         |                   |                  |                                                                          |
| หน้าแรก / กระดานถาม   | -ตอบ / กลุ่มเรื่อง      |                   |                  |                                                                          |
| utine 10 ~ 31tr       | 11                      | กำรังหา           | ,1<br>2→+∩™<br>3 | <ul> <li>สถานะใช้งาน</li> <li>4 คับกา</li> <li>4 คับการรัฐมูล</li> </ul> |
| ลำดับที่ ≎            | หัวข้อ ≎                | แปลภาษา           | สถานะใช้งาน      | จัดการขั้                                                                |
|                       | แจ้งปัญหา               | 7→*               |                  | 2                                                                        |
|                       | สปก. รอบรู้เรื่องที่ดิน | EF.               | 8 🕤 🧐            | <b>e</b>                                                                 |
| 3                     | הפשמנט                  | 88                |                  | ß                                                                        |
| แสดง 1 ถึง 3 จาก 3 รา | enns                    |                   |                  |                                                                          |

รูปภาพแสดงหน้าจอกลุ่มเรื่อง

| ลำดับ | คำอธิบาย                        |
|-------|---------------------------------|
| 1     | ช่องสำหรับกรอกคำค้นหาเพื่อค้นหา |
| 2     | ส่วนสำหรับค้นหาเพิ่มเติม        |

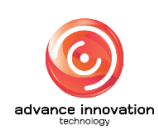

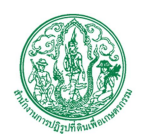

สำนักงานการปฏิรูปที่ดินเพื่อเกษตรกรรม สัญญาเลขที่ จ 17/2563 ลงวันที่ 30 มีนาคม 2563

ลำดับ คำอธิบาย **Q** ค้นหา 3 สำหรับค้นหาข้อมูล ป่ม กำหนดแสดงข้อมูลตามจำนวน 4 5 จัดการข้อมูล สำหรับจัดการข้อมูล ป่ม เพิ่มข้อมูล ลบข้อมูล รูปภาพแสดงหน้าจอPop up จัดการข้อมูล 6 (Check box) สำหรับเลือกรายการ ช่อง ปุ่ม 🚟 สำหรับสถานะแสดงว่ามีข้อมูลเป็นภาษาอังกฤษ 7 8 สำหรับเปิด/ปิด สถานะการใช้งาน ปุ่ม 9 สำหรับแก้ไขข้อมูล ปุ่ม

## ขั้นตอนการเพิ่มกลุ่มเรื่อง

- คลิก
   เพื่อเข้าสู่หน้าจอการเพิ่มกลุ่มเรื่อง
- 2. เมื่อเข้าสู่หน้าจอเพิ่มกลุ่มเรื่อง กรอกข้อมูลลงช่องที่กำหนด
- 3. จากนั้นเลือก เปิด/ปิด สถานการณ์ใช้งานที่ 🤍 (Check box)
- 4. คลิก 🖆 เพื่อเพิ่มรูปภาพปก จากนั้นเลือกกำหนดข้อมูลไฟล์ (ภายใน/ภายนอก)
- ทำการคลิกปุ่ม
   บันทึก
   เพื่อบันทึกข้อมูล

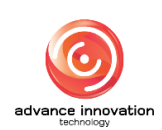

สำนักงานการปฏิรูปที่ดินเพื่อเกษตรกรรม

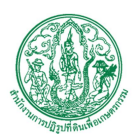

สัญญาเลขที่ จ 17/2563 ลงวันที่ 30 มีนาคม 2563

| ≡ ขึ่งหว่องาน สป                                | 🗸 ไปที่เว็บไซต์                                                      |
|-------------------------------------------------|----------------------------------------------------------------------|
| กลุ่มเรื่อง                                     |                                                                      |
| หน้าแน่ก / กระครบนกรม-พอบ / กลุ่มเรื่อง / สร้าง |                                                                      |
| กลุ่มเรื่อง (โทย) *                             | amultinu 5<br>เมิดใช้เทม 5 8ค                                        |
|                                                 | zunnvuln<br>ອາເມືອກ ອີ ຮ້ອມູລໂກລ໌ (ກາຣໂນ)<br>ອີ ຮ້ອມູລໂກລ໌ (ກາຣໂນອ)  |
| nişludəs (English) *                            | สร้าง<br>วันที่ 09 มี.ค. 2564 14.41 น.<br>โดย<br>Super Administrator |
| <b>8→</b> tuấn <b>↔ 9</b>                       |                                                                      |

รูปภาพแสดงหน้าจอเพิ่มกลุ่มเรื่อง

| ลำดับ | คำอธิบาย                                      |
|-------|-----------------------------------------------|
| 1     | ช่องสำหรับกรอกกลุ่มเรื่อง (ไทย)               |
| 2     | ช่องสำหรับกรอกรายละเอียด (ไทย)                |
| 3     | ช่องสำหรับกรอกกลุ่มเรื่อง (English)           |
| 4     | ช่องสำหรับกรอกรายละเอียด (English)            |
| 5     | ช่อง 🤍 (Check box) สำหรับเลือกสถานะการใช้งาน  |
| 6     | ปุ่ม สำหรับเพิ่มรูปภาพปก                      |
| 7     | ช่อง 🔍 (Check box) สำหรับเลือกกำหนดข้อมูลไฟล์ |
| 8     | ปุ่ม cancel สำหรับยกเลิกข้อมูล                |
| 9     | ปุ่ม <b>บันทึก</b> สำหรับบันทึกข้อมูล         |

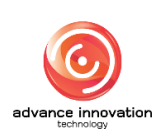

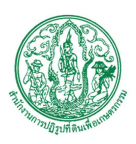

## 11.2 เมนูย่อยกระทู้และคำตอบ

เมนูย่อย "กระทู้และคำตอบ" เป็นเมนูสำหรับจัดการกระทู้และคำตอบ โดยผู้ดูแลระบบสามารถเพิ่ม ข้อมูล, เปิด/ปิดสถานะการใช้งาน, เปิด/ปิด การปักดมุด, เปิด/ปิด การใช้คำถามที่พบบ่อย, แก้ไขข้อมูล และ ลบข้อมูลได้

| =                                        |                               |             | อหน่วยงาน ส.เ | l.n.   |          |                       | - ไปที่เว็บไซด์ 🖒         |
|------------------------------------------|-------------------------------|-------------|---------------|--------|----------|-----------------------|---------------------------|
| กระทู้และคำตอบ                           |                               |             |               |        |          |                       |                           |
| หน้าแรก / กระดานถาม-ตอบ / กระทู้และคำตอบ |                               |             |               |        |          |                       |                           |
| 4                                        |                               |             |               | คำคัน  | ил<br>(2 | 1<br>2 + ndunsed<br>3 | + ลถานะได้ราน<br>Q. คัมหา |
| แสดง 10 🗸 รายการ                         |                               |             |               |        |          | l                     | จัดการข้อมูล -            |
| ลำดับที่ ♦ กระทู้ ♦                      | กลุ่มกระทู้ ≎                 | ปักหมุด FAG | £ Like \$     | อ่าน ≎ | ตอบ      | ล่าสุด ≎              | จัดการข้อ 5               |
| 0 abtg                                   | ลปก. รอบรู้เรื่องที่ดิน 🛛 🕇 🕇 |             | 0             | 1      | 0        | 05 มี.ค. 2564 17:52   |                           |
| 1 6 sha                                  | แจ้เป็ญหา                     |             | 8             | 1      | 1        | 05 มี.ค. 2564 11:2    |                           |
|                                          |                               |             |               |        |          |                       |                           |

# รูปภาพแสดงหน้าจอกระทู้และคำตอบ

| ลำดับ | คำอธิบาย                               |
|-------|----------------------------------------|
| 1     | ช่องสำหรับกรอกคำค้นหาเพื่อค้นหา        |
| 2     | ส่วนสำหรับค้นหาเพิ่มเติม               |
| 3     | ปุ่ม 🤍 ค้นหา สำหรับค้นหาข้อมูล         |
| 4     | กำหนดแสดงข้อมูลตามจำนวน                |
| 5     | ปุ่ม จัดการข้อมูล 🗸 สำหรับจัดการข้อมูล |
|       | 🚭 เพิ่มข้อมูล                          |
|       | 📘 ส่งออก Excel                         |
|       | 🧰 ลบข้อมูล                             |
|       | รูปภาพแสดงหน้าจอPop up จัดการข้อมูล    |
| 6     | ช่อง 🗌 (Check box) สำหรับเลือกรายการ   |
| 7     | ปุ่ม 🗢 สำหรับเปิด/ปิด การปักหมุด       |

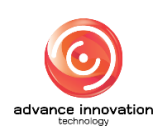

สำนักงานการปฏิรูปที่ดินเพื่อเกษตรกรรม

สัญญาเลขที่ จ 17/2563 ลงวันที่ 30 มีนาคม 2563

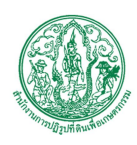

| ลำดับ | คำอธิบาย                           |
|-------|------------------------------------|
| 8     | ปุ่ม 🗰 สำหรับเปิด/ปิด การแสดงในFAQ |
| 9     | ปุ่ม 🧭 สำหรับแก้ไขข้อมูล           |

# ขั้นตอนการเพิ่มกระทู้

- คลิก
   เพิ่ม<sup>ช้อมูล</sup>
   เพื่อเข้าสู่หน้าจอการเพิ่มกระทู้
- 2. เมื่อเข้าสู่หน้าจอเพิ่มกระทู้ กรอกข้อมูลลงช่องที่กำหนด
- คลิก <sup>23 เลือก</sup> เพื่อเพิ่มรูปภาพ แล้วทำการเลือกการปักหมุด
- 4. ทำการคลิกปุ่ม
   บันทึก
   เพื่อบันทึกข้อมูล

|                                                                                                    |                                             | สาป.ก. |                    | × | ไปที่เว็บไซต่ |
|----------------------------------------------------------------------------------------------------|---------------------------------------------|--------|--------------------|---|---------------|
|                                                                                                    |                                             |        |                    |   |               |
|                                                                                                    | un / กระคามสาม-ตอบ / กระทู้และคำตอบ / สร้าง |        |                    |   |               |
|                                                                                                    |                                             |        |                    | 6 |               |
|                                                                                                    | ផ្ទេរភទត្                                   |        | ปักหมุด            | F |               |
|                                                                                                    | นจังปัญหา                                   | *      | ไม่ปักหมุด         |   | ~             |
|                                                                                                    | fax / nsoğ                                  |        | 6                  |   |               |
|                                                                                                    |                                             |        | สถานะใช้งาน        |   |               |
|                                                                                                    |                                             | - 0    | 🖸 เปิดใช้งาน 🕥 ปิด |   |               |
| plane<br>2<br>3<br>3<br>3<br>1<br>1<br>3<br>1<br>1<br>1<br>1<br>1<br>1<br>1<br>1<br>1<br>1<br>1<br>1<br>1                                                                                                    |                                             |        |                    |   |               |
|                                                                                                    |                                             |        |                    |   |               |
| v/m<br>€<br>6<br>8 m m m m m m m m m m m m m m m m m m m                                                                                                    |                                             |        |                    |   |               |
|                                                                                                    |                                             |        | 1                  |   |               |
| refurme<br>2 Jan<br>5                                                                                                    |                                             |        |                    |   |               |
| Nurve<br>Pulare<br>5                                                                                                    |                                             |        |                    |   |               |
| v/m<br>2<br>2<br>2<br>2<br>2<br>2<br>2<br>2<br>2<br>2<br>2<br>2                                                                                                    |                                             |        |                    |   |               |
| larre<br>2 2 en<br>5<br>8 → mân tan 9                                                                                                    |                                             |        |                    |   |               |
| reference en la companya de la companya de la compa |                                             |        |                    |   |               |
| N/m                                                                                                    |                                             |        |                    |   |               |
| ylaw<br>© ₫en<br>5                                                                                                    |                                             |        |                    |   |               |
| ylame<br>2 San<br>5<br>8 → mân tuấn ← 9                                                                                                    |                                             |        |                    |   |               |
| relariane<br>2 dana<br>5 dana<br>5 dana<br>5 dana<br>6 dana<br>6 dana<br>7 dana<br>7 dana<br>7 dana<br>8 - relariane<br>9                                                                                                    |                                             |        |                    |   |               |
| v///w<br><sup>™</sup> dian<br>5<br>8 → min timin ← 9                                                                                                    |                                             |        |                    |   |               |
| yurw∙<br>© lân<br>5<br>8 → mân twin ← 9                                                                                                    |                                             |        |                    |   |               |
| yumv•<br>Ø den<br>5<br>8→ snån tudin ← 9                                                                                                    |                                             |        |                    |   |               |
|                                                                                                    |                                             |        |                    |   |               |
| plane<br>5<br>5<br>8→ mân time 9                                                                                                    |                                             |        |                    |   |               |
| elien<br>5<br>5<br>8→ srân twin ← 9                                                                                                    |                                             |        |                    |   |               |
| 2 dien<br>5<br>8→ srån [twin ← 9                                                                                                    | رامان».                                     |        |                    |   |               |
|                                                                                                    | (P) Jan                                     |        |                    |   |               |
| 5<br>8 - entr With - 9                                                                                                    |                                             |        |                    |   |               |
|                                                                                                    |                                             |        |                    |   |               |
|                                                                                                    | 5                                           |        |                    |   |               |
|                                                                                                    |                                             |        |                    |   |               |
|                                                                                                    |                                             |        |                    |   |               |

## รูปภาพแสดงหน้าจอเพิ่มกระทู้

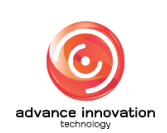

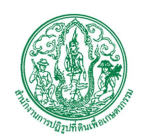

สำนักงานการปฏิรูปที่ดินเพื่อเกษตรกรรม สัญญาเลขที่ จ 17/2563 ลงวันที่ 30 มีนาคม 2563

| ลำดับ | คำอธิบาย                                         |
|-------|--------------------------------------------------|
| 1     | ช่องสำหรับเลือกกลุ่มกระทู้                       |
| 2     | ช่องสำหรับกรอกเรื่อง / กระทู้                    |
| 3     | แถบเครื่องมือ                                    |
| 4     | ช่องสำหรับกรอกรายละเอียด                         |
| 5     | ปุ่ม <b>ศ</b> าหรับเพิ่มรูปภาพ                   |
| 6     | ช่องสำหรับเลือกการปักหมุด                        |
| 7     | ช่อง 🔍 (Check box) สำหรับเปิด/ปิด สถานะการใช้งาน |
| 8     | ปุ่ม cancel สำหรับยกเลิกข้อมูล                   |
| 9     | ปุ่ม <mark>บันทึก</mark> สำหรับบันทึกข้อมูล      |

#### 11.3 เมนูย่อยกรองคำหยาบ

เมนูย่อย "กรองคำหยาบ" เป็นเมนูสำหรับจัดการกรองคำหยาบ โดยผู้ดูแลระบบสามารถเพิ่มกลุ่มคำ ที่ต้องการกรองได้

| =                                                         | ชื่อหเ | ม่วยงาน ส.ป.ก.                                                       | ٣ | ไปที่เว็บไซด์ 🕑 |
|-----------------------------------------------------------|--------|----------------------------------------------------------------------|---|-----------------|
| กรองคำหยาบ                                                |        |                                                                      |   |                 |
| หน้าแล้ก / กรังสานอาน-หอบ / กรัดไฟที่หนาบ                 |        |                                                                      |   |                 |
| กรองทำหยาบ<br>โมช่อหาวน หรือทำที่ต้องการกรอง แล้วกด Enter |        | นก์ใชล่าสุดโดย<br>วันที่แก่ใชล่าสุด<br>วันที่ 09 มี.ค. 2564 15:15 น. |   |                 |
|                                                           |        |                                                                      |   |                 |

รูปภาพแสดงหน้าจอกรองคำหยาบ

| ลำดับ | คำอธิบาย                                    |
|-------|---------------------------------------------|
| 1     | ช่องสำหรับกรอกคำที่ต้องการกรอง              |
| 2     | ปุ่ม cancel สำหรับยกเลิกข้อมูล              |
| 3     | ปุ่ม <mark>บันทึก</mark> สำหรับบันทึกข้อมูล |

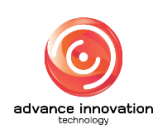
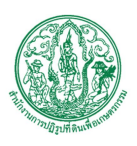

#### 12. เมนูระบบโหวต

เมนู "ระบบโหวต" เป็นเมนูสำหรับจัดการระบบโหวต โดยระบบจะแบ่งเป็นเมนูย่อยสำหรับจัดการ ดังนี้

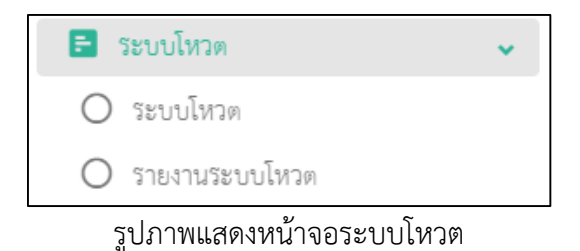

#### 12.1 เมนูย่อยระบบโหวต

เมนู "ระบบโหวต" เป็นเมนูสำหรับจัดการระบบโหวต โดยผู้ใช้งานระบบสามารถค้นหาข้อมูล, เพิ่ม ข้อมูล, แก้ไขข้อมูล และลบข้อมูลได้

|                |                               |          |  | ชื่อหน่ว     | <mark>องาน</mark> ส.ป.ก. |         |               | - ไปที่เว็บไซต์                                          |
|----------------|-------------------------------|----------|--|--------------|--------------------------|---------|---------------|----------------------------------------------------------|
| ะบบโหวต        |                               |          |  |              |                          |         |               |                                                          |
| หน้าแรก / ระบง | <mark>์โหวต</mark> / ระบบโหวต |          |  |              |                          |         |               |                                                          |
|                |                               |          |  |              | พัวข                     | ช้อ     | Þ             |                                                          |
|                |                               |          |  |              |                          |         | 2→+ann        | เะใช้งาน + ภาษา<br>• • • • • • • • • • • • • • • • • • • |
| แสดง 10 ~      | 518013                        |          |  |              |                          |         |               | จัดการข้อมูล -                                           |
| ลำตั           | บที่≑ หัวข้อ≑                 |          |  | ວັນເວລາເຮິ່ມ | วันเวลาสิ้นสุด           | แปลภาษา | สถานะใช้งาน 🖨 | จัดการข้อ 5                                              |
|                | เว็บสวยมั้ย                   |          |  |              | 7                        |         |               |                                                          |
| 6              | ห้องน้ำละอ                    | 19#2     |  |              | _                        | -       | 8 💿 (         | 9 🖻                                                      |
|                | .6 สำรวจอะไร                  | ชักอย่าง |  |              |                          | 68      |               | Ø                                                        |
|                |                               |          |  |              |                          |         |               |                                                          |

## รูปภาพแสดงหน้าจอระบบโหวต

| ลำดับ | คำอธิบาย                       |
|-------|--------------------------------|
| 1     | ช่องสำหรับกรอกหัวข้อเพื่อค้นหา |
| 2     | ส่วนสำหรับค้นหาเพิ่มเติม       |
| 3     | ปุ่ม 🤍 ค้นหา สำหรับค้นหาข้อมูล |
| 4     | กำหนดแสดงข้อมูลตามจำนวน        |

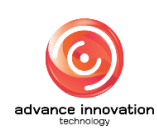

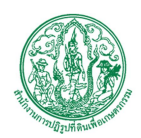

สำนักงานการปฏิรูปที่ดินเพื่อเกษตรกรรม สัญญาเลขที่ จ 17/2563 ลงวันที่ 30 มีนาคม 2563

| ลำดับ | คำอธิบาย                               |
|-------|----------------------------------------|
| 5     | ปุ่ม จัดการข้อมูล 🔹 สำหรับจัดการข้อมูล |
|       | 😏 เพิ่มข้อมูล                          |
|       | 💼 ลบข้อมูล                             |
|       | รูปภาพแสดงหน้าจอPop up จัดการข้อมูล    |
| 6     | ช่อง 🗌 (Check box) สำหรับเลือกรายการ   |
| 7     | ปุ่ม 🚟 สำหรับแสดงการแปลภาษา            |
| 8     | ปุ่ม 🔽 สำหรับเปิด/ปิด สถานะการใช้งาน   |
| 9     | ปุ่ม 🧖 สำหรับแก้ไขข้อมูล               |

## ขั้นตอนการเพิ่มโหวต

- คลิก
   เพื่มข้อมูล
   เพื่อเข้าสู่หน้าจอการเพิ่มโหวต
- 2. เมื่อเข้าสู่หน้าจอเพิ่มโหวต จากนั้นทำการกรอกข้อมูลลงช่องที่กำหนด
- เมื่อกรอกข้อมูลเสร็จ ทำการคลิกปุ่ม บันทึก เพื่อบันทึกข้อมูล

|                                                                                                    | ไลหน่วยงาน ส.ป.ก. 👻 ไปที่เว็บไซล์ 🕑                                    |
|----------------------------------------------------------------------------------------------------|------------------------------------------------------------------------|
| ระบบโหวต                                                                                                    |                                                                        |
| หน้าแปก / ประบัติกร / ประบัติกร / สร้าง                                                                                                    |                                                                        |
| มัาร์ง<br>2 เป็นเป็น เริ่มเป็น<br>o เป็นเป็น เริ่มเป็น<br>2 เป็นเป็น เริ่มเป็น<br>2 เป็นเป็น เริ่มเป็น เริ่มเป็น<br>2 เป็นเป็น เริ่มเป็น<br>2 เป็นเป็น เริ่มเป็น<br>2 เป็นเป็น เริ่มเป็น<br>2 เป็นเป็น เริ่มเป็น<br>2 เป็นเป็น เริ่มเป็น<br>2 เป็นเป็น เริ่มเป็น<br>2 เป็น เร็มเป็น เริ่มเป็น<br>2 เป็น เร็มเป็น เริ่มเป็น<br>2 เป็น เร็มเป็น เร็มเป็น<br>2 เป็น เร็มเป็น เร็มเป็น<br>2 เป็น เร็มเป็น เร็มเป็น<br>2 เป็น เร็มเป็น เร็มเป็น<br>2 เป็น เร็มเป็น เร็มเป็น<br>2 เป็น เร็มเป็น เร็มเป็น<br>2 เป็น เร็มเป็น เร็มเป็น<br>2 เป็น เร็มเป็น เร็มเป็น<br>2 เป็น เร็มเป็น เร็มเป็น<br>2 เป็น เร็มเป็น เร็มเป็น<br>2 เป็น เร็มเป็น เร็มเป็น<br>2 เป็น เร็มเป็น เร็มเป็น<br>2 เป็น เร็มเป็น เร็มเป็น<br>2 เป็น เร็มเป็น<br>2 เป็น เร็มเป็น เร็มเป็น<br>2 เป็น เร็มเป็น<br>2 เป็น เร็มเป็น เร็มเป็น<br>2 เป็น เร็มเป็น<br>2 เป็น เร็นเป็น<br>2 เป็น เร็นเป็น<br>2 เป็น<br>2 เป็น<br>2 เป็น<br>2 เป็น<br>2 เป็น<br>2 เป็น<br>2 เป็น<br>2 เป | anua89ru<br>● เป็กรักน ● Da<br>วันร้องใน ~ วันอื่อสุด<br>ภาษา<br>โทย ● |
| <mark>8→ ∞∞ ~9</mark>                                                                                                    |                                                                        |

## รูปภาพแสดงหน้าจอการเพิ่มโหวต

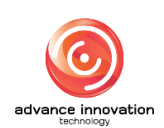

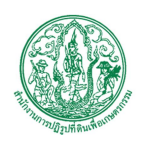

สำนักงานการปฏิรูปที่ดินเพื่อเกษตรกรรม สัญญาเลขที่ จ 17/2563 ลงวันที่ 30 มีนาคม 2563

| ลำดับ | คำอธิบาย                                     |
|-------|----------------------------------------------|
| 1     | ช่องสำหรับกรอกหัวข้อ                         |
| 2     | ช่อง 🔍 (Check box) สำหรับเลือกรูปแบบตัวเลือก |
| 3     | ปุ่ม 💽 เพิ่ม สำหรับเพิ่มช่องตัวเลือก         |
| 4     | ช่องสำหรับกรอกคำตอบ                          |
| 5     | ปุ่ม 🧧 สำหรับลบช่องตัวเลือก                  |
| 6     | ช่องสำหรับเลือกภาษา                          |
| 7     | ช่อง 🔍 (Check box) สำหรับเลือกการมองเห็น     |
| 8     | ู ปุ่ม <sup>ยกเลิก</sup> สำหรับยกเลิกข้อมูล  |
| 9     | ปุ่ม <sup>บันทึก</sup> สำหรับบันทึกข้อมูล    |

## 12.2 เมนูย่อยรายงานระบบโหวต

เมนู "รายงานระบบโหวต" เป็นเมนูสำหรับรายงานระบบโหวต โดยผู้ใช้งานระบบสามารถค้นหา ข้อมูล และแสดงรายงานระบบโหวตได้

| .≘ textizeru ati∩                         | 🗸 ไปที่เว็บไข      | 99 G. |
|-------------------------------------------|--------------------|-------|
| รายงานระบบโหวต                            |                    |       |
| หน้าแล้ก / ร้องนี้สาม / ร้างสามร้องนี้สาม |                    |       |
| UBNA 10 v 776/13                          | Anform             |       |
| หัวช้อ ≎                                  | ผู้ร่วมโหวด ผลโหวด |       |
| เร็บสายนั้ย                               | 5→≥ ≡←             | 6)    |
| ห้องน้ำสะอาท#2                            | <b>*</b>           |       |
| สำรวจอะไรสักอย่าง                         | <b>*</b>           |       |
| រេវត                                      | <b>*</b>           |       |
| แลดง 1 ถึง 4 จาก 4 รายการ                 |                    |       |

# รูปภาพแสดงหน้าจอรายงานระบบโหวต

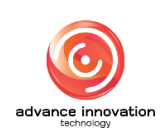

สำนักงานการปฏิรูปที่ดินเพื่อเกษตรกรรม

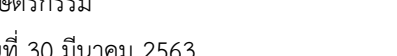

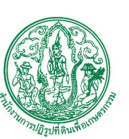

สัญญาเลขที่ จ 17/2563 ลงวันที่ 30 มีนาคม 2563

| ลำดับ | คำอธิบาย                        |  |  |
|-------|---------------------------------|--|--|
| 1     | ช่องสำหรับกรอกคำค้นหาเพื่อค้นหา |  |  |
| 2     | ส่วนสำหรับค้นหาเพิ่มเติม        |  |  |
| 3     | ปุ่ม                            |  |  |
| 4     | กำหนดแสดงข้อมูลตามจำนวน         |  |  |
| 5     | ปุ่ม 💽 สำหรับแสดงผู้ร่วมโหวต    |  |  |
| 6     | ปุ่ม 📧 สำหรับแสดงรายงานผลโหวต   |  |  |

#### 13. เมนูระบบแบบสำรวจ

เมนู "ระบบแบบสำรวจ" เป็นเมนูสำหรับจัดการระบบแบบสำรวจ โดยระบบจะแบ่งเป็นเมนูย่อย สำหรับจัดการ ดังนี้

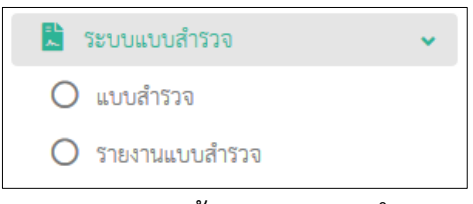

รูปภาพแสดงหน้าจอระบบแบบสำรวจ

#### 13.1 เมนูย่อยแบบสำรวจ

เมนูย่อย "แบบสำรวจ" เป็นเมนูสำหรับจัดการแบบสำรวจ โดยผู้ใช้งานระบบสามารถค้นหาข้อมูล, เพิ่มข้อมูล, แก้ไขข้อมูล และลบข้อมูลได้

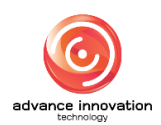

สำนักงานการปฏิรูปที่ดินเพื่อเกษตรกรรม

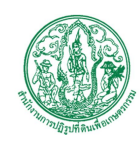

สัญญาเลขที่ จ 17/2563 ลงวันที่ 30 มีนาคม 2563

| = territa                                                       | งาน ส.ป.ก. |                | •             | ไปที่เว็บไซด์ 🕑            |
|-----------------------------------------------------------------|------------|----------------|---------------|----------------------------|
| แบบสำรวจ                                                        |            |                |               |                            |
| ทน้ำแล้ก / วัดของอยู่ที่ว่าจ / แอนดำว่าจ                        |            |                |               |                            |
|                                                                 | คำคัน      | สา 🎽           | <b>D</b>      |                            |
|                                                                 |            | 2              | + anuel       | ร์งาน + ภาษา<br>▶ Q. ศันหา |
| udina 10 v 510013                                               |            |                |               | จัทการข้อมูล 🚽             |
| อำหับที่ € พัวช้อ €                                             | ภาษา       | เผยแพร่สาธารณะ | สถานะใช้งาน 🗢 | จัดการชั่ 5                |
| แบบลอบสามความที่เทอโจกออการให้เริ่มไหต์ a.ป.ก. (www.alco.go.th) | 7→=        |                | -             | <b>Z</b>                   |
| 1889 1 8 1 V Con 1                                              |            | 8              | 9             | 10                         |

## รูปภาพแสดงหน้าจอแบบสำรวจ

| ลำดับ | คำอธิบาย                                          |
|-------|---------------------------------------------------|
| 1     | ช่องสำหรับกรอกคำค้นหาเพื่อค้นหา                   |
| 2     | ส่วนสำหรับค้นหาเพิ่มเติม                          |
| 3     | ปุ่ม 🤷 <sup>ค้นหา</sup> สำหรับค้นหาข้อมูล         |
| 4     | กำหนดแสดงข้อมูลตามจำนวน                           |
| 5     | ปุ่ม <sup>จัดการข้อมูล</sup> 🔻 สำหรับจัดการข้อมูล |
|       | <ul> <li>เพิ่มข้อมูล</li> <li>ลบข้อมูล</li> </ul> |
|       | รูปภาพแสดงหน้าจอPop up จัดการข้อมูล               |
| 6     | ช่อง 🗌 (Check box) สำหรับเลือกรายการ              |
| 7     | ปุ่ม 🚟 สำหรับแสดงการแปลภาษา                       |
| 8     | ปุ่ม 🗢 สำหรับเปิด/ปิด สถานะการใช้งาน              |
| 9     | ปุ่ม 🗢 สำหรับเปิด/ปิด การเผยแพร่สาธารณะ           |
| 10    | ปุ่ม 🧖 สำหรับแก้ไขข้อมูล                          |

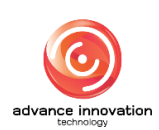

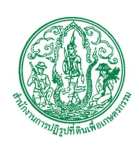

## ขั้นตอนการเพิ่มแบบสำรวจ

- คลิก
   เพิ่ม<sup>\*</sup>อมูล</sup>
   เพื่อเข้าสู่หน้าจอการเพิ่มแบบสำรวจ
- 2. เมื่อเข้าสู่หน้าจอเพิ่มแบบสำรวจ จากนั้นทำการกรอกข้อมูลลงช่องที่กำหนด
- เมื่อทำการกำหนดข้อมูลเสร็จ จากนั้นทำการคลิกปุ่ม <sup>บันทึก</sup> เพื่อบันทึกข้อมูล

| =                                               | สิงหม่วยงาม ส.ป.ก. 💌                                                                                                    | ไปที่เว็บไซล์ 🕑 |
|-------------------------------------------------|----------------------------------------------------------------------------------------------------|-----------------|
| แบบสำรวจ                                        |                                                                                                    |                 |
| หน้าแลก / ระชบแลนเส้าร่วง / แบบเส้าร่วง / สว้าง |                                                                                                    |                 |
| €auvudrira (Inte)<br>271082186muvudrira (Inte)  | สร้าง<br>วันที่ 09 มี.ค. 2564 15:40 น.<br>โดย<br>Super Administrator<br>สถานะใช้งาน                                                     |                 |
| Pouvudhara (English)                            | เป็กข้อ่าว      โค     14     แอนหรัสาธารณะ     เป็นสุการประกาม     เป็นสุการประกาม     กำหนเครื่างวันเวลาและเหส     กำหนค     ไม่กำหนด |                 |
| รายออนซื้อหมบบนำวาจ (English)                   | 4                                                                                                    |                 |
| หัวร้อ<br>ระบุทัวร้อ                            | -5                                                                                                    |                 |
| ระบุรายกะเอียอก                                 | -7                                                                                                    |                 |
| • เงินทำกาน - 99<br>รัตที 1 ×<br>ทำกาน 10       |                                                                                                    |                 |
|                                                 |                                                                                                    |                 |
| 16-> min (vin -17)                              |                                                                                                    |                 |

รูปภาพแสดงหน้าจอการเพิ่มแบบสำรวจ

| ลำดับ | คำอธิบาย                               |
|-------|----------------------------------------|
| 1     | ช่องสำหรับกรอกชื่อแบบสำรวจ (ไทย)       |
| 2     | ช่องสำหรับกรอกรายละเอียดแบบสำรวจ (ไทย) |
| 3     | ช่องสำหรับกรอกชื่อแบบสำรวจ (English)   |

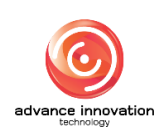

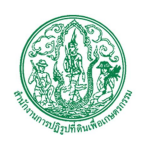

สำนักงานการปฏิรูปที่ดินเพื่อเกษตรกรรม สัญญาเลขที่ จ 17/2563 ลงวันที่ 30 มีนาคม 2563

| ลำดับ | คำอธิบาย                                                         |
|-------|------------------------------------------------------------------|
| 4     | ช่องสำหรับกรอกรายละเอียดแบบสำรวจ (English)                       |
| 5     | ปุ่ม <sup> <b>⊙</b> เพิ่มหัวข้อ สำหรับเพิ่มหัวข้อแบบสอบถาม</sup> |
| 6     | ช่องสำหรับกรอกหัวข้อ                                             |
| 7     | ช่องสำหรับกรอกรายละเอียด                                         |
| 8     | ช่อง 🦲 (Check box) สำหรับเลือกรูปแบบตัวเลือกและคำตอบ             |
| 9     | ปุ่ม <sup>+ เพิ่มคำถาม</sup> สำหรับเพิ่มคำถาม                    |
| 10    | ช่องสำหรับกรอกคำถาม                                              |
| 11    | ช่องสำหรับกรอกคำตอบ                                              |
| 12    | ปุ่ม 🖸 สำหรับเพิ่มคำตอบ                                          |
| 13    | ช่อง 🤍 (Check box) สำหรับเปิด/ปิด สถานะใช้งาน                    |
| 14    | ช่อง 🤍 (Check box) สำหรับเปิด/ปิด การเผยแพร่สาธารณะ              |
| 15    | ช่อง 🔍 (Check box) สำหรับเปิด/ปิด กำหนดช่วงวันเวลาเผยแพร่        |
| 16    | ปุ่ม <sup>ยกเลิก</sup> สำหรับยกเลิกข้อมูล                        |
| 17    | ี ปุ่ม <sup>บันทึก</sup> สำหรับบันทึกข้อมูล                      |

#### 13.2 เมนูย่อยรายงานแบบสำรวจ

เมนูย่อย "รายงานแบบสำรวจ" เป็นเมนูสำหรับจัดการข้อมูลรายงานแบบสำรวจ โดยผู้ดูแลระบบ สามารถค้นหาข้อมูล, พิมพ์แบบสำรวจ, ส่งแบบสำรวจให้สมาชิก, ดูจำนวนผู้ร่วมทำแบบสำรวจ และส่งออกผล สำรวจได้

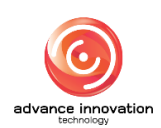

สำนักงานการปฏิรูปที่ดินเพื่อเกษตรกรรม

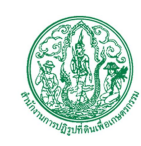

สัญญาเลขที่ จ 17/2563 ลงวันที่ 30 มีนาคม 2563

| E Contraction of the second second se |               | ชื่อหน่วยงาน ส.ป.ก.  |                   | 🔹 ไปที่เว็บไซด์ (     |
|----------------------------------------------------------------------------------------------------|---------------|----------------------|-------------------|-----------------------|
| รายงานแบบสำรวจ                                                                                                    |               |                      |                   |                       |
| หน้าแลก / ระบบแบบดำรวจ / รายงานแบบดำรวจ                                                                                                    |               |                      |                   |                       |
| 4                                                                                                    |               |                      | infan 1           | 2 → + mn<br>3 → Q Run |
| นมห 10 0 มายาว<br>พัวชั้ด <del>0</del>                                                                                                    | พิมพ์แบบสำรวจ | ส่งแบบสำรวจให้สมาชิก | ผู้ร่วมทำแบบสำรวจ | ผลสำรวจ               |
| แบบสองถามความที่เพอโอของการให้เว็บไซต์ ส.ป.n. (www.alro.go.th)                                                                                                    | 5→∎           | *                    | 7→≥               | =                     |
| แสดง 1 ถึง 1 จาก 1 จำยการ                                                                                                    |               | 6                    | •                 | 8                     |

## รูปภาพแสดงหน้าจอรายงานแบบสำรวจ

| ลำดับ | คำอธิบาย                          |
|-------|-----------------------------------|
| 1     | ช่องสำหรับกรอกคำค้นหาเพื่อค้นหา   |
| 2     | ช่องสำหรับเลือกภาษาเพื่อค้นหา     |
| 3     | ปุ่ม 🤷 ค้นหา สำหรับค้นหาข้อมูล    |
| 4     | กำหนดแสดงข้อมูลตามจำนวน           |
| 5     | ปุ่ม 🗈 สำหรับพิมพ์แบบสำรวจ        |
| 6     | ปุ่ม 🏝 สำหรับส่งแบบสำรวจให้สมาชิก |
| 7     | ปุ่ม 🛃 สำหรับผู้ร่วมทำแบบสำรวจ    |
| 8     | ปุ่ม 🖽 สำหรับผลสำรวจ              |

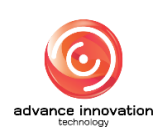

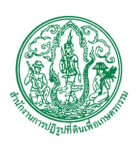

### 14. ເມນູເວົ້ບລື້າກໍ່

เมนู "เว็บลิงก์" เป็นเมนูสำหรับจัดการเว็บลิงก์ โดยระบบจะแบ่งเป็นเมนูย่อยสำหรับจัดการ ดังนี้

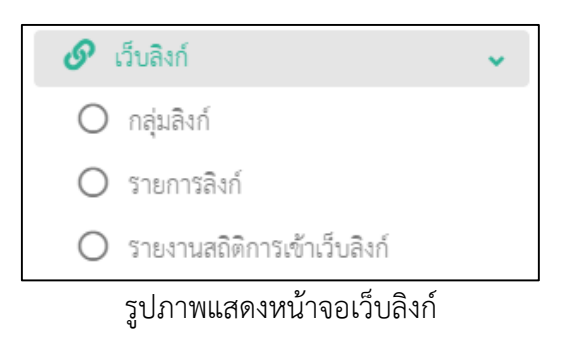

#### 14.1 เมนูย่อยกลุ่มลิงก์

เมนูย่อย "กลุ่มลิงก์" เป็นเมนูสำหรับจัดการกลุ่มลิงก์ โดยผู้ใช้งานระบบสามารถค้นหาข้อมูล, เพิ่ม ข้อมูล, แก้ไขข้อมูล, ลบข้อมูล และสามารถนำเข้าข้อมูลได้

| ≡        |                                |                                                                                                |              | €ื่อหม่วองาน                                                                                 | ส.ป.ก.    |              |        |                              | ไปที่เว็บไซด์ 🖻                                     |
|----------|--------------------------------|------------------------------------------------------------------------------------------------|--------------|----------------------------------------------------------------------------------------------|-----------|--------------|--------|------------------------------|-----------------------------------------------------|
| กลุ่มลิง | ก์                             |                                                                                                |              |                                                                                              |           |              |        |                              |                                                     |
| หน้าแรก  | / ເວັບລິະກ໌ / ກ                | หมู่และกั                                                                                      |              |                                                                                              |           |              |        |                              |                                                     |
|          | 5                              |                                                                                                |              | <i>จัว</i> ร์อ                                                                               | <b>,1</b> | 3            | sības  | มชียด<br>รเบฐ (+ สถานะฟ<br>4 | ร้งาม (+ ภาษา<br>(คับหา                             |
| แสดง     | 10 ✓ รายก<br>ลำดับที่ <b>≎</b> | าว<br>หัวข้อ #                                                                                 | รายละเอียด ≎ | Slug                                                                                         | 14        | รัฐปไอคอน \$ | ภาษา ≎ | สถานะใช้งาน \$               | <ul> <li>จัดการข้อมูล</li> <li>จัดการข้อ</li> </ul> |
|          | 0                              | รายงานการประชุมผู้บริหาร ล.ป.ก. ปี 2563                                                        |              | รายงานการประชุมสู้บริหาร-ล-ป-ก-ปี-2563                                                       | 1         | ลิงก์ช้อดวาม | _ =    |                              |                                                     |
|          | 7                              | รายงานการประชุมสู้บริหาร ล.ป.ก. ปี 2561                                                        |              | รายงานการประชุมผู้บริหาร-ล-ป-ก-ปี-2561                                                       | ł         | 8            | =      | 1                            |                                                     |
|          | 0                              | รายละเอียดการดำเนินการปฏิรูปที่ดิน                                                             |              | รายละเอียดการดำเนินการปฏิรูปที่ดิน                                                           | 1         | ลิงก์ซ้อความ | 9      |                              | C                                                   |
|          | 0                              | แบบพ่อรัมกระบวนการปฏิรูปที่ดิน                                                                 |              | แบบท่อรั่มกระบวนการปฏิรูปที่ดิน                                                              | ł         | ลิงก์ข้อความ | =      |                              | Ø                                                   |
|          | 0                              | บริการออนไลน์                                                                                  |              | บริการออนไลน์                                                                                | 1         | ลิงก์ช้อความ | =      |                              | Ø                                                   |
|          | 0                              | รายงานการประชุมผู้บริหาร ล.ป.ก. ปี 2562                                                        |              | รายงานการประชุมผู้บริหาร-ล-ป-ก-ปิ-2562                                                       | ł         | สิงก์ช้อความ | =      |                              | Ø                                                   |
|          | 0                              | รายงานการประชุมผู้บริหาร ล.ป.ก. ปี 2560                                                        |              | รายงานการประชุมผู้บริหาร-ล-ป-ก-ปิ-2560                                                       | 1         | ลิงก์ซ้อความ | =      |                              | Ø                                                   |
|          | 0                              | ผลการสำรวจความพี่เพอใจพ่อการให้บริการของเกษตรกรในเขตปฏิรูปที่ดิน ประจำ<br>ปีเขประมาณ พ.ศ. 2561 |              | ผลการสำรวจความพึงพอใจต่อการให้บริการของเกษตรกรในเขตปฏิรูปที่ดิน-ประจำ<br>ปังบประมาณ-พ-ศ-2561 | h a       | ลิงก์ช้อความ | =      |                              | Ø                                                   |
|          | 0                              | แต่นทับให้ความรู้ที่เกี่ยวข้องกับการปฏิรูปที่ดินเพื่อการเกษตร                                  |              | แผ่นพับให้ความรู้ที่เกี่ยวข้องกับการปฏิรูปที่ดินเพื่อการเกษตร                                | ł         | ลิงก์ข้อความ | =      |                              | Ø                                                   |
|          | 0                              | บริการจัอมูล                                                                                   |              | บริการข้อมูล                                                                                 | ē         | ลิงก์ซ้อความ | =      |                              | Ø                                                   |
| uans 1 i | ถึง 10 จาก 15 1                | anna.                                                                                          |              |                                                                                              |           |              |        | ۲ ۲                          | 2 > »                                               |

รูปภาพแสดงหน้าจอกลุ่มลิงก์

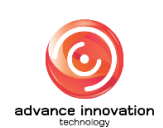

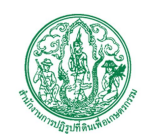

สำนักงานการปฏิรูปที่ดินเพื่อเกษตรกรรม

สัญญาเลขที่ จ 17/2563 ลงวันที่ 30 มีนาคม 2563

| ลำดับ | คำอธิบาย                                         |
|-------|--------------------------------------------------|
| 1     | ช่องสำหรับกรอกหัวข้อเพื่อค้นหา                   |
| 2     | ช่องสำหรับกรอกรายละเอียดเพื่อค้นหา               |
| 3     | ส่วนสำหรับค้นหาเพิ่มเติม                         |
| 4     | ปุ่ม <b>จ</b> <sup>ค้นหา</sup> สำหรับค้นหาข้อมูล |
| 5     | ้ กำหนดแสดงข้อมูลตามจำนวน                        |
| 6     | ปุ่ม จัดการข้อมูล 🔹 สำหรับจัดการข้อมูล           |
|       | 🗢 เพิ่มซ้อมูล                                    |
|       | 🔀 นำเข้าจาก Excel                                |
|       | 🛅 ลบข้อมูล                                       |
|       | รูปภาพแสดงหน้าจอPop up จัดการข้อมูล              |
| 7     | ช่อง 🗌 (Check box) สำหรับเลือกรายการ             |
| 8     | ปุ่ม 🗰 สำหรับเปิด/ปิด สถานะการใช้งาน             |
| 9     | ปุ่ม 🚟 สำหรับแสดงการแปลภาษา                      |
| 10    | ปุ่ม 🤷 สำหรับแก้ไขข้อมูล                         |

## ขั้นตอนการเพิ่มกลุ่มลิงก์

- คลิก
   เพื่มข้อมูล
   เพื่อเข้าสู่หน้าจอการเพิ่มกลุ่มลิงก์
- 2. เมื่อเข้าสู่หน้าจอเพิ่มกลุ่มลิงก์ จากนั้นทำการกรอกข้อมูลลงช่องที่กำหนด
- เมื่อทำการกำหนดข้อมูลเสร็จ จากนั้นทำการคลิกปุ่ม บันทึก
   เพื่อบันทึกข้อมูล

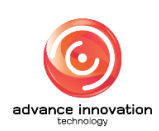

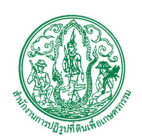

สำนักงานการปฏิรูปที่ดินเพื่อเกษตรกรรม

สัญญาเลขที่ จ 17/2563 ลงวันที่ 30 มีนาคม 2563

| =                                                               | ชื่อหน่วองาน | ส.ป.ก. 👻 ไปที่เว็บไซล์ เช                     |
|-----------------------------------------------------------------|--------------|-----------------------------------------------|
| กลุ่มลิงก์                                                      |              |                                               |
| หน้าแรก / เว็บสิงก์ / กลุ่มสิงก์ / สร้าง                        |              |                                               |
| stug *                                                          |              | สถานร์ซีราน<br>. เป็กร้อาน                    |
| Permalinic http://exhibition.alro.go.th/th/alro/linic-category/ |              |                                               |
| ⊙ลิเก็บโอคอน ®ลิท์ร้อความ<br>2                                  | 2            | สร้าง<br>วันที่ 09 มี.ค. 2564 16:21 น.<br>โดย |
| พัวช้อ (ไทย) *                                                  |              | Super Administrator                           |
| รายอะเสียด (โทย)                                                |              | -4                                            |
| พัวซ์ล (English) *                                              |              | 5                                             |
| รายละเอียง (English)                                            |              | -6                                            |
|                                                                 |              |                                               |
| 8                                                               | 🛏 enän 🗸 😝   |                                               |

# รูปภาพแสดงหน้าจอการเพิ่มกลุ่มลิงก์

| ลำดับ | คำอธิบาย                                              |
|-------|-------------------------------------------------------|
| 1     | ช่องสำหรับกรอก Slug                                   |
| 2     | ช่อง 🔍 (Check box) สำหรับเลือกรูปแบบการแสดงผลของลิงก์ |
| 3     | ช่องสำหรับกรอกหัวข้อ (ไทย)                            |
| 4     | ช่องสำหรับกรอกรายละเอียด (ไทย)                        |
| 5     | ช่องสำหรับกรอกหัวข้อ (English)                        |
| 6     | ช่องสำหรับกรอกรายละเอียด (English)                    |
| 7     | ช่อง Check box) สำหรับเปิด/ปิด สถานะใช้งาน            |
| 8     | ี ปุ่ม <sup>ยกเลิก</sup> สำหรับยกเลิกข้อมูล           |
| 9     | ปุ่ม <sup>บันทึก</sup> สำหรับบันทึกข้อมูล             |

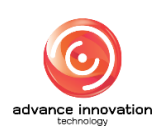

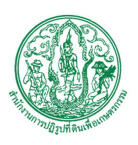

## 14.2 เมนูย่อยรายการลิงก์

เมนูย่อย "รายการลิงก์" เป็นเมนูสำหรับจัดการรายการลิงก์ โดยผู้ใช้งานระบบสามารถค้นหาข้อมูล, เพิ่มข้อมูล, แก้ไขข้อมูล, ลบข้อมูล และสามารถนำเข้าข้อมูลได้

|           |                                      |                                                                                                    |              | ชื่อหน่วองาน                                                                                                    | ສ.ປ.n.                                                                                                    |                                      |               | - ไปที่เว็บไซด์ (                                                        |
|-----------|--------------------------------------|----------------------------------------------------------------------------------------------------|--------------|----------------------------------------------------------------------------------------------------|----------------------------------------------------------------------------------------------------|--------------------------------------|---------------|--------------------------------------------------------------------------|
| เยการ     | ลิงก์                                |                                                                                                    |              |                                                                                                    |                                                                                                    |                                      |               |                                                                          |
| หน้าแรก / | ເວັນລະກ໌ / ເ                         | ายการสิงก์                                                                                                    |              |                                                                                                    |                                                                                                    |                                      |               |                                                                          |
|           |                                      | ngafleri                                                                                                    |              | ýzie<br>V                                                                                                    | 3→+11                                                                                                    | 2<br>Natiōen +                       | URL + สถานะใช | รังาน + ภาษา                                                             |
| แสดง      | 5<br>0 v 3780                        | 17<br>97-60 #                                                                                                    | รวยอะเมียด ต | ret                                                                                                    | ດວ່າເດືອກ໌                                                                                                    |                                      | 4-            | <ul> <li>Q. ดับหา</li> <li>จัดการข้อมูล</li> <li>จัดการข้อมูล</li> </ul> |
|           | a mon 🗸                              | ě v z z d                                                                                                    | 1 Ionecoon • | un .                                                                                                    |                                                                                                    |                                      |               | 6                                                                        |
|           |                                      | ชนตอนการรบบรการสนเซอจาก 5.ก.ส.                                                                                                    |              | Dull                                                                                                    | \$ (SOOS60812)                                                                                                    |                                      |               |                                                                          |
|           | 7                                    | ประเภทของผู้ที่จะได้รับการจัดสรรที่ดินตามคำสั่ง หน.คลข. ที่ 36/2559                                                                                                    |              | nutt                                                                                                    | บริการข้อยู่ไ                                                                                                    | =                                    |               |                                                                          |
|           | <b>7</b>                             | ประเภทของผู้ที่จะได้รับการจัดตรรที่สันครมดำสัง หน.คลข. ที่ 36/2559<br>รายงานการประทูญรู้บริการ ครั้งที่ ev/earele                                                                                                    |              | nuti                                                                                                    | บริการร้อย<br>รายงานการประชุมเตียริหาร<br>ล.ป.ก. ปี 2562                                                                                                    | -9                                   | <b>1</b> 0    | e<br>e                                                                   |
|           | °                                    | ประมาทายผู้ที่จะให้รับการจัดกรรที่สันกามกำลัง พบ.คลา. ที่ 36/2559<br>รายงานการประทูญรู้บริการ ครั้งที่ e/easee<br>ศูนัยประชาคม (มก่า)                                                                                                    |              | null<br>null<br>http://demo.akro.go.th/th/akro/news-activity/akricle-category-1-30/<br>gBeUtsevme-16109674777d=150942           | บริการร้อง<br>บริการร้อง<br>รายงานการประชุมผู้บริหาร<br>ส.ป.ก. ปี 2562<br>บริการร้อมูล                                                                                                    | -<br>-<br>-<br>-                     |               | C<br>C                                                                   |
|           | 0<br>0<br>0                          | ประมาทองผู้ที่จะได้รับการจัดกรรที่สันดามคำสั่ง หน.คลา. ที่ 36/2559<br>รายงานการประทูมผู้บริการ คริ๊าที่ อ/เอสะยอ<br>สูมิอประชาชน (ก่า)<br>รายงานการประทูมผู้บริการ คริ๊าที่ อ/เอสะยอ                                                                                                    |              | null<br>null<br>http://demo.akro.go.tb/tt/xakro/news.act/vity/article-category-1-30/<br>gEb/tarsma-16109674777bd=150942<br>null | ปริการจัด<br>มิการจัด<br>รายงามการประชุมผู้ปริการ<br>ส.ป.ก. ปี 2562<br>บริการจัดมูล<br>รายงามการประชุมผู้ปริการ<br>ส.ป.ก. ปี 2563                                                            | =<br>=<br>=<br>=<br>=                |               | с<br>с<br>с<br>с                                                         |
|           | 0<br>0<br>0                          | ประมาทรอยุริที่อะได้รับการอัดธรรที่สันดามคำสั่ง พบ.คลา. ที่ 36/2559<br>รายงานการประชุญรู้ปรัการ คริ้งที่ er/estate<br>ศูนิธประชาคม (อก่า)<br>รายงานการประชุญรู้ปรัการ คริ้งที่ er/estate<br>คำหะวับบริการกรับกับีญกาที่สิน                                                                                                    |              | null<br>null<br>http://demo.alics.go.th/th/also/news-activity/article-category-1-30/<br>gfile/stwmu-1610961717hd=130942<br>null | ปรักรรัฐสมุร์<br>เป็นการประชุณภูมิให้การ<br>ส.ป.ก. ปี 2562<br>บริการประชุณภูมิให้การ<br>ส.ป.ก. ปี 2563<br>แบบเทศอันกระบนการ<br>ปฏิบุมีสืน                                                    | =<br>=<br>=<br>=<br>=                |               |                                                                          |
|           | 0<br>0<br>0<br>0<br>0                | ประมาทจะผู้ที่จะได้รับการจัดกรรที่สันหามศำสั่ง หน.คลา. ที่ 36/2559<br>รายงานการประชุษผู้ปรัการ คริ้าที่ พร่งขะขอ<br>สูมิขประชาชน (ก่า)<br>รายงานการประชุษผู้ปรัการ คริ้าที่ พร่งขะขอ<br>คำขอรับบริการการแก้ปัญหาที่ดิน<br>แปลกับได้ครามผู้ที่เกี่ยวข้องกับการปฏิรูปที่ดินเพียการแกษเร                                                                                                    |              | null null null null null null null null                                                                                         | ปรักรรัฐมูลผู้ปรักรร<br>ส.ป.ก. ปี 2562<br>ปริกรรัฐมูลผู้ปรักรร<br>ส.ป.ก. ปี 2562<br>เปลารรัฐมูลผู้ปรักรร<br>ส.ป.ก. ปี 2563<br>แบบพ่อรัมกรัฐบรณกรี<br>ปฏิวบที่ผม<br>ปริกรรัฐมูล               | = = = = =                            |               |                                                                          |
|           | 0<br>0<br>0<br>0<br>0<br>0           | ประมาทรองผู้ที่จะได้รับการจัดกรรที่สันดามคำสั่ง หน.คลร. ที่ 36/2559<br>รายงานกรประทูญรู้บริการ ครั้งที่ ex/estele<br>ผู้มีอประชาชน (เก่า)<br>รายงานกรประทูญรู้บริการ ครั้งที่ ex/estele<br>คำรอร้านเกิดรายกรู้มีเพื่อหรือเกินการปฏิรูปที่สินเลือกรรมกษตร<br>กลอยานการปฏิรูปที่มีแต่แหละกรรมราย 8.ป.ก. ครับสนุปหยุมเพื่อการอิหรือที่สินแอกรณ<br>เพื่ออน่ายก็คระวัณภูมิสนต์เป็นการกรณราย 8.ป.ก. ครับสนุปหยุมเพื่อการอิหรือที่สินแอกรณ                                       |              | null null null null null null null null                                                                                         | ปรักรรัฐมูลผู้ปรักรร<br>ส.ป.ก. 0 2562<br>ปรักรรัฐมูลผู้ปรักรร<br>ส.ป.ก. 0 2562<br>เป็นการรัฐมูล<br>2716งานการประหุมฐ์ปรักรร<br>ส.ป.ก. 0 2563<br>เป็นการรัฐมูล<br>ปรักรรัฐมูล                 | =<br>=<br>9<br>=<br>=<br>=<br>=      |               |                                                                          |
|           | 0<br>0<br>0<br>0<br>0<br>0<br>0<br>0 | ประมาทรอยู่ที่จะได้รับการจัดรรรที่สันดามคำสั่ง หน.คลร. ที่ 36/2559<br>รายงานการประทูญรู้ปรัการ คริ้าที่ ev/ease<br>ศูมิยประจาสน (ภ่า)<br>รายงานการประทูญรู้ปรัการ คริ้าที่ ev/easeก<br>คำรอร้านวิการการแก้ปัญหาที่สิน<br>แห่นกใบให้ความรู้ที่นี้ก็ราชองกับการปฏิปาที่สินเพื่อการกายคร<br>กองชุมการปฏิปาที่สินเพื่อแพรงการระดอง a Un. คปันตนูโนทุนเพื่อการอัตซ็อที่สันเอกขน<br>เพื่อเป็นเพื่อครรรโฟน(กาพอาสรรู้ได้ที่สินกำใน<br>รายงานการประทูญรู้ปรัการ คริ้าที่ ev/easen |              | null null null null null null null null                                                                                         | งที่การของ<br>รายงานการประชุมผู้บริหาร<br>ค.ป.ก. ปี 2562<br>บริการข้อมูล<br>มายงานสริมกรรมนการ<br>ปฏิรูปเรียน<br>บริการข้อมูล<br>บริการข้อมูล<br>บริการข้อมูล<br>บริการข้อมูล<br>บริการของเห | =<br>=<br>=<br>=<br>=<br>=<br>=<br>= |               |                                                                          |

## รูปภาพแสดงหน้าจอรายการลิงก์

| ลำดับ | คำอธิบาย                                          |
|-------|---------------------------------------------------|
| 1     | ช่องสำหรับกรอกกลุ่มลิงก์เพื่อค้นหา                |
| 2     | ช่องสำหรับกรอกหัวข้อเพื่อค้นหา                    |
| 3     | ส่วนสำหรับค้นหาเพิ่มเติม                          |
| 4     | ปุ่ม 🔍 <sup>ค้นหา</sup> สำหรับค้นหาข้อมูล         |
| 5     | กำหนดแสดงข้อมูลตามจำนวน                           |
| 6     | ปุ่ม <sup>จัดการข้อมูล</sup> - สำหรับจัดการข้อมูล |

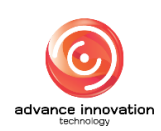

สำนักงานการปฏิรูปที่ดินเพื่อเกษตรกรรม

สัญญาเลขที่ จ 17/2563 ลงวันที่ 30 มีนาคม 2563

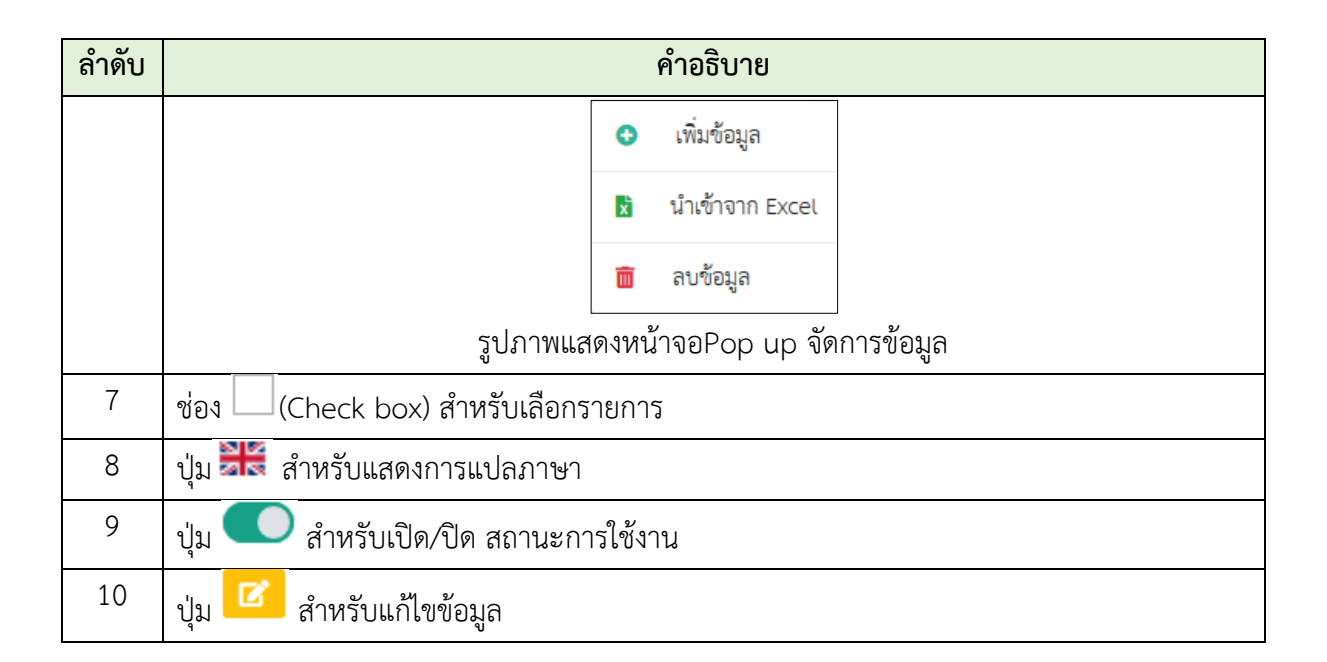

## ขั้นตอนการเพิ่มรายการลิงก์

- คลิก
   เพื่อเข้าสู่หน้าจอการเพิ่มรายการลิงก์
- 2. เมื่อเข้าสู่หน้าจอเพิ่มรายการลิงก์ จากนั้นทำการกรอกข้อมูลลงช่องที่กำหนด
- เมื่อทำการกำหนดข้อมูลเสร็จ จากนั้นทำการคลิกปุ่ม

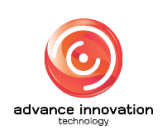

สำนักงานการปฏิรูปที่ดินเพื่อเกษตรกรรม

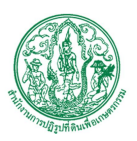

สัญญาเลขที่ จ 17/2563 ลงวันที่ 30 มีนาคม 2563

| =                                         | <b>ชื</b> ่อหน่วองาน | ล.ป.ก. 🗸 ไปที่เว็บไซด์ เช                             |
|-------------------------------------------|----------------------|-------------------------------------------------------|
| รายการลิงก์                               |                      |                                                       |
| หน้าแรก / เว็บลิงก์ / รายการสิงก์ / สร้าง |                      |                                                       |
|                                           | 4                    | 8                                                     |
| กลุ่มลิงก์ *                              |                      | สถานะใช้งาน                                           |
| กรุณาเลือก                                |                      | 👻 🔘 ເປີດໃช້งาน 💿 ປີດ                                  |
| ชื่อเรียกแทน *                            | 2                    | 9                                                     |
| example-link                              | 3                    | ไฟล์สื่อ                                              |
| URL*                                      |                      | 🗃 เลือก 🔍 ช้อมูลโทได้ (ภายใน)<br>อ้อมูลโทได้ (ภายนอก) |
| http://www.alro.go.th/example-link        |                      | 10                                                    |
|                                           |                      |                                                       |
| พัวช้อ (ไทย) =                            | 4                    | 11 <sub>aň</sub> 12                                   |
|                                           | -                    | วันที่ 09 มี.ค. 2564 16:33 น.                         |
| รายละเอียด (ไทย)                          |                      | โดย<br>Super Administrator                            |
|                                           |                      | 5                                                     |
|                                           |                      |                                                       |
|                                           |                      |                                                       |
| พัวข้อ (English) *                        |                      |                                                       |
|                                           |                      | <b>≁</b> 6                                            |
| รายละเอียด (English)                      |                      | -                                                     |
|                                           |                      |                                                       |
|                                           |                      | ß                                                     |
|                                           |                      |                                                       |
|                                           |                      |                                                       |
|                                           | 13 -> uniân unân 14  |                                                       |

## รูปภาพแสดงหน้าจอการเพิ่มรายการลิงก์

| ลำดับ | คำอธิบาย                                      |
|-------|-----------------------------------------------|
| 1     | ช่องสำหรับเลือกกลุ่มลิงก์                     |
| 2     | ช่องสำหรับกรอกชื่อเรียกแทน                    |
| 3     | ช่องสำหรับกรอกURL                             |
| 4     | ช่องสำหรับกรอกหัวข้อ (ไทย)                    |
| 5     | ช่องสำหรับกรอกรายละเอียด (ไทย)                |
| 6     | ช่องสำหรับกรอกหัวข้อ (English)                |
| 7     | ช่องสำหรับกรอกรายละเอียด (English)            |
| 8     | ช่อง 🤍 (Check box) สำหรับเปิด/ปิด สถานะใช้งาน |
| 9     | ปุ่ม สำหรับแนบไฟล์                            |
| 10    | ช่อง Check box) สำหรับเลือกกำหนดข้อมูลไฟล์    |
| 11    | ปุ่ม 🧰 สำหรับลบไฟล์แนบ                        |
| 12    | ปุ่ม 🤷 สำหรับแสดงไฟล์แนบ                      |

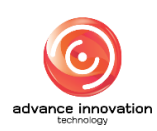

สำนักงานการปฏิรูปที่ดินเพื่อเกษตรกรรม

สัญญาเลขที่ จ 17/2563 ลงวันที่ 30 มีนาคม 2563

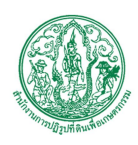

| ลำดับ | คำอธิบาย                                   |
|-------|--------------------------------------------|
| 13    | ปุ่ม <sup>ยกเลิก</sup> สำหรับยกเลิกข้อมูล  |
| 14    | ปุ่ม <sup>ใบันทึก</sup> สำหรับบันทึกข้อมูล |

#### 15. เมนูติดตามข่าวสาร

เมนู "ติดตามข่าวสาร" เป็นเมนูสำหรับจัดการติดตามข่าวสาร โดยระบบจะแบ่งเป็นเมนูย่อยสำหรับ จัดการ ดังนี้

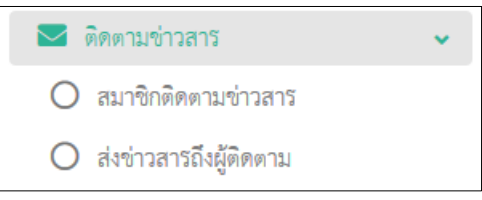

รูปภาพแสดงหน้าจอติดตามข่าวสาร

#### 15.1 เมนูย่อยสมาชิกติดตามข่าวสาร

เมนูย่อย "สมาชิกติดตามข่าวสาร" เป็นเมนูสำหรับจัดการสมาชิกติดตามข่าวสาร โดยผู้ใช้งานระบบ สามารถค้นหาข้อมูล, เพิ่มข้อมูล, แก้ไขข้อมูล และลบข้อมูลได้

| =                                             | €ลหม่วงงาน <mark>ส.ป.ก.</mark> | 🗸 ไปที่เว็บไซล์ 🖻                           |
|-----------------------------------------------|--------------------------------|---------------------------------------------|
| สมาชิกติดตามข่าวสาร                           |                                |                                             |
| หน้าแรก / พิศษานช่าวสาร / สมาชิกพิศษานช่าวสาร |                                |                                             |
| 4                                             | đa                             | - 1731470<br>2<br>+ E-MAL<br>3<br>• Run     |
| แลดง 10 → รายการ<br>ชื่อ - มามสกุล ≎          | E-MAIL                         | อัตราวชัณนุล •<br>อิตรามก่าวสาร วันที่สร้าง |
| Mongkon Kaenjan                               | mmm@mandm.com                  | 6→ ■                                        |
| Mongkon2 Kaenjan2                             | mmm@mandm.com                  | 8                                           |
| เกี่ยว จ้อง                                   | notegamer@gmail.com            | 8                                           |
| เงาส เราส                                     | arydewlyli@gmail.com           | 8                                           |
| แสดง 1 ถึง 4 จาก 4 รายการ                     |                                |                                             |

## รูปภาพแสดงหน้าจอสมาชิกติดตามข่าวสาร

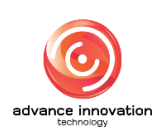

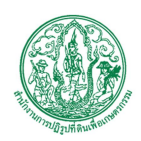

สำนักงานการปฏิรูปที่ดินเพื่อเกษตรกรรม สัญญาเลขที่ จ 17/2563 ลงวันที่ 30 มีนาคม 2563

ลำดับ คำอธิบาย ช่องสำหรับกรอกชื่อ-นามสกุลเพื่อค้นหา 1 ช่องสำหรับกรอกอีเมลเพื่อค้นหา 2 3 **Q** ค้นหา สำหรับค้นหาข้อมูล ป่ม กำหนดแสดงข้อมูลตามจำนวน 4 5 จัดการข้อมูล สำหรับจัดการข้อมูล ปุ่ม เพิ่มข้อมูล Θ ลบข้อมูล รูปภาพแสดงหน้าจอPop up จัดการข้อมูล 6 Ē สำหรับแสดงข่าวสารที่ติดตาม ปุ่ม

#### 15.2 เมนูย่อยส่งข่าวสารถึงผู้ติดตาม

เมนูย่อย "ส่งข่าวสารถึงผู้ติดตาม" เป็นเมนูสำหรับจัดการส่งข่าวสารถึงผู้ติดตาม โดยผู้ใช้งานระบบ สามารถค้นหาข้อมูล, เพิ่มข้อมูล, แก้ไขข้อมูล และลบได้

| =        |                                          |                       | ชื่อหน่วยงาน        | a.u.n.           |             | 👻 ไปที่เว็บไซด์ 🗹   |
|----------|------------------------------------------|-----------------------|---------------------|------------------|-------------|---------------------|
| ส่งข่าวส | ารถึงผู้ติดตาม                           |                       |                     |                  |             |                     |
| หน้าแรก  | / ติดตามข่าวลาว / ส่งข่าวลาวถึงผู้ติดตาม |                       |                     |                  |             |                     |
|          |                                          |                       |                     |                  | 1           |                     |
|          |                                          |                       |                     | หัวข้อ           | - F         |                     |
|          |                                          |                       |                     |                  |             |                     |
|          | <b>A</b>                                 |                       |                     |                  | (           | 2 → Q คันทา         |
|          | <b>9</b>                                 |                       |                     |                  |             | -                   |
| แสดง     | 10 v srinits                             |                       |                     |                  |             | จัดการข้อมูล 🚽      |
|          |                                          |                       |                     |                  |             |                     |
|          | หัวข้อ ¢                                 | ส่งถึงสมาชิกจำนวน(คน) | วันที่สร้าง         | ตั้งค่าส่งวันที่ | สถานะการส่ง | ปรับปรุงล่าสุด 4    |
|          | NASA #1                                  | 2 คน                  | 18 a.e. 2563 09:23  |                  | <b>Sedo</b> | 18 a.n. 2563 09:23  |
|          | 5                                        | 2 คน                  | 24 a.n. 2563 05:17  |                  | รอส่ง       | 24 a.n. 2563 05:17  |
|          |                                          | 2 PN                  | 03 n.t. 2563 02:20  |                  | ส่งแล้ว     | 03 n.t. 2563 02:20  |
|          | าหลอบ                                    | 4 คน                  | 27 11.8. 2563 02:34 |                  | รอส่ง       | 27 W.U. 2563 02:34  |
|          | าสโอ                                     | 4 คน                  | 27 11.8. 2563 02:35 |                  | ส่งแล้ว     | 27 10.8. 2563 02:35 |
|          | test                                     | 4 คน                  | 27 11.8. 2563 06:49 |                  | ส่งแล้ว     | 27 W.U. 2563 06:49  |
|          | test                                     | 4 คบ                  | 27 11.8. 2563 07:35 |                  | ส่งแล้ว     | 27 W.U. 2563 07:35  |
|          | hello ตั้งเวลาส่งข่าวสารถึงผู้ดิดตาม     | 4 คบ                  | 27 11.0. 2563 11:07 |                  | ส่งแล้ว     | 27 W.U. 2563 11:17  |
|          | ทั้งเวลาฟ. 18:35                         | 4 MU                  | 27 11.0. 2563 11:33 |                  | ส่งแล้ว     | 27 W.U. 2563 11:35  |
| Laps 1 1 | วัง ๆ จาก ๆ ราชการ                       |                       |                     |                  |             |                     |

รูปภาพแสดงหน้าจอส่งข่าวสารถึงผู้ติดตาม

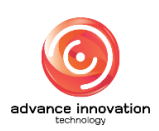

สำนักงานการปฏิรูปที่ดินเพื่อเกษตรกรรม

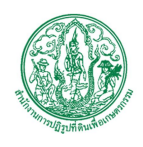

สัญญาเลขที่ จ 17/2563 ลงวันที่ 30 มีนาคม 2563

| ลำดับ | คำอธิบาย                                          |
|-------|---------------------------------------------------|
| 1     | ช่องสำหรับกรอกหัวข้อเพื่อค้นหา                    |
| 2     | ปุ่ม <b>จ</b> <sup>ค้นหา</sup> สำหรับค้นหาข้อมูล  |
| 3     | กำหนดแสดงข้อมูลตามจำนวน                           |
| 4     | ปุ่ม <sup>จัดการซ้อมูล</sup> 🔹 สำหรับจัดการข้อมูล |
|       | 📩 ส่งออก Excel                                    |
|       | รูปภาพแสดงหน้าจอPop up จัดการข้อมูล               |
| 5     | ช่อง 🗌 (Check box) สำหรับเลือกรายการ              |

## ขั้นตอนการเพิ่มส่งข่าวสารถึงผู้ติดตาม

- คลิก
   เพื่อเข้าสู่หน้าจอการเพิ่มส่งข่าวสารถึงผู้ติดตาม
- 2. เมื่อเข้าสู่หน้าจอเพิ่มส่งข่าวสารถึงผู้ติดตาม จากนั้นทำการกรอกข้อมูลลงช่องที่กำหนด
- เมื่อทำการกำหนดข้อมูลเสร็จ จากนั้นทำการคลิกปุ่ม บันทึก เพื่อบันทึกข้อมูล

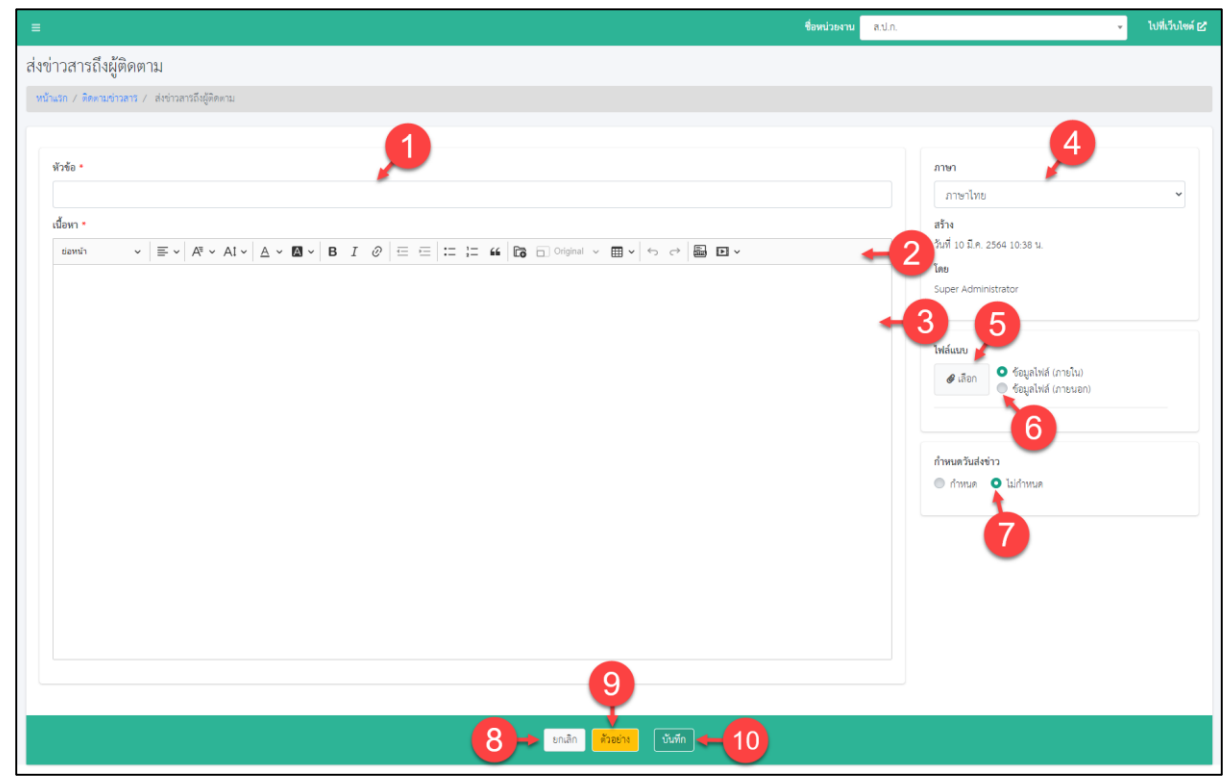

## รูปภาพแสดงหน้าจอการเพิ่มส่งข่าวสารถึงผู้ติดตาม

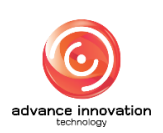

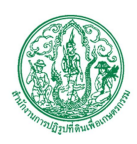

| ลำดับ | คำอธิบาย                                                            |
|-------|---------------------------------------------------------------------|
| 1     | ช่องสำหรับกรอกหัวข้อ                                                |
| 2     | แถบเครื่องมือ                                                       |
| 3     | ช่องสำหรับกรอกเนื้อหา                                               |
| 4     | ช่องสำหรับเลือกภาษา                                                 |
| 5     | ปุ่ม สำหรับเพิ่มไฟล์                                                |
| 6     | ช่อง 🦲 (Check box) สำหรับเลือกกำหนดข้อมูลไฟล์                       |
| 7     | ช่อง 🦲 (Check box) สำหรับกำหนดวันส่งข่าว                            |
| 8     | ปุ่ม <sup>ยกเลิก</sup> สำหรับยกเลิกข้อมูล                           |
| 9     | ปุ่ม <mark>ตัวอย่าง</mark> สำหรับแสดงตัวอย่างส่งข่าวสารถึงผู้ติดตาม |
| 10    | ปุ่ม <sup>ขั้นทึก</sup> สำหรับบันทึกข้อมูล                          |

## 16. เมนูรายงานวิเคราะห์ข้อมูลเว็บไซต์

เมนู "รายงานวิเคราะห์ข้อมูลเว็บไซต์" เป็นเมนูสำหรับรายงานวิเคราะห์ข้อมูลเว็บไซต์ โดยระบบจะ แบ่งเป็นเมนูย่อยสำหรับจัดการ ดังนี้

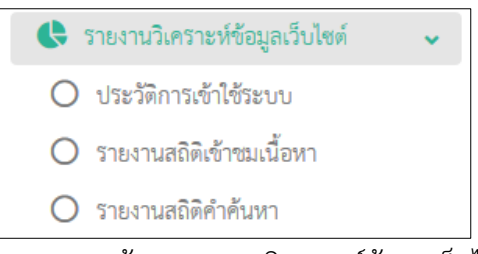

รูปภาพแสดงหน้าจอรายงานวิเคราะห์ข้อมูลเว็บไซต์

## 16.1 เมนูย่อยประวัติการเข้าใช้ระบบ

เมนูย่อย "ประวัติการเข้าใช้ระบบ" เป็นเมนูสำหรับจัดการสมาชิกติดตามข่าวสาร โดยผู้ใช้งานระบบ สามารถค้นหาข้อมูล และสามารถส่งออกข้อมูลรายงานได้

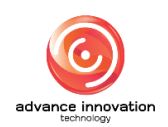

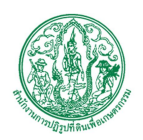

สำนักงานการปฏิรูปที่ดินเพื่อเกษตรกรรม

สัญญาเลขที่ จ 17/2563 ลงวันที่ 30 มีนาคม 2563

|                                                        |                                                                                                    |                                                                                                    | ชื่อหน่วยงาน ส.ป.ก.                                                                                                    | - ไปที่เวี                                                                                                    |
|--------------------------------------------------------|----------------------------------------------------------------------------------------------------|----------------------------------------------------------------------------------------------------|----------------------------------------------------------------------------------------------------|----------------------------------------------------------------------------------------------------|
| วัติการเข้าใช้ระบบ                                     |                                                                                                    |                                                                                                    |                                                                                                    |                                                                                                    |
| เรก / รายงานวิเคราะห์ข้อมูลเว็บไซต์ / ประวัติการเ      | . อ้าใช้ระบบ                                                                                                    |                                                                                                    |                                                                                                    |                                                                                                    |
|                                                        | ชื่อผู้ไ                                                                                                    | <sub>бяли</sub> <b>р</b>                                                                                                    | เว็บไซส์ระบบ                                                                                                    |                                                                                                    |
|                                                        |                                                                                                    | -                                                                                                    |                                                                                                    |                                                                                                    |
|                                                        |                                                                                                    |                                                                                                    |                                                                                                    | 3 - + tixt                                                                                                    |
| -                                                      |                                                                                                    |                                                                                                    |                                                                                                    |                                                                                                    |
| 5                                                      |                                                                                                    |                                                                                                    |                                                                                                    | 4→ 4                                                                                                    |
|                                                        |                                                                                                    |                                                                                                    |                                                                                                    |                                                                                                    |
|                                                        |                                                                                                    |                                                                                                    |                                                                                                    |                                                                                                    |
| 4 10 v shenhs                                          |                                                                                                    |                                                                                                    |                                                                                                    | จัดการข้อมูล                                                                                                    |
| и 10 🗸 злепля                                          |                                                                                                    |                                                                                                    |                                                                                                    | จัดกาวข้อมูล                                                                                                    |
| เ 10 ✓ รายการ<br>ผู้ใช้งาน ¢                           | ເວັນໄຫກ໌ລະບບ ≎                                                                                                    | ลิงก์ที่เข้าใช้งาน ●                                                                                                    | วันที่/\วลา ¢                                                                                                    | จังการข้อมูล<br>IP Address จิ                                                                                                    |
| <ul> <li>ม → รายการ</li> <li>ผู้ใช้งาน ●</li> </ul>    | เว็บไซต์ระบบ ♥<br>Backend (หลังบ้าน)                                                                                                    | ลิงก์ซึ่งจ้าได้งาน อ<br>/partal/airo/report/web                                                                                                    | วันสี่/วลา <b>e</b><br>10/03/2021 11:36:09                                                                                                    | <mark>จักการจังบุต</mark><br>IP Address <b>จ</b><br>192.168.10.1                                                                                            |
| a <u>10 ∨</u> รายการ<br>ผู้ใช้งาน ≎                    | เว็บไซต์ระบบ €<br>Backend (หลังบ้าน)<br>Frontend (หน้าบ้าน)                                                                                                    | ลิงที่ได้าได้งาน •<br>/patai/airo/report/web<br>/th/airo                                                                                                    | วันฟิ้งวลา <b>อ</b><br>10/03/2021 11:36:09<br>10/03/2021 11:35:51                                                                                                    | SmrtNaga<br>IP Address •<br>192 168 10.1<br>192 168 10.1                                                                                                    |
| a _ 10 → รายการ<br>ผู้ใช้งาน ≎                         | เว็บไซต์ระบบ ●<br>Backend (หลี่งบ้าน)<br>Frontend (หน้าบ้าน)<br>Frontend (หน้าบ้าน)                                                                                                    | อิงก์ชี่งจำใช้งาม ะ           /portal/airo/report/web           /th/airo           /th/airo                                                                                                    | 7µ#Å∧an ●<br>10/03/2021 11.36.09<br>10/03/2021 11.35.51<br>10/03/2021 10.49.01                                                                                                    | <b>IP Address 0</b><br>192.168.10.1<br>192.168.10.1<br>192.168.10.1<br>192.168.10.1                                                                         |
| 4 <u>10 </u> รายการ<br>ผู้ใช้งาน ≎                     | เว็บไซต์ระบบ ●<br>Backend (หลี่ะบ้าน)<br>Frontend (หน้าบ้าน)<br>Frontend (หน้าบ้าน)<br>Frontend (หน้าบ้าน)                                                                                                    | อิงท์พื่งข้าใช้งาน อ           /portal/airo/report/web           /th/airo           /th/airo           /th/airo           /th/airo           /th/airo                                                                                                    | Ϋ́υฟ̄λ>ຄາ ●           10/03/2021 11:36:09           10/03/2021 11:35:51           10/03/2021 10:49:01           10/03/2021 10:46:57                                                                                                    | <b>IP Address \$</b><br>192.168.10.1<br>192.168.10.1<br>192.168.10.1<br>192.168.10.1                                                                        |
| <ul> <li>10</li></ul>                                  | เว็บไซต์ระบบ ♥<br>Backend (หลี่เป้าน)<br>Frontend (หน้าบ้าน)<br>Frontend (หน้าบ้าน)<br>Frontend (หน้าบ้าน)<br>Frontend (หน้าบ้าน)                                                                                            | Berliffe-friffenu e           /porta/Jaso/report/web           /thvairo           /thvairo           /thvairo           /thvairo/microsites/load/page=1&category_id=1&search=           /thvairo/microsites                                                                                                    | วันส์/งาลา €           10/03/2021 11:36:09           10/03/2021 11:35:51           10/03/2021 10:49:01           10/03/2021 10:46:57           10/03/2021 10:46:53                                                                                                    | P Address •<br>192.168.10.1<br>192.168.10.1<br>192.168.10.1<br>192.168.10.1<br>192.168.10.1                                                                 |
| <ul> <li>∎ 10 - รายการ</li> <li>ผู้ใช้งาน ●</li> </ul> | เว็บไซต์ระบบ ●<br>Backend (หลี่เข้าน)<br>Frontend (หน้าบ้าน)<br>Frontend (หน้าบ้าน)<br>Frontend (หน้าบ้าน)<br>Frontend (หน้าบ้าน)<br>Frontend (หน้าบ้าน)                                                                     | Berliffséntésnu e       /portal/Jako/keport/web       /thvaliro       /thvaliro       /thvaliro       /thvaliro       /thvaliro/microsites/load?page=1&category_tid=1&search=       /thvaliro/microsites       /thvaliro                                                                                                    | 3ud/van e           10/03/2021 11:36:09           10/03/2021 11:35:51           10/03/2021 10:49:01           10/03/2021 10:46:57           10/03/2021 10:46:53           10/03/2021 10:46:53                                                                                                    | P Address •<br>192.168.10.1<br>192.168.10.1<br>192.168.10.1<br>192.168.10.1<br>192.168.10.1<br>192.168.10.1                                                 |
| ง <u>10 ⊽</u> รายการ<br>ผู้ใ€้งาน ≎                    | เว็บไซส์ระบบ ©<br>Backend (หลีเข้าน)<br>Frontend (หน้าบ้าน)<br>Frontend (หน้าบ้าน)<br>Frontend (หน้าบ้าน)<br>Frontend (หน้าบ้าน)<br>Frontend (หน้าบ้าน)<br>Frontend (หน้าบ้าน)                                               | Berlifkéntésnu e       /portal/airo/report/web       /th/airo       /th/airo       /th/airo       /th/airo/microsites/load/page=1&category_id=1&search=       /th/airo/microsites       /th/airo       /th/airo       /th/airo       /th/airo                                                                                                    | %ufl/san e           10/03/2021 11:36:09           10/03/2021 11:35:51           10/03/2021 10:49:01           10/03/2021 10:49:01           10/03/2021 10:46:57           10/03/2021 10:46:53           10/03/2021 10:46:53           10/03/2021 10:40:56                                                                                                    | P Address •<br>192168.10.1<br>192168.10.1<br>192168.10.1<br>192168.10.1<br>192168.10.1<br>192168.10.1<br>192168.10.1                                        |
| ง <u>เ</u><br>ญั€ราม ≎                                 | เว็บไซส์ระบบ ©<br>Backend (หลังบ้าน)<br>Frontend (หน้าบ้าน)<br>Frontend (หน้าบ้าน)<br>Frontend (หน้าบ้าน)<br>Frontend (หน้าบ้าน)<br>Frontend (หน้าบ้าน)<br>Frontend (หน้าบ้าน)<br>Backend (หลังบ้าน)                         | Befifikéntésenu e       /portal/aliro/resport/web       /th/aliro       /th/aliro       /th/aliro/microsites/load/page=18category_id=18search=       /th/aliro/microsites       /th/aliro       /th/aliro       /th/aliro       /th/aliro       /th/aliro       /th/aliro       /th/aliro       /th/aliro       /th/aliro       /th/aliro       /th/aliro       /th/aliro       /th/aliro       /th/aliro                                                                                                    | Yudi/xan e           10/03/2021 11:36:09           10/03/2021 11:35:51           10/03/2021 10:49:01           10/03/2021 10:49:01           10/03/2021 10:46:57           10/03/2021 10:46:53           10/03/2021 10:46:53           10/03/2021 10:46:54           10/03/2021 10:40:56           10/03/2021 10:40:56           10/03/2021 10:40:57                               | P Address •<br>192168.10.1<br>192168.10.1<br>192168.10.1<br>192168.10.1<br>192168.10.1<br>192168.10.1<br>192168.10.1<br>192168.10.1                         |
| ง <u>เ</u><br>มุ่ได้งาม ≎                              | เร็บไซร์ระบบ =<br>Backend (หลักบ้าน)<br>Frontend (หน้าบ้าน)<br>Frontend (หน้าบ้าน)<br>Frontend (หน้าบ้าน)<br>Frontend (หน้าบ้าน)<br>Frontend (หน้าบ้าน)<br>Brontend (หน้าบ้าน)<br>Backend (หลี่เป้าน)<br>Backend (หลี่เป้าน) | Berlifkéntésnu e           /portal/atro/report/web           /th/atro           /th/atro           /th/atro           /th/atro/microsites/Load/tpage=1&category_id=1&search=           /th/atro/microsites           /th/atro           /th/atro/subscribe/news/create           /portal/atro/subscribe/news | Yudi/xan e           10/03/2021 11:36:09           10/03/2021 11:35:51           10/03/2021 10:49:01           10/03/2021 10:49:01           10/03/2021 10:46:57           10/03/2021 10:46:53           10/03/2021 10:46:53           10/03/2021 10:46:53           10/03/2021 10:40:56           10/03/2021 10:40:56           10/03/2021 10:37:59           10/03/2021 10:37:54 | P Address •<br>192.168.10.1<br>192.168.10.1<br>192.168.10.1<br>192.168.10.1<br>192.168.10.1<br>192.168.10.1<br>192.168.10.1<br>192.168.10.1<br>192.168.10.1 |

# รูปภาพแสดงหน้าจอประวัติการเข้าใช้ระบบ

| ลำดับ | คำอธิบาย                                          |
|-------|---------------------------------------------------|
| 1     | ช่องสำหรับกรอกชื่อผู้ใช้งานเพื่อค้นหา             |
| 2     | ช่องสำหรับเลือกเว็บไซต์ระบบเพื่อค้นหา             |
| 3     | ช่องสำหรับเลือกช่วงวันที่เพื่อค้นหา               |
| 4     | ปุ่ม 🤍 ค้นหา สำหรับค้นหาข้อมูล                    |
| 5     | กำหนดแสดงข้อมูลตามจำนวน                           |
| 6     | ปุ่ม <sup>จัดการข้อมูล</sup> - สำหรับจัดการข้อมูล |
|       | 🖹 ส่งออก Excel                                    |
|       | 📔 ส่งออก Pdf                                      |
|       | รูปภาพแสดงหน้าจอPop up จัดการข้อมูล               |

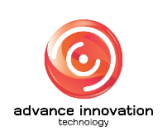

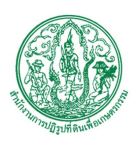

# 16.2 เมนูย่อยรายงานสถิติเข้าชมเนื้อหา

เมนูย่อย "รายงานสถิติเข้าชมเนื้อหา" เป็นเมนูสำหรับแสดงรายงานสถิติเข้าชมเนื้อหา โดยผู้ใช้งาน ระบบสามารถค้นหาข้อมูล และดูรายงานสถิติเข้าชมเนื้อหาได้

|                                                              |                      | ชื่อหน่วยงาน ส.ป.ก. | 🗸 ไปที่เว็บไซด์ 🗗      |
|--------------------------------------------------------------|----------------------|---------------------|------------------------|
| รายงานสถิติคำค้นหา                                           |                      |                     |                        |
| หน้าแรก / รายงามวิเคราะห์ข้อมูลเว็บไซด์ / รายงานสถิติศำค้นหา |                      |                     |                        |
| 10 v 110ггз                                                  | กับก                 | รับไขท์ระบบ         |                        |
|                                                              | คำคันหา / เมื่อนไข ≎ |                     | จำนวนครั้ง 🗢           |
| 21547L                                                       |                      |                     | 17                     |
|                                                              |                      |                     | 11                     |
| 801                                                          |                      |                     | 5                      |
| ที่ดิน                                                       |                      |                     | 4                      |
| ยิ่นคำร้องออนไลน์                                            |                      |                     | 4                      |
| การให้บริการสินเชื่อเงินกองทุนการปฏิรูปที่ดินเพื่อเกษตรกรรม  |                      |                     | 3                      |
| เกษตริกรี                                                    |                      |                     | 2                      |
| v00                                                          |                      |                     | 2                      |
| ดูนย์ข้อมูลข่าวสาร                                           |                      |                     | 2                      |
| ดูนย์บริการซ้อมูล                                            |                      |                     | 2                      |
| แสดง 1 อึง 10 จาก 46 รายการ                                  |                      | 66 <b>4 1</b> 2     | 3 4 5 <b>&gt; &gt;</b> |

## รูปภาพแสดงหน้าจอรายงานสถิติเข้าชมเนื้อหา

| ลำดับ | คำอธิบาย                              |  |
|-------|---------------------------------------|--|
| 1     | ช่องสำหรับกรอกคำค้นหาเพื่อค้นหา       |  |
| 2     | ช่องสำหรับเลือกเว็บไซต์ระบบเพื่อค้นหา |  |
| 3     | ช่องสำหรับเลือกช่วงวันที่เพื่อค้นหา   |  |
| 4     | ปุ่ม 🤍 ค้นหา สำหรับค้นหาข้อมูล        |  |
| 5     | กำหนดแสดงข้อมูลตามจำนวน               |  |

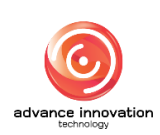

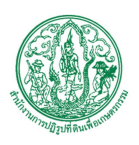

## 16.3 เมนูย่อยรายงานสถิติคำค้นหา

เมนูย่อย "รายงานสถิติคำค้นหา" เป็นเมนูสำหรับจัดการรายงานสถิติคำค้นหา โดยผู้ใช้งานระบบ สามารถค้นหาข้อมูล และดูรายงานสถิติคำค้นหาได้

|                                                              |                      | ชื่อหน่วยงาน ส.ป.ก. | 👻 ไปที่เว็บไซต์ 🗹            |
|--------------------------------------------------------------|----------------------|---------------------|------------------------------|
| รายงานสถิติคำค้นหา                                           |                      |                     |                              |
| หน้าแรก / รายงานวิเคราะห์ช้อยูลเว็บไซด์ / รายงานลอิติคำค้นหา |                      |                     |                              |
| 5<br>10 v 10 rm3                                             | rhiun                | ເຈັບໄໝ່າວນນ         | 2<br>3 + tathal<br>4 • @ Aan |
|                                                              | คำคันหา / เงื่อนไข 🗢 |                     | จำนวนครั้ง ¢                 |
| รายงาน                                                       |                      |                     | 17                           |
| เสาส                                                         |                      |                     | 11                           |
| 801                                                          |                      |                     | 5                            |
| สีตน                                                         |                      |                     | 4                            |
| ยิ่นคำร้องออนไลน์                                            |                      |                     | 4                            |
| การให้บริการสินเชื่อเงินกองทุนการปฏิรูปที่ดินเพื่อเกษตรกรรม  |                      |                     | 3                            |
| แกษพริกร                                                     |                      |                     | 2                            |
| VDO                                                          |                      |                     | 2                            |
| ศูนย์ข้อมูลข่าวสาร                                           |                      |                     | 2                            |
| ตูนย์บริการข้อมูล                                            |                      |                     | 2                            |
| แสดง 1 ถึง 10 จาก 46 รายการ                                  |                      |                     | «« < 1 2 3 4 5 » »»          |

## รูปภาพแสดงหน้าจอรายงานสถิติคำค้นหา

| ลำดับ | คำอธิบาย                              |  |
|-------|---------------------------------------|--|
| 1     | ช่องสำหรับกรอกคำค้นหาเพื่อค้นหา       |  |
| 2     | ช่องสำหรับเลือกเว็บไซต์ระบบเพื่อค้นหา |  |
| 3     | ช่องสำหรับเลือกช่วงวันที่เพื่อค้นหา   |  |
| 4     | ปุ่ม 🤍 ค้นหา สำหรับค้นหาข้อมูล        |  |
| 5     | กำหนดแสดงข้อมูลตามจำนวน               |  |

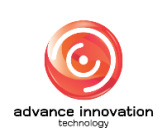

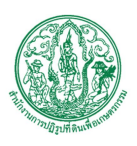

## 17. เมนูจัดการผู้ใช้งาน

เมนู "จัดการผู้ใช้งาน" เป็นเมนูสำหรับจัดการผู้ใช้งาน โดยระบบจะแบ่งเป็นเมนูย่อยสำหรับจัดการ ดังนี้

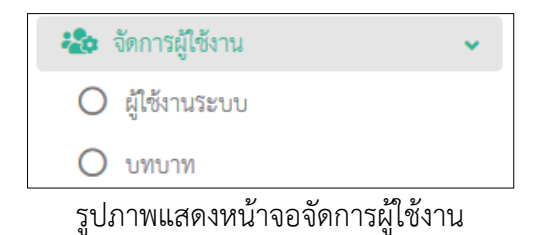

### 17.1 เมนูย่อยผู้ใช้งานระบบ

เมนูย่อย "ผู้ใช้งานระบบ" เป็นเมนูสำหรับจัดการผู้ใช้งานระบบ โดยผู้ใช้งานระบบสามารถเพิ่มข้อมูล, แก้ไขข้อมูล และลบข้อมูลได้

|           |                                   |                             |                 | ชื่อหน่วองาน ส.ป.ก.   |             | 🗸 ไปที่เว็บไซด์ 🖒 |
|-----------|-----------------------------------|-----------------------------|-----------------|-----------------------|-------------|-------------------|
| ผู้ใช้งาน | เระบบ                             |                             |                 |                       |             |                   |
| หน้าแรก   | / จัดการผู้ได้งาน / ผู้ได้งานระบบ |                             |                 |                       |             |                   |
| แสดง      | 10 v srnare v                     |                             |                 |                       |             | จัดการข้อมูล 🔹    |
|           | ชื่อ - นามสกุล ♦                  | E-MAIL \$                   | ผู้ใช้งาน ≎     | บทบาท ≎               | สถานะใช้งาน | จัดการข้อ 2       |
|           | Super Administrator               | admin@admin.com             | mangkon.k       | Super Admin           | → •         |                   |
|           | 3 th d                            | theeradech.d@mail.com       | theeradech.d    |                       | •           | 5 🔟               |
|           | user1 user1                       |                             | user1           | ผู้กำหนดเนื้อหา       |             | Ø                 |
|           | user4 user4                       | rungsun@altinnovation.co.th | user4           |                       |             | Ø                 |
|           | user5 user5                       |                             | user5           |                       |             | Ø                 |
|           | Alro Admin                        | alro01@alro.alro            | airo01@airo     | Administrator         |             | ß                 |
|           | เลขที่ว่าง ทดสอบ                  | eyesszaza555@gmail.com      | popeyes.s       | สมาชิกเว็บบอร์ตทั่วไป |             | Ø                 |
|           | Admin alro                        | atrogatro.go.th             | airo@airo.go.th |                       |             | Ø                 |
| แสดง 1    | ถึง 8 จาก 8 ร้ายการ               |                             |                 |                       |             |                   |

รูปภาพแสดงหน้าจอผู้ใช้งานระบบ

| ลำดับ | คำอธิบาย                                          |
|-------|---------------------------------------------------|
| 1     | กำหนดแสดงข้อมูลตามจำนวน                           |
| 2     | ปุ่ม <sup>จัดการข้อมูล</sup> 🔹 สำหรับจัดการข้อมูล |

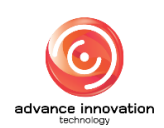

สำนักงานการปฏิรูปที่ดินเพื่อเกษตรกรรม

สัญญาเลขที่ จ 17/2563 ลงวันที่ 30 มีนาคม 2563

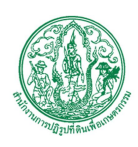

| ลำดับ | คำอธิบาย                             |  |
|-------|--------------------------------------|--|
|       | 💿 เพิ่มข้อมูล                        |  |
|       | 🛅 ลบข้อมูล                           |  |
|       | รูปภาพแสดงหน้าจอPop up จัดการข้อมูล  |  |
| 3     | ช่อง 🗌 (Check box) สำหรับเลือกรายการ |  |
| 4     | ปุ่ม 🗢 สำหรับเปิด/ปิด สถานะการใช้งาน |  |
| 5     | ปุ่ม 🧭 สำหรับแก้ไขข้อมูล             |  |

# ขั้นตอนการเพิ่มผู้ใช้งานระบบ

- คลิก
   เพิ่มข้อมูล
   เพื่อเข้าสู่หน้าจอการเพิ่มผู้ใช้งานระบบ
- 2. เมื่อเข้าสู่หน้าจอเพิ่มผู้ใช้งานระบบ ทำการกรอกข้อมูลลงช่องที่กำหนด
- เมื่อทำการกำหนดข้อมูลเสร็จ จากนั้นทำการคลิกปุ่ม บันทึก เพื่อบันทึกข้อมูล

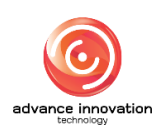

สำนักงานการปฏิรูปที่ดินเพื่อเกษตรกรรม

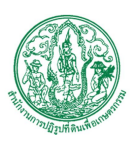

สัญญาเลขที่ จ 17/2563 ลงวันที่ 30 มีนาคม 2563

|                                               |   |              | Product -              |  |
|-----------------------------------------------|---|--------------|------------------------|--|
| งานระบบ                                       |   |              |                        |  |
| แลก / จัดการผู้ใช้งาน / ผู้ใช้งานระบบ / สร้าง |   |              |                        |  |
|                                               |   |              |                        |  |
| 🔒 ข้อมลเข้าระบบ                               |   | สร้า         | 4                      |  |
| 1491/38                                       |   | วันท<br>โดย  | 10 มี.ค. 2564 11:50 น. |  |
| กรุณาเลือก                                    |   |              | er Administrator       |  |
| ผู้ใช้งาน •                                   |   |              |                        |  |
|                                               |   | - 2          |                        |  |
| รพัสม่าน *                                    |   |              |                        |  |
|                                               |   | -3           |                        |  |
| อ็นอันรพัสผ่าน *                              |   |              |                        |  |
|                                               |   | - 4          |                        |  |
|                                               |   |              |                        |  |
| 🚨 ข้อมูลส่วนตัว                               | G |              |                        |  |
| เจ้าหน้าที่                                   |   |              |                        |  |
| กรุณาเลือก                                    |   | *            |                        |  |
| ₫a •                                          |   |              |                        |  |
|                                               |   | - 0          |                        |  |
| นามสกุล *                                     |   |              |                        |  |
| antites launden 2011 launaen 1983 i           |   |              |                        |  |
| 11407364 IN 17126 I DT                        |   | - 8          |                        |  |
| เพศ                                           |   |              |                        |  |
| Please Select                                 |   | ~ - 9        |                        |  |
| E-MAIL *                                      |   |              |                        |  |
|                                               |   | <b>- 1</b> 0 |                        |  |
| โทรศัพรท์                                     |   |              |                        |  |
|                                               |   |              |                        |  |
| ไทรศัพท์ปัลฉีอ                                |   |              |                        |  |
|                                               |   |              |                        |  |
|                                               |   | 12           |                        |  |
|                                               |   |              |                        |  |

# รูปภาพแสดงหน้าจอการเพิ่มผู้ใช้งานระบบ

| ลำดับ | คำอธิบาย                          |
|-------|-----------------------------------|
| 1     | ช่องสำหรับเลือกบทบาท              |
| 2     | ช่องสำหรับกรอกผู้ใช้งาน           |
| 3     | ช่องสำหรับกรอกรหัสผ่าน            |
| 4     | ช่องสำหรับกรอกยืนยันรหัสผ่าน      |
| 5     | ช่องสำหรับเลือกเจ้าหน้าที่        |
| 6     | ช่องสำหรับกรอกชื่อ                |
| 7     | ช่องสำหรับกรอกนามสกุล             |
| 8     | ช่องสำหรับกรอกรหัสประจำตัวประชาชน |
| 9     | ช่องสำหรับเลือกเพศ                |

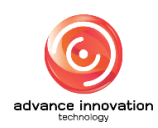

สำนักงานการปฏิรูปที่ดินเพื่อเกษตรกรรม

สัญญาเลขที่ จ 17/2563 ลงวันที่ 30 มีนาคม 2563

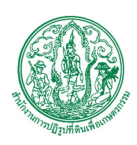

| ลำดับ | คำอธิบาย                              |
|-------|---------------------------------------|
| 10    | ช่องสำหรับกรอกอีเมล                   |
| 11    | ช่องสำหรับกรอกโทรศัพท์                |
| 12    | ช่องสำหรับกรอกโทรศัพท์มือถือ          |
| 13    | ปุ่ม cancel สำหรับยกเลิกข้อมูล        |
| 14    | ปุ่ม <b>บันทึก</b> สำหรับบันทึกข้อมูล |

### 18. เมนูตั้งค่า

เมนู "ตั้งค่า" เป็นเมนูสำหรับตั้งค่าเว็บไซต์ โดยระบบจะแบ่งเป็นเมนูย่อยสำหรับตั้งค่า ดังนี้

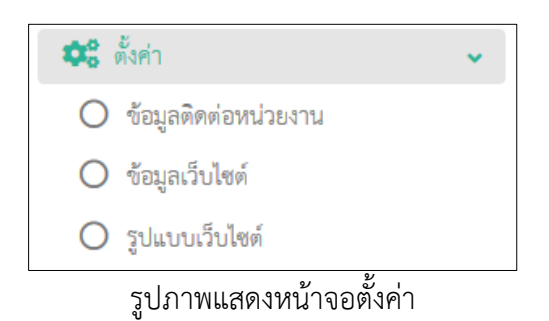

### 18.1 เมนูย่อยข้อมูลติดต่อหน่วยงาน

เมนูย่อย "ข้อมูลติดต่อหน่วยงาน" เป็นเมนูสำหรับตั้งค่าข้อมูลติดต่อหน่วยงาน โดยผู้ใช้งานระบบ สามารถระบุข้อมูลติดต่อหน่วยงานได้

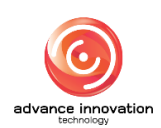

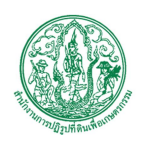

สำนักงานการปฏิรูปที่ดินเพื่อเกษตรกรรม

สัญญาเลขที่ จ 17/2563 ลงวันที่ 30 มีนาคม 2563

|                                                               |                                                                                                    |                                                        | <del>ชื่อหน่ว</del> อ                                          | anu a.d.n.                             | • ใปที่เว็บไซต์ |
|---------------------------------------------------------------|----------------------------------------------------------------------------------------------------|--------------------------------------------------------|----------------------------------------------------------------|----------------------------------------|-----------------|
| ลติดต่อ                                                       |                                                                                                    |                                                        |                                                                |                                        |                 |
| เรก / ตั้งค่า / ซ้อมูลติดต่อหน่วยงาน /                        | แก้ไข                                                                                                    |                                                        |                                                                |                                        |                 |
|                                                               | •                                                                                                    |                                                        | •                                                              |                                        |                 |
| ชื่อ (ภาษาไทย) *                                              |                                                                                                    | ชื่อ (ภาษาอังกฤษ) *                                    | <u>,2</u>                                                      | สร้าง                                  |                 |
| สำนักงานการปฏิรูปที่ดินเพื่อเกษตร                             | กรรม                                                                                                    | สำนักงานการปฏิรูปที่ดินเพื่อเ                          | กษตรกรรม                                                       | วันที่ 26 ล.ค. 2563 04:32 น.           |                 |
| ไอยู่ (ภาษาไทย)                                               | 3                                                                                                    | ທີ່ອຍູ່ (ການາອັຈກຊານ)                                  | <b>4</b>                                                       | สันที่<br>วันที่ 11 พ.ย. 2563 10:23 น. |                 |
| อาคาร ส.ป.ก. ถนนราชคำเนินนอก<br>เลชที่ 1 ถนนราชคำเนินนอก แขวง | บ้านพานอม                                                                                                    | ้อาคาร ส.ป.ก. ถนนราชคำเนิน<br>เลขที่ 1 ถนนราชคำเนินนอก | นอก<br>เขวงบ้านพานถม                                           | Super Administrator                    |                 |
| บอร์ไทร                                                       | แฟกซ์                                                                                                    | 6 เบอร์กายใน                                           | E-MAIL                                                         |                                        |                 |
| 0-2282-9004                                                   | 0-2281-0815                                                                                                    |                                                        | alro@alro.go.th                                                |                                        |                 |
| าะสิงูด                                                       | ลองชีอูด                                                                                                    | 10                                                     | 2                                                              |                                        |                 |
| 13.7579377                                                    | 100.5061478                                                                                                    | -                                                      | •                                                              |                                        |                 |
| ใจแต้วงหร่อ                                                   |                                                                                                    | 11                                                     |                                                                |                                        |                 |
| ป้อนตำแหน่ง                                                   |                                                                                                    |                                                        |                                                                |                                        |                 |
| ป้อนด้าแหน่ง<br>แผนที่ ดาวเทียม                               | anna a farma fariba                                                                                                    |                                                        |                                                                |                                        |                 |
|                                                               | Contraction of the second second seco | pepsilva.ko.holdag                                     | unon do.                                                       | ANDEO                                  |                 |
|                                                               | Constitutions                                                                                                    |                                                        |                                                                |                                        |                 |
| ามู่ป่วยนอร (OPD) (กาพระจันทร์<br>โรงพบทุมาณร์อา              | 6 BOOMSERAD                                                                                                    | TOTOLOGIA                                              |                                                                | -12                                    |                 |
| THE STATE                                                     |                                                                                                    |                                                        | Tomate Burning                                                 | 951 + F                                |                 |
| Google                                                        |                                                                                                    | CODOWN                                                 | กล นี่ยวง คนน                                                  | -                                      |                 |
|                                                               | THE REPORT OF THE PARTY OF THE PARTY OF THE  | CANTER AND AND AND AND AND AND AND AND AND AND         | na round vulne vexes econologies and une most pour financement | and according                          |                 |
|                                                               |                                                                                                    |                                                        |                                                                |                                        |                 |
|                                                               |                                                                                                    |                                                        |                                                                |                                        |                 |

# รูปภาพแสดงหน้าจอข้อมูลติดต่อหน่วยงาน

| ลำดับ | คำอธิบาย                           |
|-------|------------------------------------|
| 1     | ช่องสำหรับกรอกชื่อ (ภาษาไทย)       |
| 2     | ช่องสำหรับกรอกชื่อ (ภาษาอังกฤษ)    |
| 3     | ช่องสำหรับกรอกที่อยู่ (ภาษาไทย)    |
| 4     | ช่องสำหรับกรอกที่อยู่ (ภาษาอังกฤษ) |
| 5     | ช่องสำหรับกรอกเบอร์โทรศัพท์        |
| 6     | ช่องสำหรับกรอกเบอร์แฟกซ์           |
| 7     | ช่องสำหรับกรอกเบอร์ภายใน           |
| 8     | ช่องสำหรับกรอกอีเมล                |
| 9     | ช่องสำหรับกรอกละติจูด              |
| 10    | ช่องสำหรับกรอกลองจิจูด             |
| 11    | ช่องสำหรับป้อนตำแหน่ง              |
| 12    | ส่วนสำหรับแสดงแผนที่               |

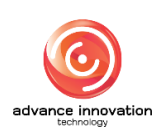

สำนักงานการปฏิรูปที่ดินเพื่อเกษตรกรรม

สัญญาเลขที่ จ 17/2563 ลงวันที่ 30 มีนาคม 2563

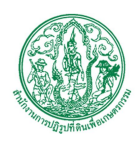

| ลำดับ | คำอธิบาย                                    |  |
|-------|---------------------------------------------|--|
| 13    | ปุ่ม cancel สำหรับยกเลิกข้อมูล              |  |
| 14    | ปุ่ม <mark>บันทึก</mark> สำหรับบันทึกข้อมูล |  |

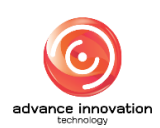

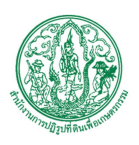

# 18.2 เมนูย่อยตั้งค่าเว็บไซต์

เมนูย่อย "ตั้งค่าเว็บไซต์" เป็นเมนูสำหรับตั้งค่าเว็บไซต์ โดยผู้ใช้งานระบบสามารถตั้งค่าข้อมูลเว็บไซต์

### ได้

| E                                                    | ซื่อหน่วยงาน ส.ป.ก. ∽ |
|------------------------------------------------------|-----------------------|
| ตั้งก่าเว็บไขต์                                      |                       |
| หนักแสก / ตั้งสำเว็บไซต์                             |                       |
| •                                                    |                       |
| (1)                                                  |                       |
| ระเวบเซต<br>TH สำนักงานปริธปที่ดินเพื่อการมาะตร      |                       |
| EN Agricultural Land Reform Office                   |                       |
|                                                      |                       |
| Keyword สำนักงานการปฏิรูปที่สินเพียงกษตรกรรม TH      |                       |
| TH .                                                 |                       |
|                                                      |                       |
|                                                      | jı.                   |
| Keyword สำนักงานการปฏิรูปที่ดินเพียงกรดรรม EN        |                       |
| EN                                                   |                       |
|                                                      |                       |
| ท้าอวิชบาย(Meta Description)                         | 5                     |
| Description สำนักงานการปฏิรูปที่ดินเพื่อเกษตรกรรม TH |                       |
| ТН                                                   |                       |
|                                                      |                       |
|                                                      | lı.                   |
| Description สำนักงานการับฏิรูบทัศนหรือเกองรักรรัม EN |                       |
| EN                                                   |                       |
|                                                      |                       |
| คำสั่งเพิ่มเสิวนชน(Javascript header)                | 7                     |
|                                                      |                       |
|                                                      |                       |
|                                                      |                       |
|                                                      |                       |
|                                                      |                       |
|                                                      |                       |
| ทำสั่งเพิ่มส่วนท้าย(Javascript footer)               | 8                     |
|                                                      |                       |
|                                                      |                       |
|                                                      |                       |
|                                                      |                       |
|                                                      |                       |
|                                                      |                       |
|                                                      |                       |
|                                                      |                       |
|                                                      |                       |
|                                                      |                       |
|                                                      |                       |

รูปภาพแสดงหน้าจอตั้งค่าเว็บไซต์

| ลำดับ | คำอธิบาย                        |
|-------|---------------------------------|
| 1     | ช่องสำหรับกรอกชื่อเว็บไซต์ (TH) |
| 2     | ช่องสำหรับกรอกชื่อเว็บไซต์ (EN) |

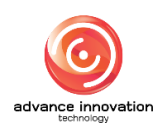

สำนักงานการปฏิรูปที่ดินเพื่อเกษตรกรรม

สัญญาเลขที่ จ 17/2563 ลงวันที่ 30 มีนาคม 2563

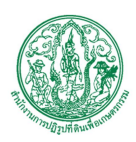

| ลำดับ | คำอธิบาย                                                  |  |
|-------|-----------------------------------------------------------|--|
| 3     | ช่องสำหรับกรอกคำหลัก(Meta Keyword) (TH)                   |  |
| 4     | ช่องสำหรับกรอกคำหลัก(Meta Keyword) (EN)                   |  |
| 5     | ช่องสำหรับกรอกคำอธิบาย (Meta Description) (TH)            |  |
| 6     | ช่องสำหรับกรอกคำอธิบาย (Meta Description) (EN)            |  |
| 7     | ช่องสำหรับกรอกคำสั่งเพิ่มเติมส่วนบน (JavaScript header)   |  |
| 8     | ช่องสำหรับกรอกคำสั่งเพิ่มเติมส่วนท้าย (JavaScript footer) |  |
| 9     | ปุ่ม save สำหรับบันทึกข้อมูลคำสั่งเพิ่มเติม               |  |
| 10    | ปุ่ม cancel สำหรับยกเลิกข้อมูล                            |  |
| 11    | ปุ่ม <b>บันทึก</b><br>สำหรับบันทึกข้อมูล                  |  |

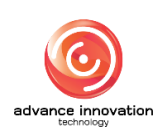

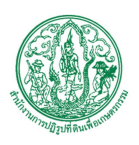

## 18.3 เมนูย่อยตั้งค่ารูปแบบเว็บไซต์

เมนูย่อย "ตั้งค่ารูปแบบเว็บไซต์" เป็นเมนูสำหรับตั้งค่ารูปแบบเว็บไซต์ โดยผู้ใช้งานระบบสามารถ เลือกรูปแบบแสดงผลของเว็บไซต์ได้

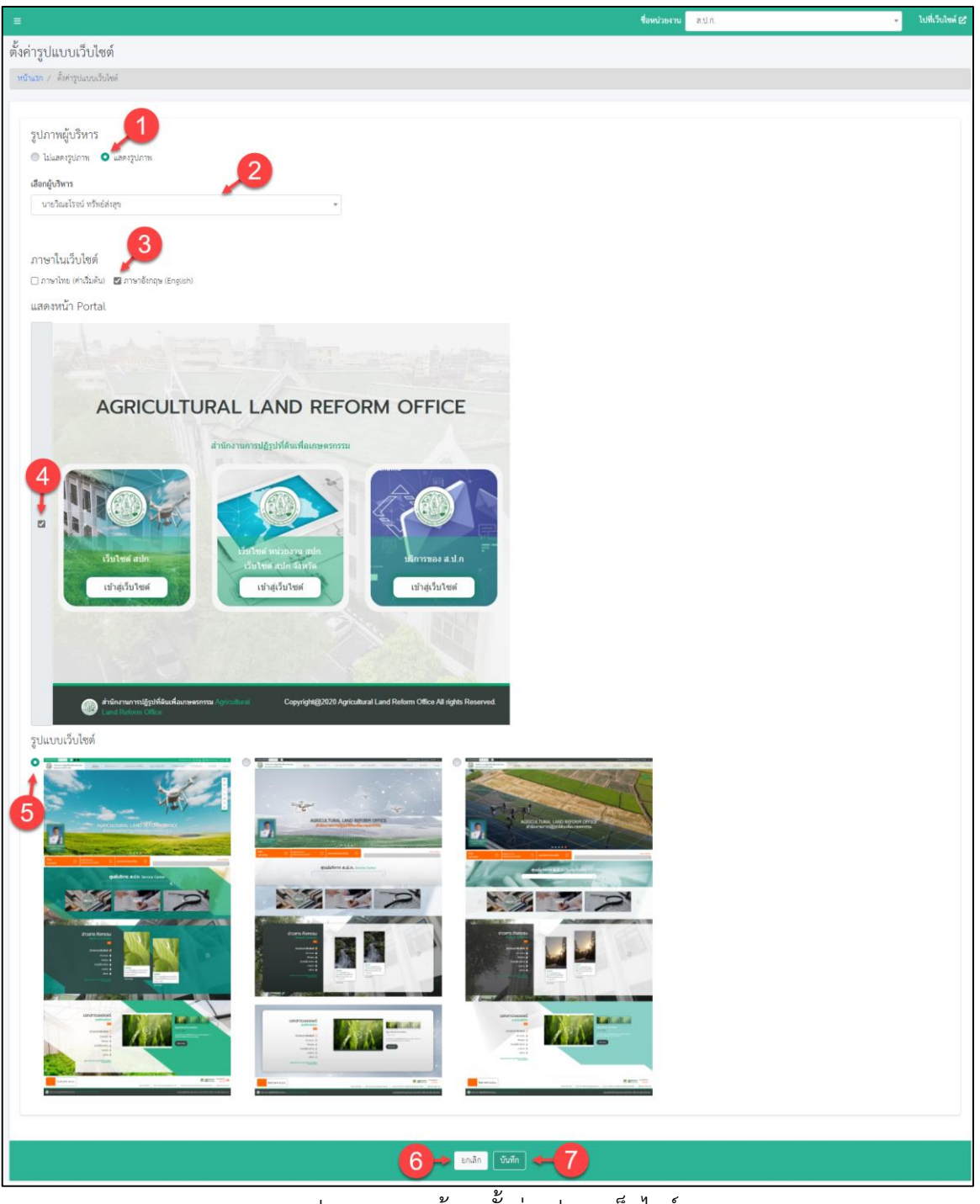

รูปภาพแสดงหน้าจอตั้งค่ารูปแบบเว็บไซต์

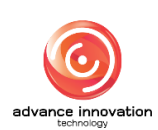

สำนักงานการปฏิรูปที่ดินเพื่อเกษตรกรรม

สัญญาเลขที่ จ 17/2563 ลงวันที่ 30 มีนาคม 2563

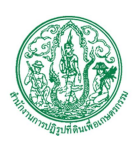

| ลำดับ | คำอธิบาย                                               |
|-------|--------------------------------------------------------|
| 1     | ช่อง 🤍 (Check box) สำหรับเลือกเปิด/ปิด รูปภาพผู้บริหาร |
| 2     | ช่องสำหรับเลือกผู้บริหาร                               |
| 3     | ช่อง 🗆 (Check box) สำหรับเลือกภาษาในเว็บไซต์           |
| 4     | ช่อง 🗆 (Check box) สำหรับเลือกรูปแบบหน้า Portal        |
| 5     | ช่อง 🦲 (Check box) สำหรับเลือกรูปแบบเว็บไซต์           |
| 6     | ปุ่ม cancel สำหรับยกเลิกข้อมูล                         |
| 7     | ปุ่ม <sup>ขั้นทึก</sup> สำหรับบันทึกข้อมูล             |

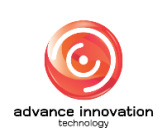